## Norton<sup>™</sup> Internet Security

Termékismertető

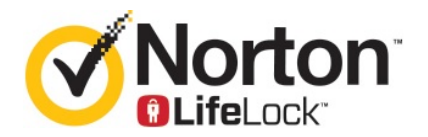

## Norton™ Internet Security – Termékismertető

A kézikönyvben leírt szoftverre licencszerződés vonatkozik. A szoftvert csak a licencszerződésben meghatározott feltételeknek megfelelően lehet használni.

Dokumentáció verziószáma: 22.20.1

Copyright © 2020 Symantec Corporation. Minden jog fenntartva.

A Symantec név, a Symantec embléma, a Checkmark embléma, a Norton és a Norton by Symantec, a Norton Secured embléma, a LifeLock és LockMan embléma a Symantec Corporation vagy leányvállalatainak védjegye vagy bejegyzett védjegye az Amerikai Egyesült Államokban és más országokban. Az egyéb nevek a megfelelő tulajdonosok védjegyei lehetnek.

A dokumentumban említett termék forgalmazása a használatot, másolást, terjesztést, valamint visszafordítást vagy visszafejtést korlátozó licencek alapján történik. A dokumentum részének vagy egészének bármilyen formában történő másolása a Symantec Corporation, illetve a licencadók előzetes írásos meghatalmazása nélkül tilos.

A DOKUMENTÁCIÓ JELEN ÁLLAPOTÁBAN KERÜL NYILVÁNOSSÁGRA. MINDENFAJTA KIFEJEZETT VAGY VÉLELMEZETT FELTÉTEL, SZERZŐDÉSTÉTEL ÉS GARANCIA, BELEÉRTVE A FORGALMAZHATÓSÁGRA, ADOTT CÉLRA VALÓ ALKALMASSÁGRA ÉS FELHASZNÁLHATÓSÁGRA VONATKOZÓ VÉLELMEZETT GARANCIÁT IS, A JOGSZABÁLYOK ÁLTAL MEGENGEDETT MÉRTÉKIG KIZÁRÁSRA KERÜL. A SYMANTEC CORPORATION NEM TEKINTHETŐ FELELŐSNEK A NYÚJTOTT TELJESÍTMÉNNYEL ÉS A FELHASZNÁLÁSSAL KAPCSOLATOS, ELŐRE NEM LÁTHATÓ VAGY KÖVETKEZMÉNYES KÁROKÉRT. A DOKUMENTUMBAN KÖZÖLT INFORMÁCIÓK ELŐZETES ÉRTESÍTÉS NÉLKÜL MEGVÁLTOZHATNAK.

A FAR 12.212 értelmében a licenc által lefedett szoftver és dokumentáció kereskedelmi számítógépes szoftvernek minősül, így a FAR 52.227-19-es számú "Kereskedelmi számítógépes szoftver – jogi korlátozások" cikkelyének és a DFARS 227.7202-es számú "A kereskedelmi számítógépszoftverrel és kereskedelmi számítógépszoftver-dokumentációval kapcsolatos jogok" és az egyéb vonatkozó szabályozások szerint korlátozott jogok vonatkoznak, függetlenül attól, hogy a Symantec azt a helyszínen vagy tárolt szolgáltatásként nyújtja. Az Amerikai Egyesült Államok kormánya kizárólag a jelen szerződésben rögzítettek szerint használhatja, módosíthatja, sokszorosíthatja, mutathatja be és ruházhatja át a licenc által lefedett szoftvert és dokumentációt.

Symantec Corporation 350 Ellis Street, Mountain View, CA 94043

http://www.symantec.hu

Az Egyesült Államokban nyomtatva.

10987654321

## Tartalom

| Üdvözli Önt a Norton                                                                                                    | 6                                                                                                    |
|----------------------------------------------------------------------------------------------------|----------------------------------------------------------------------------------------------------|
| A(z) Norton Internet Security rendszerkövetelményei<br>GYIK: Norton-fiók<br>Norton Farly Adopter Program                                                                        | 6<br>7<br>9                                                                                                    |
| Csatlakozás a Norton Early Adopter Programhoz<br>Kilépés a Norton Early Adopter Programból                                                                                      | 10<br>10                                                                                                    |
| A Norton letöltése és telepítése                                                                                                    | 12                                                                                                    |
| A Norton letöltése és telepítése<br>A Norton telepítése további eszközökre<br>A Norton-licenc átvitele új eszközre                                                              | 12<br>14<br>16                                                                                                    |
| Hibakeresés a Norton Bootable Recovery Tool segítségével<br>Védett VPN beállítása                                                                                               | 17<br>19                                                                                                    |
| A fenyegetések megismerése és az azokra való<br>reagálás                                                                                                    | 21                                                                                                    |
| Mit kell tenni, ha eszköze kockázatnak van kitéve<br>Legyen Norton eszközbiztonsága naprakész<br>A Norton által észlelt eszközbiztonsági veszélyek megtekintése és<br>megoldása | 21<br>22<br>24                                                                                                    |
| kapcsolatosan                                                                                                    | 26                                                                                                    |
| A biztonság kezelése                                                                                                    | 29                                                                                                    |
| Rendszertevékenységek megtekintése<br>A Jelentéskártya megtekintése                                                                                                    | 29<br>30                                                                                                    |
| Futtasson teljes körű vizsgálatot a számítógépen                                                                                                    | 31                                                                                                    |
| Norton-vizsgálatok futtatása a számítógépen levő esetleges<br>fenyegetések azonosítása érdekében<br>Egyéni Norton-vizsgálatok létrehozása<br>Norton-vizsgálatok ütemezése       | 32<br>34<br>.36                                                                                                    |
|                                                                                                    | Üdvözli Önt a Norton         A(z) Norton Internet Security rendszerkövetelményei         GYIK: Norton-fiók         Norton Early Adopter Program         Csatlakozás a Norton Early Adopter Programhoz         Kilépés a Norton Early Adopter Programból         A Norton letöltése és telepítése         A Norton letöltése további eszközökre         A Norton telepítése további eszközökre         A Norton telepítése további eszközökre         A Norton telepítése további eszközökre         A Norton betöltése további eszközökre         A Norton betöltése további eszközökre         A Norton betöltése további eszközökre         A Norton beszőzökre         A Norton szy Közek k megismerése és az azokra való reagálás         Mit kell tenni, ha eszköze kockázatnak van kitéve         Legyen Norton eszközbiztonsága naprakész         A Norton által észlelt eszközbiztonsági veszélyek megtekintése és megoldása         Műveletek a karanténba helyezett elemekkel és a fenyegetésekkel kapcsolatosan         A biztonság kezelése         Rendszertevékenységek megtekintése         A Jelentéskártya megtekintése         Futtasson teljes körű vizsgálatot a számítógépen levő esetleges fenyegetések azonosítása érdekében         Egyéni Norton-vizsgálatok létrehozása         Norton-vizsgálatok üttatása a számítógépen levő esetleges fenyegetések azonosítása érdekében |

| Valós idejű védelem beállításainak testreszabása                     | 37 |
|----------------------------------------------------------------------|----|
| A Norton SONAR védelem által észlelt valós idejű fenyegetések        |    |
| megtekintése                                                         | 39 |
| Fájlok és mappák kizárása a Norton Auto-Protect, a SONAR és a        |    |
| Letöltési besorolás vizsgálataiból                                   | 40 |
| Alacsony kockázati azonosítóval rendelkező fájlok kizárása a         |    |
| Norton-vizsgálatokból                                                | 41 |
| A vizsgálatok során kizárt fájlazonosítók törlése                    | 42 |
| Az automatikus feladatok be- és kikapcsolása                         | 42 |
| Egyéni feladatok futtatása                                           | 43 |
| A védelmi és teljesítményvizsgálatok ütemezése                       | 44 |
| A Data Protector konfigurálása a számítógépet érintő rosszindulatú   |    |
| eljárások blokkolásához                                              | 45 |
| Annak beállítása, hogy a Norton eltávolítsa az adathalász támadások  |    |
| során kihasználható szkripteket                                      | 48 |
| GYIK: Norton-szkriptvezérlés                                         | 51 |
|                                                                      |    |
| Az internet biztonságos használata                                   | 53 |
| A Norton Tűzfal be- és kikapcsolása                                  | 54 |
| Programszabályok testreszabása                                       | 54 |
| A tűzfalszabályok sorrendjének módosítása                            | 55 |
| Forgalmi szabály átmeneti kikapcsolása                               | 56 |
| Letiltott program engedélyezése                                      | 57 |
| A tűzfalletiltási értesítés kikapcsolása                             | 58 |
| A Böngészővédelem bekapcsolása                                       | 58 |
| Behatolásmegelőzés kizárási listája                                  | 59 |
| A Norton beállítása a kiaknázás, az internetes bűnözők és a nulladik |    |
| napi támadások elleni védelemhez                                     | 60 |
| A Norton beállítása alkalmazások figyelésére és a rosszindulatú      |    |
| webhelyek a számítógéphez való hozzáférésének                        |    |
| megakadályozására                                                    | 62 |
| Az AutoBlock ki- és bekapcsolása                                     | 64 |
| Az AutoBlock által letiltott számítógépek feloldása                  | 65 |
| Eszköz hozzáadása az Eszköz megbízhatósága alkalmazáshoz             | 66 |
| A Letöltési besorolás ki- és bekapcsolása                            | 67 |
| A kéretlenlevél-szűrés ki- vagy bekapcsolása                         | 68 |
| A Norton internethasználatának meghatározása                         | 69 |
| A Sávszélesség-felhasználás korlátozásának ki- vagy                  |    |
| bekapcsolása                                                         | 70 |
| Wifibiztonság                                                        | 71 |
| Banki adatainak védelme a Norton Safe Webbel                         | 71 |

6. fejezet

| 7. fejezet  | A bizalmas adatok védelme                                                                                                    | 73                                           |
|-------------|----------------------------------------------------------------------------------------------------|----------------------------------------------|
|             | A Norton-böngészőkiterjesztések hozzáadása<br>A Norton Safe Web be- és kikapcsolása<br>Keresés az interneten a Norton Safe Search használatával<br>Visszaélés Insight<br>Adathalászat elleni védelem<br>Hozzáférés a Norton Password Managerhez<br>A Norton Password Manager be- és kikapcsolása<br>Norton Password Manager felhőalapú trezor létrehozása<br>A Norton Password Manager felhőalapú trezor törlése | 73<br>77<br>79<br>80<br>81<br>82<br>83<br>85 |
|             | A Norton Password Manager-adatok exportálása                                                                                                    | 86                                           |
|             | Norton Password Manager-adatok importálása<br>A Norton Security eszköztár engedélyezése és letiltása                                                                                                    | 88<br>89                                     |
| 8. fejezet  | Számítógép optimális beállításainak<br>megőrzése                                                                                                    | 90                                           |
|             | A Norton segítségével optimalizálhatja és javíthatja a számítógép teljesítményét                                                                                                    | 90                                           |
|             | A Norton megbízhatósági szint megtekintése vagy megváltoztatása a<br>használt fájloknál                                                                                                    | 94                                           |
|             | kapcsolatos problémákra                                                                                                    | 95                                           |
|             | Norton diagnosztikai jelentés futtatása                                                                                                    | 97                                           |
|             | Állítsa be a Nortont, hogy minimalizálja a PC indulási idejét                                                                                                    | 98                                           |
| 9. fejezet  | Beállítások testreszabása                                                                                                    | 100                                          |
|             | Hálózati proxybeállítások megadása<br>A Norton konfigurálása az optimális akkumulátorhasználathoz<br>A Norton beállítása a védett eszközök távoli felügyeletének                                                                                                    | 100<br>101                                   |
|             | engedélyezésére<br>Védie Norton eszközbiztonsági beállításait az illetéktelen hozzáférés                                                                                                    | 102                                          |
|             | ellen<br>Billentyűparancs megadása információ kereséséhez a Norton                                                                                                    | . 102                                        |
|             | eszkozbiztonsagban                                                                                                    | 103                                          |
| 10. fejezet | További megoldások keresése                                                                                                    | 105                                          |
|             | A termék verziószámának megállapítása<br>A Norton termék frissítése<br>Norton termék eltávolítása                                                                                                    | 105<br>105<br>106                            |

## Fejezet

## Üdvözli Önt a Norton

Ez a fejezet a következő témaköröket tárgyalja:

- A(z) Norton Internet Security rendszerkövetelményei
- GYIK: Norton-fiók
- Norton Early Adopter Program

## A(z) Norton Internet Security rendszerkövetelményei

A(z) Norton Internet Security számítógépre, Mac® számítógépre, okostelefonra vagy táblagépre való telepítéséhez először győződjön meg arról, hogy az adott eszköz megfelel-e a minimális rendszerkövetelményeknek.

### Windows

- Operációs rendszerek
  - Microsoft Windows® 10 (minden verzió)
  - Microsoft Windows® 8.1 vagy újabb (32 és 64 bites)
  - Microsoft Windows® 8 és Windows 8 Pro (32 és 64 bites)
  - Microsoft Windows® 7 (32 és 64 bites) Service Pack 1 szervizcsomaggal vagy újabb verzió

### Hardver

Processzor

Windows 10/8/7/ esetén: 1 GHz

RAM

Windows 10 esetén: 2 GB (a Recovery Tool legalább 512 MB RAM-ot igényel) Windows 8/7 esetén: 1 GB (32 bites) (a Recovery Tool legalább 512 MB RAM-ot igényel)

### Tárhely a merevlemezen

300 MB szabad tárhely a merevlemezen

### A sérülékenységvédelem által támogatott böngészők

A sérülékenységvédelem a következő böngészőket támogatja.

- Microsoft Internet Explorer® 8.0 vagy újabb verzió (32 és 64 bites)<sup>1,2</sup>
- Mozilla Firefox® (32 és 64 bites)<sup>2</sup>
- Google Chrome<sup>™</sup> (32 és 64 bites)<sup>2</sup>

#### Böngészők támogatása adathalászat-védelem, Safe Search és jelszókezelés esetén

Az adathalászat-védelmet, a Safe Search funkciót és a jelszókezelést a következő böngészők támogatják:

- Microsoft Internet Explorer® 8.0 vagy újabb verzió (32 és 64 bites)<sup>1,2</sup>
- Microsoft Edge® (32 bites és 64 bites)<sup>1,2</sup>
- Mozilla Firefox® (32 és 64 bites)<sup>2</sup>
- Google Chrome<sup>™</sup> (32 és 64 bites)<sup>2</sup>

Megjegyzés: A Safe Search funkció nem érhető el a Microsoft Edge böngészőben.

#### Levelezőprogramok

A(z) Norton Internet Security az e-mailek vizsgálatát minden POP3-kompatibilis levelezőprogramban támogatja.

#### A kéretlen levelek elleni védelem támogatása

A kéretlen levelek elleni védelmet a következő levelezőprogramok támogatják:

Microsoft Outlook 2003 vagy újabb verzió

<sup>1</sup> Néhány védelmi funkció a Microsoft Internet Explorer 10.0 vagy újabb verziójú böngészőben nem érhető el.

<sup>2</sup> A Symantec által a szolgáltatási időszak alatt lehetővé tett módon.

### **GYIK: Norton-fiók**

A következők elvégzéséhez be kell jelentkeznie Norton-fiókjába:

- A termék aktiválása
- Belépés a biztonsági mentésekbe
- Belépés a felhőalapú trezorba

- A Norton-előfizetés kezelése
- Norton-termékek újratelepítése a fiókban tárolt termékkulcsok segítségével
- Tárhely vásárlása az online biztonsági mentés tárhelyének növeléséhez

### Hogyan tudok bejelentkezni be a Norton-fiókba?

A Norton-fiókot bármilyen eszközről elérheti a https://my.norton.com webhelyen.

A bejelentkezéshez adja meg a Norton-fiók létrehozásakor használt e-mail-címet és jelszót.

Megjegyzés: Ha a kétlépcsős ellenőrzést választotta a Norton-fiókhoz való hozzáféréshez, akkor a jelszó mellett az ellenőrzőkódot is használnia kell.

### Hogyan állíthatom vissza a Norton-fiók jelszavát?

- 1 A Norton-fiók bejelentkezési oldalán kattintson az Elfelejtette a jelszavát? hivatkozásra.
- 2 Írja be a Norton-termék vásárlásához használt e-mail-címét, vagy hozzon létre egy Norton-fiókot.
- 3 Kattintson a Folytatás gombra.
- 4 A norton@symantec.com címről érkező e-mail egy jelszót visszaállító hivatkozást tartalmaz. Ha nem találja az e-mailt a beérkezett üzenetek között, ellenőrizze a levélszemét vagy a kéretlen levelek mappát.

Ha nem lehet a hivatkozásra kattintani, másolja és illessze be a hivatkozást közvetlenül a webböngészőbe.

Ha ezek után sem találja az e-mailt, ellenőrizze, hogy a beírt e-mail-cím megegyezik-e a Norton-termék vásárlásakor vagy a Norton-fiók létrehozásakor megadott címmel.

### Nem tudom, hogy van-e Norton-fiókom

Olvassa el az alábbi információkat, hogy megtudja, rendelkezik-e Norton-fiókkal:

- Ha már telepített vagy aktivált Norton-terméket, valószínűleg van Norton-fiókja. A telepítési vagy aktiválási folyamat részeként létre kell hoznia egy Norton-fiókot nevének, e-mail-címének és jelszó megadásával.
- Ha vásárolt Norton-terméket, vagy megújított előfizetést a Norton Online áruházban, meg kellett adnia nevét, e-mail-címét és egy jelszót a Norton-fiók létrehozásához.

 Ha feliratkozott a Norton Family, a Norton Online Backup vagy a Norton Safe Web szolgáltatásra, rendelkezhet Norton-fiókkal. De győződjön meg róla, hogy a fiókhoz hozzá van-e rendelve a Norton Security-licenc.

## Norton Early Adopter Program

A Norton Early Adopter Program segítségével letöltheti a Norton kiadás előtti szoftverét, és az elsők között próbálhatja ki az új funkciókat. Nem kell külön Norton-fiókot létrehoznia, illetve nem kell eltávolítania a Nortont a kiadás előtti szoftver telepítéséhez. Ha csatlakozik a Norton Early Adopter Programhoz, a Norton LiveUpdate letölti a legújabb, kiadás előtti szoftvert számítógépére.

## Milyen előnnyel jár, ha csatlakozom a Norton Early Adopter Programhoz?

- Gyors betekintést nyújt a Norton Security legújabb funkcióiba.
- Lehetővé teszi, hogy visszajelzést írjon, amely segítséget nyújt a termék végső verziójának kialakításához.

### Ki veheti igénybe a Norton Early Adopter Programot?

Korlátozott számú fizetett vagy aktív felhasználó terméken belüli meghívót kap a Norton Early Adopter Programhoz való csatlakozáshoz. Csak így csatlakozhat először a programhoz.

### Hogyan regisztrálhatok a Norton Early Adopter Program használatára?

Ha meghívót kap a Norton Early Adopter Programba, regisztrálhat.

A Norton Early Adopter Programból bármikor kiléphet.

## Visszaállíthatom a korábbi verziót, ha kilépek a Norton Early Adopter Programból?

A Norton Early Adopter programból bármikor kiléphet, és visszaállíthatja a Norton-termék korábbi verzióját.

## Készítsek biztonsági mentést a helyi Norton biztonsági mentési meghajtóról, mielőtt csatlakoznék a Norton Early Adopter Programhoz?

Adatairól nem szükséges biztonsági mentést készítenie. A Norton LiveUpdate telepíti a legújabb Norton kiadás előtti szoftvert. A helyi Norton-beállításokat azonban elveszti, ha kilép a Norton Early Adopter Programból.

Írjon visszajelzést a Norton Early Adopter Programról.

Visszajelzés küldése

### Csatlakozás a Norton Early Adopter Programhoz

Ha meghívót kap a Norton Early Adopter Programba, regisztrálhat.

A Norton Early Adopter Programból bármikor kiléphet.

### A Norton Early Adopter Programhoz a meghívóból csatlakozhat

- 1 A Norton Early Adopter Program meghívójában kattintson a **További tájékoztatás** lehetőségre.
- 2 Olvassa el A Norton EAP bemutatása oldalt, majd kattintson a Csatlakozás lehetőségre.
- 3 Olvassa el a Norton licencszerződést, majd kattintson az Elfogadom lehetőségre.
- 4 Írja be Norton-fiókja jelszavát, majd kattintson a Bejelentkezés lehetőségre.
- 5 A Befejeződött a regisztráció ablakban kattintson a **Bezárás** lehetőségre. A Norton letölti a számítógépre a kiadás előtti szoftvert a LiveUpdate-munkamenet során.

### A Norton Early Adopter Programhoz a Norton rendszergazdai beállítások ablakban csatlakozhat

Ha elutasította vagy figyelmen kívül hagyta a terméken belüli meghívót, a Norton-termékkel továbbra is csatlakozhat a Norton Early Adopter Programhoz.

1 Indítsa el a Norton programot.

Ha látja a **My Norton** ablakot az **Eszközbiztonság** lehetőség mellett, kattintson a **Megnyitás** elemre.

- 2 A Norton főablakában kattintson a Beállítások lehetőségre.
- 3 A Beállítások ablakban kattintson a Rendszergazdai beállítások lehetőségre.
- 4 A Rendszergazdai beállítások ablak Norton Early Adopter Program sorában kattintson a Csatlakozás elemre.
- 5 Olvassa el A Norton EAP bemutatása oldalt, majd kattintson a Csatlakozás lehetőségre.
- 6 Olvassa el a Norton licencszerződést, majd kattintson az Elfogadom lehetőségre.
- 7 Írja be Norton-fiókja jelszavát, majd kattintson a **Bejelentkezés** lehetőségre.
- 8 A Befejeződött a regisztráció ablakban kattintson a **Bezárás** lehetőségre. A Norton letölti a számítógépre a kiadás előtti szoftvert a LiveUpdate-munkamenet során.

### Kilépés a Norton Early Adopter Programból

A Norton Early Adopter Programból bármikor kiléphet a Rendszergazdai beállítások ablakból.

#### Kilépés a Norton Early Adopter Programból

1 Indítsa el a Norton programot.

Ha látja a **My Norton** ablakot az **Eszközbiztonság** lehetőség mellett, kattintson a **Megnyitás** elemre.

- 2 A Norton főablakában kattintson a **Beállítások** lehetőségre.
- 3 A Beállítások ablakban kattintson a Rendszergazdai beállítások lehetőségre.
- 4 A Rendszergazdai beállítások ablak Norton Early Adopter Program sorában kattintson a Jelentkezés visszavonása elemre.
- 5 Norton-terméke kezdeményezi, hogy a Norton Remove and Reinstall eszköz visszaállítsa a Norton-termék korábbi verzióját.
- 6 Olvassa el a licencszerződést, majd kattintson az **Elfogadom** gombra.
- 7 Kattintson az Eltávolítás és újratelepítés lehetőségre.
- 8 Kattintson az Újraindítás most lehetőségre.

Miután a számítógép újraindult, kövesse a képernyőn megjelenő utasításokat a Norton-termék korábbi verziójának újratelepítéséhez.

## Fejezet

# A Norton letöltése és telepítése

Ez a fejezet a következő témaköröket tárgyalja:

- A Norton letöltése és telepítése
- A Norton telepítése további eszközökre
- A Norton-licenc átvitele új eszközre
- Hibakeresés a Norton Bootable Recovery Tool segítségével
- Védett VPN beállítása

### A Norton letöltése és telepítése

Az eszközök védelme és a Norton-termék kezelése ugyanolyan egyszerű, mintha egy új eszközt venne fel a Norton-fiókba.

A Norton letöltése és telepítése a számítógépre

- 1 Jelentkezzen be a Nortonba.
- 2 Ha még nem jelentkezett be a fiókjába, adja meg az e-mail-címét és jelszavát, majd kattintson a **Bejelentkezés** gombra.

Ha nem rendelkezik fiókkal, kattintson a **Fiók létrehozása** elemre, majd fejezze be a regisztrációt.

| GET STARTED   |                         | × |
|---------------|-------------------------|---|
|               | _                       |   |
|               | ENTER A NEW PRODUCT KEY |   |
|               |                         |   |
| <b>Norton</b> |                         | Ø |

3 Az Első lépések ablakban kattintson a Norton letöltése elemre.

Ha olyan új terméket szeretne telepíteni, amely nincs Norton-fiókjában még regisztrálva, kattintson az **Egy új termékkulcs megadása** lehetőségre.

Adja meg a termékkulcsot, majd kattintson a következő ( > ) ikonra.

| GET STARTED   |                                                                                                    |                      | $\times$ |
|---------------|----------------------------------------------------------------------------------------------------|----------------------|----------|
|               |                                                                                                    |                      |          |
|               |                                                                                                    |                      |          |
|               |                                                                                                    |                      |          |
|               | ENTER YOUR PRODUCT KEY                                                                              |                      |          |
|               | 200000-300000-300000-300000                                                                         | >                    |          |
|               | Your subscription begins when you enter the 25-character key found on your product card o<br>email. | r order confirmation |          |
|               |                                                                                                    |                      |          |
|               |                                                                                                    |                      |          |
|               | Click here to view important service-related information for Windows XP/Vista es                    | 85.                  |          |
| <b>Norton</b> |                                                                                                    |                      | 0        |

4 Kattintson a Beleegyezés és letöltés lehetőségre.

- 5 Kattintson a képernyőn arra a területre, amelyre a kék nyíl mutat, majd kövesse a képernyőn megjelenő utasításokat.
  - Internet Explorer és Microsoft Edge esetén: Kattintson a Futtatás elemre.
  - Firefox vagy Safari esetén: A böngésző jobb felső sarkában kattintson a Letöltés lehetőségre a letöltött fájlok megtekintéséhez, majd kattintson duplán a letöltött fájlra.
  - Chrome esetén: A bal alsó sarokban kattintson duplán a letöltött fájlra.
- 6 A Felhasználói fiókok felügyelete ablakban kattintson a Folytatás gombra.
- 7 A Norton-terméket a rendszer letölti, telepíti és aktiválja.

### A Norton telepítése további eszközökre

A Norton-fiókból e-mailt küldhet további eszközeire, majd telepítheti a Nortont az eszközökre. Az e-mailben megtalálja a telepítési hivatkozást és a Norton telepítésére vonatkozó utasításokat.

#### A Norton telepítése másik eszközre

- 1 Jelentkezzen be a Nortonba.
- 2 Ha még nem jelentkezett be a Norton-fiókjába, adja meg az e-mail-címét, és kattintson a Bejelentkezés gombra.
- 3 Az Első lépések ablakban kattintson a Norton letöltése elemre.

| GET STARTED   |                 |                         | $\times$ |
|---------------|-----------------|-------------------------|----------|
|               |                 |                         |          |
|               |                 |                         |          |
|               |                 |                         |          |
|               |                 | _                       |          |
|               |                 | <b>***</b>              |          |
|               |                 |                         |          |
|               | DOWNLOAD NORTON | ENTER A NEW PRODUCT REY |          |
|               |                 |                         |          |
|               |                 |                         |          |
| <b>Norton</b> |                 |                         | 0        |

| GET STARTED   |                                                                                      |                                                                                      |                               | × |
|---------------|--------------------------------------------------------------------------------------|--------------------------------------------------------------------------------------|-------------------------------|---|
|               | Norton is ready                                                                      | y to download                                                                        |                               |   |
|               | Ļ                                                                                    |                                                                                      |                               |   |
|               | INSTALL ON THIS DEVICE                                                               | INSTALL ON ANOTHER DEVICE                                                            |                               |   |
|               | If you're using the device you want to protect, click<br>the button below to install | To install Norton on a new PC, Mac, Android, or IDS<br>device, send a download link. |                               |   |
|               | Agree & Download                                                                     | Send a Download Link                                                                 |                               |   |
|               | By clicking Agree & Download, you agree to the<br>Norton Licence Agreement           |                                                                                      |                               |   |
| <b>Norton</b> |                                                                                      |                                                                                      | Download Languages: English 😔 | 0 |

4 A megjelenő oldalon kattintson a Letöltési hivatkozás küldése elemre.

5 Adjon meg egy e-mail-címet, amelyhez hozzá tud férni a másik eszközéről, kattintson a küldés gombra, majd a **Kész** gombra.

| GET STARTED |                                                                                                    |      |               |                                                    | × |
|-------------|----------------------------------------------------------------------------------------------------|------|---------------|----------------------------------------------------|---|
|             | Protect Another Device  Stated your protection by installing Norton on other PC. Mac. Android, and iOS devices. Send a deveload lieb via email or boar message, or copy the link to share later. |      |               | Your for games any your shows and the such allows. |   |
|             | Email                                                                                                    | Text | Copy Link     |                                                    | ļ |
|             | kian.s@symantec.com                                                                                                    |      | $\rightarrow$ |                                                    |   |
|             |                                                                                                    |      |               |                                                    |   |
|             |                                                                                                    |      |               |                                                    | 0 |

A Norton-termék telepítéséhez szükséges hivatkozást elküldjük az e-mail-címre.

- 6 Azon az eszközön, amelyre a Nortont le szeretné tölteni, keresse meg és nyissa meg a **Norton csapatától** kapott e-mailt.
- 7 Kattintson a Letöltés most elemre.

- 8 Kattintson a Beleegyezés és letöltés lehetőségre.
- 9 Mentse a fájlt a számítógépre, majd kattintson duplán a fájlra a Norton telepítéséhez. Alapértelmezés szerint a fájl a Letöltések mappába kerül Mac- és Windows-alapú számítógépeken egyaránt.

Kövesse a képernyőn megjelenő utasításokat.

### A Norton-licenc átvitele új eszközre

Ha Norton-terméke használaton kívül levő eszközre van telepítve, Norton-fiókja segítségével átviheti a Norton-terméket erről az eszközről egy másikra.

#### A Norton-licenc átvitele

- 1 Jelentkezzen be a Norton-fiókba.
- 2 Az Eszközök oldalon válassza ki azt az eszközt, amelynek a védelméről már nem szeretne gondoskodni.

**Megjegyzés:** Az eszköz állapotának zöldnek kell lennie. Ha a használaton kívül levő eszköz vörös vagy narancssárga állapotú, eltávolíthatja az eszközt a Norton-fiókból, és felszabadíthat egy licencet.

- 3 Kattintson az eszköz alatt látható három pont (...) ikonra.
- 4 A megjelenő menüben kattintson a Licenc kezelése elemre.
- 5 Az Eszköz kezelése oldalon tegye a következőt:
  - Kattintson az eszköz nevére.
  - A Mit szeretne tenni? területen kattintson a Norton eltávolítása elemre.
  - Kattintson a Tovább gombra.
- 6 A megjelenő Norton eltávolítása ablakban kattintson az Igen lehetőségre.
- 7 A megjelenő ablakban kattintson a **Telepítés** lehetőségre.
- 8 A Telepítés új eszközre oldalon válassza az alábbiak egyikét:
  - Ha a jelenlegi eszközre szeretné telepíteni a Nortont, kattintson a Letöltés elemre.
  - Ha másik eszközre szeretné telepíteni a Nortont, kattintson a Hivatkozás küldése elemre.
- 9 Kattintson a **Tovább** gombra.
- 10 A telepítés befejezéséhez kövesse a képernyőn megjelenő utasításokat.

## Hibakeresés a Norton Bootable Recovery Tool segítségével

Ha nem tudja telepíteni a(z) Norton Internet Security terméket, nyissa meg a(z) Norton Internet Security terméket, vagy ha számítógépét nem tudja elindítani, a probléma megoldásához használhatja a Norton Bootable Recovery Tool eszközt is.

A Norton Bootable Recovery Tool megkeresi és eltávolítja a vírusokat, a kémprogramokat és az egyéb biztonsági kockázatokat. A Norton Bootable Recovery Tool program csak DVD-ről vagy USB-meghajtóról futtatható.

Megjegyzés: A Norton Bootable Recovery Tool nem helyettesíti a vírusokat és a biztonsági kockázatokat távol tartó valós idejű védelmet.

## 1. lépés: A Norton Bootable Recovery Tool ISO-fájl letöltése egy nem fertőzött számítógépre

### Az ISO-fájl letöltése

1 Nyissa meg a böngészőt, és keresse fel a következő weboldalt:

http://norton.com/nbrt

- 2 Kattintson a Letöltés lehetőségre.
- 3 A Norton Bootable Recovery Tool ISO-fájl letöltéséhez és mentéséhez kövesse a képernyőn megjelenő utasításokat.

### 2. lépés: A Norton Bootable Recovery Tool rendszerindításra alkalmas adathordozó létrehozása

A Norton Bootable Recovery Tool ISO-fájl DVD-re vagy USB-meghajtóra rendszerindításra alkalmas adathordozóként való írásához bármilyen eszközt használhat. Ezután futtathatja a Norton Bootable Recovery Tool eszközt bármilyen fertőzött számítógépen. Ezt a DVD-t helyreállító DVD-ként is használhatja bármely számítógépen.

Figyelem: Ha a Norton Bootable Recovery Tool eszközt egy újraírható DVD-n vagy USB-meghajtón hozza létre, a DVD-n vagy USB-meghajtón tárolt összes fájl véglegesen törlődik. Készítsen adatairól biztonsági mentést, mielőtt létrehozná a Norton Bootable Recovery Tool eszközt egy DVD-n vagy USB-meghajtón.

**Megjegyzés:** Ha USB-meghajtón hozza létre a Norton Bootable Recovery Tool eszközt, az USB-meghajtón legalább 1 GB szabad helynek kell lennie, és FAT32 fájlrendszerűnek kell lennie.

### 3. lépés: A Norton Bootable Recovery Tool elindítása

Miután létrehozta a Norton Bootable Recovery Tool eszközt DVD-n vagy USB-n, az adathordozót használva futtathatja a Norton Bootable Recovery Tool eszközt.

### A Norton Bootable Recovery Tool elindítása

- 1 Helyezze be a létrehozott Norton Bootable Recovery Tool DVD-t vagy USB-meghajtót.
- 2 Kapcsolja be vagy indítsa újra a fertőzött számítógépet, majd a BIOS-módba lépéshez nyomja meg a közvetlenül a számítógép újraindítása után a képernyőn megjelenő billentyűt.
- 3 Jelölje ki a DVD-t vagy az USB-meghajtót, amelyen a Norton Bootable Recovery Tool eszközt létrehozta, és nyomja meg az Enter billentyűt. Ha UEFI-kompatibilis számítógépe van, válassza ki a helyreállító adathordozót a Legacy Boot lehetőségnél, és ne az UEFI Boot lehetőséget használja. A helyreállító adathordozó a Norton Bootable Recovery Tool DVD vagy az USB-meghajtó.
- 4 Az Üdvözli az NBRT oldalon válassza az Indítás lehetőséget. Ha nem sikerül a rendszerindítás, válassza az Indítás (alap videó) lehetőséget.
- 5 A **Nyelv kiválasztása** legördülő listából válassz aki a kívánt nyelvet, majd kattintson az **OK** gombra.
- 6 Olvassa el a Norton licencszerződését, majd az eszköz indításához kattintson az Elfogadom lehetőségre.

### 4. lépés: Fenyegetések vizsgálata és megoldása

A Norton Bootable Recovery Tool felismeri és listázza az összes ismert biztonsági fenyegetést. A potenciális kockázatként besorolt fenyegetések esetén Ön döntheti el, mit kíván tenni.

### Fenyegetések vizsgálata és elhárítása

- 1 Olvassa el a Norton licencszerződést, majd az eszköz indításához kattintson az **Elfogadom** lehetőségre.
- 2 A Számítógép vizsgálata területen kattintson a Vizsgálat indítása elemre.

Amikor a vizsgálat befejeződött, a Vizsgálat befejezve ablakban a következők láthatók:

- A megvizsgált fájlok teljes száma
- Az észlelt fenyegetések teljes száma
- 3 A **Vizsgálat befejezve** ablakban tekintse meg a vizsgálat eredményét, és tegye a következők egyikét:

- Ha a számítógépen észlelt összes fenyegetést szeretné megjavítani, válassza a Művelet oszlopot.
- Az egyes fenyegetéseknek megfelelő műveletek végrehajtásához a Művelet oszlopban válassza ki az elhárítani kívánt fenyegetést.

**Megjegyzés:** A fenyegetés elhárítása előtt alaposan tekintse át a vizsgálati eredményeket, mivel az eltávolított fájlokat később nem lehet visszaállítani a számítógépen.

- 4 Kattintson a Javítás lehetőségre.
- 5 A jóváhagyást kérő párbeszédpanelen kattintson az OK gombra.
- 6 A Helyreállítás ablak Művelet oszlopában megtekintheti az egyes fenyegetések állapotát.
- 7 Kattintson a Folytatás gombra.
- 8 A számítógép újraindításához kattintson a Számítógép újraindítása ablakban az Újraindítás lehetőségre.

Ha újból szeretné a vizsgálatot futtatni, kattintson az Ismételt vizsgálat lehetőségre.

Amikor Ön vizsgálatot indít, és az internethez csatlakozik, a Norton Bootable Recovery Tool automatikusan letölti és frissíti a legújabb vírusleírásokat a Symantec kiszolgálóiról. A legújabb vírusleírások megvédik a számítógépet a legújabb vírusokkal és fenyegetésekkel szemben.

### Védett VPN beállítása

Mindenhol vannak nyilvános Wi-Fi hálózatok: reptereken, kávézókban, bevásárlóközpontokban és hotelekben. Az ingyenes "hotspotok" annyira elterjedtek és kényelmesek, hogy az emberek sokszor gondolkodás nélkül kapcsolódnak rájuk. Nyilvános Wi-Fi használata esetén kockázatos az e-mailek olvasása, bankszámla megtekintése, és minden olyan tevékenység, ami belépést igényel. Amennyiben nyilvános Wi-Fi hálózatot használ, az online tevékenységeit megfigyelhetik. A kiberbűnözők ellophatják személyes adatait, mint például a felhasználóneveit, jelszavait, helyzetét, beszélgetéseit, e-mailjeit vagy számlaszámait.

A Secure VPN segít biztonságossá tennie kapcsolatát nyilvános vezeték nélküli kapcsolódás esetén. Létrehoz egy virtuális magánhálózatot (VPN-t), mely titkosítja bizalmas adatait.

A Secure VPN az alábbi módokon segít védelmet nyújtani a nyilvános Wi-Fi hálózaton küldött és fogadott adatai számára:

- Banki szintű titkosítással védi kapcsolatát nyilvános Wi-Fi hotspotokon.
- Anonim böngészést tesz lehetővé, hogy ezzel megvédje személyes adatait online.
- Bárhol hozzáférést nyújt a kedvenc alkalmazásaihoz és tartalmaihoz, mintha otthon lenne.

- Naplózás nélküli virtuális magánhálózattal titkosítja adatait, hogy ne lehessen követni vagy tárolni tevékenységét.
- Világszínvonalú ügyféltámogatást nyújt a Norton LifeLock-tól, a személyes online biztonság vezető szolgáltatójától.

Megjegyzés: A Secure VPN funkció nem minden előfizetésben érhető el.

A Védett VPN beállításához kövesse az alábbi utasításokat.

### Védett VPN beállítása

- 1 Indítsa el a Norton programot.
- 2 Ha látja a **My Norton** ablakot az **Védett VPN** lehetőség mellett, kattintson a **Beállítás** elemre.
- 3 A megjelenő weboldalon kattintson a **Bejelentkezés** lehetőségre.
- 4 Írja be hitelesítő adatait, majd jelentkezzen be.
- 5 Ha látja felhívást a letöltésére, kattintson a Letöltés gombra.
- 6 Kövesse a képernyőn megjelenő utasításokat.

Csatlakozzon a többi asztali felhasználó beszélgetéséhez a Norton Community webhelyén.

## Fejezet

## A fenyegetések megismerése és az azokra való reagálás

Ez a fejezet a következő témaköröket tárgyalja:

- Mit kell tenni, ha eszköze kockázatnak van kitéve
- Legyen Norton eszközbiztonsága naprakész
- A Norton által észlelt eszközbiztonsági veszélyek megtekintése és megoldása
- Műveletek a karanténba helyezett elemekkel és a fenyegetésekkel kapcsolatosan

## Mit kell tenni, ha eszköze kockázatnak van kitéve

A Biztonság, a Biztonság az interneten, a Biztonsági mentés és a Teljesítmény csempék színei a Norton főablakában az egyes kategóriák állapotát jelenítik meg az alábbiak szerint:

- Zöld : Ön védve van.
- Narancssárga : Számítógépére figyelnie kell.
- Piros : Számítógépe kockázatnak van kitéve.

Megjegyzés: A biztonsági mentés kategória csak Deluxe, Premium és Norton 360 előfizetések esetén érhető el.

A Norton automatikusan elhárítja a legtöbb problémát, amely csökkenti a védettséget vagy a rendszerteljesítményt, és a főablakban a Védett állapotot jeleníti meg. Azon problémákat, amelyek az Ön figyelmét igénylik, a Norton a **Kockázat** vagy **Figyelem** címkével jelöli.

### A Figyelem vagy a Kockázat állapotjelzések kezelése

1 Indítsa el a Norton programot.

Ha látja a **My Norton** ablakot az **Eszközbiztonság** lehetőség mellett, kattintson a **Megnyitás** elemre.

- 2 A Norton főablakában kattintson a piros vagy narancssárga csempére az illető kategóriában, amely Kockázat vagy Figyelem jelzéssel rendelkezik.
- 3 Kattintson az Javítás lehetőségre, majd kövesse a képernyőn megjelenő utasításokat.

Amennyiben továbbra is fennállnak egyes problémák, kattintson a **Súgó > Támogatás** opcióra a diagnosztikai eszköz futtatásához.

Amennyiben úgy véli, hogy számítógépe súlyosan fertőzött, igénybe veheti a Norton helyreállító eszközöket.

### Legyen Norton eszközbiztonsága naprakész

Ha ön kikapcsolta az Automatikus LiveUpdate szolgáltatást, vagy offline volt, ellenőrizheti, mikor kapott utoljára Norton eszközbiztonsági frissítést, és ha szükséges, futtathatja a LiveUpdate szolgáltatást, a legfrissebb

- vírusleírásért, ami segít megvédeni az eszközét a kártevő programok, illetéktelen hálózati hozzáférés, levélszemét és sok minden más ellen.
- programfrissítésekért, ami kiterjeszti a kompatibilitást az operációs rendszerekkel vagy bizonyos hardverekkel, megoldja a teljesítményproblémákat, vagy kijavítja a programhibákat.

Amíg él az előfizetése, a Norton könnyedén hozzáférhetővé teszi az automatikus frissítéseket, amelyek az újabb veszélyektől védik meg önt.

#### A legutóbbi Norton frissítés ellenőrzése

1 Indítsa el a Norton programot.

Ha látja a **My Norton** ablakot az **Eszközbiztonság** lehetőség mellett, kattintson a **Megnyitás** elemre.

- 2 A Norton főablakában kattintson a **Biztonság** lehetőségre.
- 3 A biztonsági állapotjelző alatt ellenőrizze a dátumot a Védelmi frissítések mellett.
- 4 Ha a dátum egy vagy két napnál régebbi, akkor futtassa a LiveUpdate alkalmazást.

A legújabb Norton frissítések beszerzéséhez futtassa a LiveUpdate alkalmazást

Megjegyzés: Ellenőrizze, hogy csatlakozik az internethez.

1 Indítsa el a Norton programot.

Ha látja a **My Norton** ablakot az **Eszközbiztonság** lehetőség mellett, kattintson a **Megnyitás** elemre.

- 2 A Norton főablakában kattintson duplán a **Biztonság**, majd kattintson a **LiveUpdate** lehetőségre.
- 3 A LiveUpdate sikeres futtatását követően a Norton LiveUpdate ablakban kattintson az OK opcióra.

Ha a LiveUpdate valamilyen okból sikertelen volt, futtathatja az Intelligens frissítőt a legújabb frissítések letöltéséhez.

#### Futtassa az Intelligens frissítőt, ha a LiveUpdate valamilyen okból sikertelen volt

- 1 Látogasson el alntelligens frissítő letöltési oldalra.
- 2 A Windows verziójától függően tegye a következők egyikét:
  - Windows 8.1/8/7/Vista/XP (32 bites) esetén: Kattintson a Fájlnév alatt levő lista első fájljára. A fájlnév az évvel kezdődik, és a vége v5i32.exe. Például: 20130528-017-v5i32.exe
  - Windows 8.1/8/7/Vista/XP (64 bites) esetén: Lépjen a 64 bites platform részhez, majd kattintson a Fájlnév alatt levő lista első fájljára. A fájlnév az évvel kezdődik, és a vége v5i64.exe. Például: 20130528-017-v5i64.exe
- 3 Mentse a fájlt a Windows asztalra.
- 4 Az asztalon kattintson duplán a mentett fájlra.

#### Ellenőrizze, hogy a Norton Automatikus LiveUpdate szolgáltatás be van kapcsolva

1 Indítsa el a Norton programot.

Ha látja a **My Norton** ablakot az **Eszközbiztonság** lehetőség mellett, kattintson a **Megnyitás** elemre.

- 2 A Norton-termék főablakában kattintson a **Beállítások** lehetőségre.
- 3 A Beállítások ablakban kattintson a Antivirus lehetőségre.
- 4 Az Antivirus beállításai ablakban kattintson a Frissítések fülre.
- 5 Az Automatikus LiveUpdate szolgáltatás sorban állítsa a kapcsolót Be helyzetbe.
- 6 Kattintson az Alkalmaz gombra.
- 7 A Beállítások ablakban kattintson a Bezárás gombra.

### A Norton beállítása, hogy az eszköz újraindítása nélkül alkalmazza a frissítéseket

Megjegyzés: Windows 7/8.1 vagy újabb eszközökön alkalmazhatja a frissítéseket a számítógép újraindítása nélkül.

1 Indítsa el a Nortont.

Ha látja a **My Norton** ablakot az Eszközbiztonság lehetőség mellett, kattintson a Megnyitás elemre.

- 2 A Norton-termék főablakában kattintson a **Beállítások** lehetőségre.
- 3 A Beállítások ablakban kattintson a Antivirus lehetőségre.
- 4 Az Antivirus beállításai ablakban kattintson a Frissítések fülre.
- 5 A Frissítések alkalmazása csak újraindításkor sorban tegye az alábbiak egyikét:
  - Az újraindítás nélküli frissítésalkalmazásra rákérdező LiveUpdate értesítésekhez állítsa a kapcsolót Ki helyzetbe. Ez az alapértelmezett beállítás.
  - Ahhoz, hogy csak a számítógép újraindítása után alkalmazza a frissítéseket, állítsa a kapcsolót Be helyzetbe.
- 6 Kattintson a Beállítások ablak Alkalmazás, majd Bezárás gombjára.

## A Norton által észlelt eszközbiztonsági veszélyek megtekintése és megoldása

Ha a Norton veszélyt észlel, automatikusan eltávolítja, hacsak nincs szükség felhasználói beavatkozásra a megoldáshoz. Ha beavatkozásra van szükség, a Norton egy "Fenyegetés észlelhető" üzenetet, vagy "Biztonsági kockázat" figyelmeztetést küld, és javaslatot tesz a megoldásra.

### Vizsgálat során automatikusan megoldott kockázatok megtekintése

Vizsgálat során automatikusan megoldott kockázatok megtekintése

1 Indítsa el a Norton programot.

Ha látja a **My Norton** ablakot az **Eszközbiztonság** lehetőség mellett, kattintson a **Megnyitás** elemre.

2 A Norton főablakában kattintson duplán a **Biztonság**, majd az **Előzmények** lehetőségre.

- 3 A Biztonsági előzmények ablak Megjelenítés legördülő listájában válassza ki az Elhárított biztonsági kockázatok opciót.
- 4 Válasszon ki egy kockázatot a listából, majd a **Részletek** ablaktáblában megtekintheti az alkalmazott intézkedést.

### Vizsgálat során észlelt és el nem hárított kockázatok javítása

Bizonyos esetekben a Norton nem hárítja el automatikusan a kockázatot, hanem javasol egy, a kockázat elhárítására alkalmas intézkedést.

### Vizsgálat során észlelt és el nem hárított kockázatok javítása

1 Indítsa el a Norton programot.

Ha látja a **My Norton** ablakot az **Eszközbiztonság** lehetőség mellett, kattintson a **Megnyitás** elemre.

- 2 A Norton főablakában kattintson duplán a Biztonság, majd az Előzmények lehetőségre.
- 3 A Biztonsági előzmények ablak Megjelenítés legördülő listájában válassza ki a Megoldatlan biztonsági kockázatok opciót.
- 4 Válasszon ki egy kockázatot a listából, amennyiben ez megoldatlan kockázatokat tartalmaz.
- 5 Hajtsa végre a Részletek ablaktáblában megjelenő Javasolt műveletet.

## A Norton Power Eraser futtatása, ha az elhárítatlan kockázat javítása sikertelen

Futtassa a Norton Power Eraser programot, ha úgy gondolja, hogy a rendszere fertőzött. A Norton Power Eraser hatékonyan távolítja el a kártevő programokat, és használatával megszabadulhat a nehezen eltávolítható biztonsági kockázatoktól. További információ: Lásd: "Norton-vizsgálatok futtatása a számítógépen levő esetleges fenyegetések azonosítása érdekében", 32. oldal

**Megjegyzés:** A Norton Power Eraser egy agresszív kártevő-eltávolító eszköz. A Norton Power Eraser a kártevők mellett néha hivatalos fájlokat is eltávolít, ezért a fájlok törlése előtt alaposan tekintse át a vizsgálat eredményeit.

### Hibásan biztonsági kockázatként azonosított fájl visszaállítása

Alapértelmezés szerint a Norton eltávolítja a biztonsági kockázatokat számítógépéről, és karanténba helyezi azokat. Ha úgy gondolja, hogy egy fájl tévesen lett eltávolítva, a fájlt visszaállíthatja a karanténból az eredeti helyére, és kizárhatja a további vizsgálatokból.

Fájl visszaállítása karanténból

1 Indítsa el a Norton programot.

Ha látja a **My Norton** ablakot az **Eszközbiztonság** lehetőség mellett, kattintson a **Megnyitás** elemre.

- 2 A Norton főablakában kattintson a Biztonság, majd az Előzmények lehetőségre.
- 3 A **Biztonsági előzmények** ablakban, a **Megjelenítés** legördülő menüből válassza a **Karantén** elemet.
- 4 Jelölje ki a visszaállítandó fájlt.
- 5 A Részletek ablaktáblában kattintson a Beállítások lehetőségre.
- 6 A program fenyegetést észlelt ablakban kattintson a Fájl visszaállítása és kizárása lehetőségre.
- 7 A Visszaállítás a karanténból ablakban kattintson az Igen lehetőségre.
- 8 A **Mappa tallózása** párbeszédpanelen válassza ki azt a mappát vagy meghajtót, ahová a fájlt vissza kívánja állítani, majd kattintson az **OK** gombra.

**Megjegyzés:** Csak akkor zárjon ki programot a Norton vizsgálataiból, ha biztos abban, hogy a program biztonságos. Ha például egy másik program működése egy biztonsági kockázatot jelentő programon alapul, akkor dönthet úgy, hogy megtartja a programot a számítógépen.

## Műveletek a karanténba helyezett elemekkel és a fenyegetésekkel kapcsolatosan

A karanténba zárt elemek el vannak különítve a számítógép többi részétől, így a fertőzés nem tud továbbterjedni a számítógépen. Ha rendelkezik olyan fájllal, amelyről azt gondolja, hogy fertőzött, azonban a Norton-termék vizsgálatai szerint nem jelent kockázatot, az ilyen elemet manuálisan is karanténba helyezheti. A karanténba zárt elemeket vissza is állíthatja, ha úgy gondolja, hogy nem jelentenek komoly kockázatot. A Norton nem javítja ki a visszaállított elemeket. Azonban a későbbi vizsgálatok során a Norton képes vírusmentesíteni a visszaállított elemeket.

### Elem visszaállítása a karanténból

1 Indítsa el a Norton programot.

Ha látja a **My Norton** ablakot az **Eszközbiztonság** lehetőség mellett, kattintson a **Megnyitás** elemre.

2 A Norton főablakában kattintson duplán a **Biztonság**, majd az **Előzmények** lehetőségre.

- 3 A Biztonsági előzmények ablak Megjelenítés legördülő listájában válassza ki a Karantén kategóriát.
- 4 Válassza ki a kezelni kívánt elemet.
- 5 A Részletek ablaktáblában kattintson a Beállítások lehetőségre.

A **További Lehetőségek** hivatkozásra kattintva további részleteket tekinthet meg az elemről, mielőtt kiválaszt egy műveletet hozzá. A hivatkozás megnyitja a **Fájl Insight** ablakot, mely további adatokat tartalmaz a kockázatról.

- 6 A Fenyegetés észlelve ablakban válasszon a következő lehetőségek közül:
  - Visszaállítás : Visszaállítja az elemet az eredeti helyére a számítógépen. Ez a beállítás csak a kézzel karanténba helyezett elemek esetében érhető el.
  - Visszaállítás és a fájl kizárása : Javítás nélkül visszaállítja az elemet az eredeti helyére, és kizárja a jövőbeli vizsgálatokból. Ez a lehetőség kizárólag az észlelt vírus és nem vírus jellegű fenyegetések esetén érhető el.
  - Eltávolítás az előzmények közül : Eltávolítja a kijelölt elemet a Biztonsági előzmények naplójából.
- 7 Ha a visszaállítást választja, a Visszaállítás a karanténból ablakban kattintson az Igen elemre.
- 8 A **Mappa tallózása** párbeszédpanelen válassza ki azt a mappát vagy meghajtót, ahová a fájlt vissza kívánja állítani, majd kattintson az **OK** gombra.

### Elem elküldése a Symantec számára értékelésre

Hozzájárulhat a Norton-termék hatékony működéséhez, ha elküldi azokat a fájlokat, amelyeket biztonsági szempontból veszélyesnek tart. A Symantec Security Response ezután elemzi a fájlt, és ha kockázatot jelent, akkor hozzáadja a későbbi védelmi definíciókhoz.

Megjegyzés: A rendszer nem továbbít személyazonosság megállapítására alkalmas adatokat.

1 Indítsa el a Norton programot.

Ha látja a **My Norton** ablakot az **Eszközbiztonság** lehetőség mellett, kattintson a **Megnyitás** elemre.

- 2 A Norton főablakában kattintson duplán a **Biztonság**, majd az **Előzmények** lehetőségre.
- 3 A **Biztonsági előzmények** ablak **Megjelenítés** legördülő listájában válassza ki a **Karantén** kategóriát.
- 4 Válassza ki a kezelni kívánt elemet.

5 A Részletek ablaktáblában kattintson a Beállítások lehetőségre.

A **További Lehetőségek** hivatkozásra kattintva további részleteket tekinthet meg az elemről, mielőtt kiválaszt egy műveletet hozzá. A hivatkozás megnyitja a **Fájl Insight** ablakot, mely további adatokat tartalmaz a kockázatról.

- 6 A Fenyegetés észlelve ablakban kattintson az Elküldés a Symantecnek elemre.
- 7 A megjelenő képernyőn kattintson az OK gombra.

#### Elem karanténba helyezése manuálisan

1 Indítsa el a Norton programot.

Ha látja a **My Norton** ablakot az **Eszközbiztonság** lehetőség mellett, kattintson a **Megnyitás** elemre.

- 2 A Norton főablakában kattintson duplán a **Biztonság**, majd az **Előzmények** lehetőségre.
- 3 A Biztonsági előzmények ablak Megjelenítés legördülő listájában válassza ki a Karantén kategóriát.
- 4 Kattintson a Hozzáadás a karanténhoz elemre.
- 5 A Kézi karantén ablakban hozzáadhatja a karanténba zárni kívánt fájlt, és leírást adhat hozzá.

**Megjegyzés:** Ha karanténba zár egy fájlt, amely egy futó folyamathoz tartozik, akkor a rendszer megszakítja a folyamatot. Ezért zárjon be minden fájlt és futó folyamatot, mielőtt egy fájlt karanténba zárna.

## Fejezet

## A biztonság kezelése

Ez a fejezet a következő témaköröket tárgyalja:

- Rendszertevékenységek megtekintése
- A Jelentéskártya megtekintése

### Rendszertevékenységek megtekintése

A Norton megjeleníti az elmúlt három hónapban végzett fontos rendszertevékenységek adatait.

A Norton figyeli a számítógép teljesítményét. Amennyiben azt észleli, hogy a rendszer erőforrásait egy program vagy folyamat nagymértékben igénybe veszi, teljesítményriasztást küld Önnek.

### Rendszertevékenység részleteinek megtekintése

1 Indítsa el a Norton programot.

Ha látja a **My Norton** ablakot az **Eszközbiztonság** lehetőség mellett, kattintson a **Megnyitás** elemre.

- 2 A Norton főablakában kattintson duplán a Teljesítmény, majd a Grafikonok lehetőségre.
- 3 A Grafikonok ablakban kattintson egy hónap oldalára, hogy megtekintse a részleteket.
- 4 Az eseménydiagramon helyezze az egérmutatót a tevékenység ikonja vagy vonala fölé.
- 5 Az előugró ablakban megtekintheti a tevékenység részletes adatait.
- 6 Ha a Részletek megtekintése lehetőség is megjelenik az előugró ablakban, akkor kattintson a Részletek megtekintése lehetőségre, és további adatokat láthat a Biztonsági előzmények ablakban.

## A Jelentéskártya megtekintése

A **Jelentéskártya** automatikusan megjeleníti a Norton által az egyes hónapokban végrehajtott tevékenységeket. A jelentés manuális megnyitásához a Norton főablakban kattintson a **Jelentéskártya** lehetőségre.

Minden egyes alkalommal, amikor a Norton a fájlokat vizsgálja, a LiveUpdate szolgáltatást futtatja, elemzi a letöltött fájlokat, blokkolja a behatolókat vagy kijavítja a fertőzött fájlokat, a művelet részleteit a szoftver a Jelentéskártyán rögzíti. A **Részletek** opció a Jelentéskártya ablakban megjeleníti a Norton által végrehajtott tevékenységek teljes listáját.

Ha nem szeretné, hogy a Jelentéskártya minden hónapban automatikusan megjelenjen, ezt az opciót kikapcsolhatja. A jelentést manuálisan továbbra is meg tudja nyitni.

### A Jelentéskártya kikapcsolása

1 Indítsa el a Norton programot.

Ha látja a **My Norton** ablakot az **Eszközbiztonság** lehetőség mellett, kattintson a **Megnyitás** elemre.

- 2 A Norton főablakában kattintson a **Beállítások** lehetőségre.
- 3 A Beállítások ablakban kattintson a Rendszergazdai beállítások lehetőségre.
- 4 A Jelentéskártya sorban állítsa a Be/Ki kapcsolót Ki helyzetbe.

### Hogyan tudom manuálisan megtekinteni a Jelentéskártyát?

Manuálisan is megtekintheti a jelentést a Norton főablakában található **Jelentéskártya** használatával. A **Jelentéskártya** opció csak akkor érhető el, ha a Norton elvégzett már valamilyen tevékenységet a számítógépen.

## Fejezet

## Futtasson teljes körű vizsgálatot a számítógépen

Ez a fejezet a következő témaköröket tárgyalja:

- Norton-vizsgálatok futtatása a számítógépen levő esetleges fenyegetések azonosítása érdekében
- Egyéni Norton-vizsgálatok létrehozása
- Norton-vizsgálatok ütemezése
- Valós idejű védelem beállításainak testreszabása
- A Norton SONAR védelem által észlelt valós idejű fenyegetések megtekintése
- Fájlok és mappák kizárása a Norton Auto-Protect, a SONAR és a Letöltési besorolás vizsgálataiból
- Alacsony kockázati azonosítóval rendelkező fájlok kizárása a Norton-vizsgálatokból
- A vizsgálatok során kizárt fájlazonosítók törlése
- Az automatikus feladatok be- és kikapcsolása
- Egyéni feladatok futtatása
- A védelmi és teljesítményvizsgálatok ütemezése
- A Data Protector konfigurálása a számítógépet érintő rosszindulatú eljárások blokkolásához
- Annak beállítása, hogy a Norton eltávolítsa az adathalász támadások során kihasználható szkripteket
- GYIK: Norton-szkriptvezérlés

## Norton-vizsgálatok futtatása a számítógépen levő esetleges fenyegetések azonosítása érdekében

A Norton automatikusan frissíti a vírusleírásokat, és rendszeresen ellenőrzi a számítógépet különféle fenyegetéseket keresve. Ha offline állapotban volt, vagy gyanítja, hogy vírus fertőzte meg a gépet, manuálisan futtathatja a következőket:

- Gyorsvizsgálat : a számítógép azon területeit elemzi, amelyek leginkább ki vannak téve a fenyegetéseknek.
- Teljes rendszervizsgálat : a teljes rendszert elemzi, beleértve a kevésbé érzékeny alkalmazásokat, fájlokat és folyamatokat is, amelyekre a gyorsvizsgálat nem terjed ki.
- Egyéni vizsgálat : egyes fájlokat, mappákat vagy meghajtókat elemez, ha azt gyanítja, hogy veszélyben vannak.

**Megjegyzés:** A Norton telepítése után az első vizsgálat akár egy órát, vagy többet is igénybe vehet, amíg a teljes rendszer átvizsgálásra kerül.

Gyorsvizsgálat, teljes rendszervizsgálat vagy egyéni vizsgálat futtatása

1 Indítsa el a Norton programot.

Ha látja a **My Norton** ablakot az **Eszközbiztonság** lehetőség mellett, kattintson a **Megnyitás** elemre.

- 2 A Norton főablakában kattintson duplán a Biztonság, majd a Vizsgálatok lehetőségre.
- 3 A Vizsgálatok ablakban a Vizsgálatok és feladatok mellett válassza az alábbiak egyikét:
  - Gyorsvizsgálat > Mehet
  - Teljes rendszervizsgálat > Mehet
  - Egyedi vizsgálat > Mehet, majd kattintson a Futtatás pontra a Meghajtó vizsgálata, a Mappa vizsgálata, vagy a Fájl vizsgálata pont mellett, hogy elnavigáljon a vizsgálni kívánt komponensekig.
- 4 Az Eredmények összegzése ablakban kattintson a Befejezés pontra.

Ha van beavatkozást igénylő elem, akkor tekintse meg azt a **Fenyegetés észlelhető** ablakban.

### Teljes rendszervizsgálat

A teljes rendszervizsgálat alaposan megvizsgálja a számítógépet, hogy eltávolíthassa a vírusokat és az egyéb biztonsági fenyegetéseket. Ez a vizsgálat kiterjed a felhasználó által elérhető összes indítórekordra, fájlra és a futó folyamatok vizsgálatára. Ez teljesen átvizsgálja a számítógépet és hosszabb időt vesz igénybe.

**Megjegyzés:** Amikor rendszergazdai jogosultsággal végez teljes rendszervizsgálatot, akkor több fájlt vizsgál meg, mint amikor nem rendszergazdaként futtatja a vizsgálatot.

### Futtassa le a Teljes rendszervizsgálatot

1 Indítsa el a Norton programot.

Ha látja a **My Norton** ablakot az **Eszközbiztonság** lehetőség mellett, kattintson a **Megnyitás** elemre.

- 2 A Norton főablakában kattintson duplán a Biztonság, majd a Vizsgálatok lehetőségre.
- 3 Kattintson a Vizsgálatok ablakban, a Vizsgálatok és feladatok alatt a Rendszer teljes átvizsgálása lehetőségre.
- 4 Kattintson a Mehet gombra.

### Egyéni vizsgálat

Alkalmanként előfordulhat, hogy csak egy bizonyos fájl, cserélhető meghajtó, meghajtó, mappa vagy fájl vizsgálatát szeretné elvégezni. Ha például egy cserélhető adathordozón dolgozik, és vírusra gyanakszik, megvizsgálhatja az adott meghajtót. De az is előfordulhat, hogy egy tömörített fájlt kap e-mailben, és vírusra gyanakszik, akkor ezt az egyetlen elemet is megvizsgálhatja.

### Egyedi elemek vizsgálata

1 Indítsa el a Norton programot.

Ha látja a **My Norton** ablakot az **Eszközbiztonság** lehetőség mellett, kattintson a **Megnyitás** elemre.

- 2 A Norton főablakában kattintson duplán a Biztonság, majd a Vizsgálatok lehetőségre.
- 3 Kattintson a Vizsgálatok ablakban, a Vizsgálatok és feladatok alatt a Egyéni vizsgálat lehetőségre.
- 4 Kattintson a Mehet gombra.
- 5 A Beállítások ablakban tegye a következők valamelyikét:
  - Adott meghajtók vizsgálatához kattintson a Futtatás elemre a Meghajtó vizsgálata elem mellett, jelölje ki a vizsgálni kívánt meghajtókat, és kattintson a Vizsgálat gombra.
  - Adott mappák vizsgálatához kattintson a Futtatás elemre a Mappa vizsgálata elem mellett, jelölje ki a vizsgálni kívánt mappákat, és kattintson a Vizsgálat gombra.
  - Adott fájlok vizsgálatához kattintson a Futtatás elemre a Fájl vizsgálata elem mellett, jelölje ki a vizsgálni kívánt fájlokat, és kattintson a Vizsgálat gombra. Ha több fájlt

szeretne megvizsgálni, tartsa lenyomva a **Ctrl** billentyűt, miközben kijelöli a vizsgálandó fájlokat.

6 Az Eredmények összegzése ablakban kattintson a Befejezés pontra.

Ha van beavatkozást igénylő elem, akkor tekintse meg azt, és hajtsa végre a javasolt műveletet.

### Norton Power Eraser vizsgálat

A Norton Power Eraser egy hatékony kártevőprogram-eltávolító eszköz, amely segít megszabadulni a nehezen eltávolítható biztonsági kockázatoktól. A Norton Power Eraser agresszívabb tecknikákat használ, mint az általános vizsgáló folyamatok; néha fennáll annak a köckázata, hogy a Norton Power Eraser eltávolításra jelöl törvényes programokat is. Tekintse meg a vizsgálati eredményeket, mielőtt bármilyen fájlt eltávolít a Norton Power Eraser programmal.

### Vizsgálat a Norton Power Eraser programmal

1 Indítsa el a Norton programot.

Ha látja a **My Norton** ablakot az **Eszközbiztonság** lehetőség mellett, kattintson a **Megnyitás** elemre.

- 2 A Norton-termék főablakában kattintson duplán a **Biztonság**, majd a **Vizsgálatok** lehetőségre.
- 3 A Vizsgálatok ablak Norton Power Eraser csoportjában kattintson a Norton Power Eraser lehetőségre.
- 4 Kattintson a Mehet gombra.
- 5 A Norton Power Eraser ablakban kattintson az OK lehetőségre.
- 6 A Norton Power Eraser főablakában kattintson a Speciális vizsgálatok lehetőségre.
- 7 Kattintson a Rendszervizsgálat lehetőségre.
- 8 Tekintse át a vizsgálat eredményeit, és kövesse a képernyőn megjelenő utasításokat az észlelt biztonsági kockázatok kijavításához.

## Egyéni Norton-vizsgálatok létrehozása

Bár a Norton alapértelmezett automatikus vizsgálati beállításai a legtöbb felhasználó számára megfelelőek, más felhasználók szeretnék testre szabni a vizsgálatokat, hogy azok adott meghajtókra, mappákra vagy fájlokra vonatkozzanak, és a választott ütemezésben legyenek végrehajtva.

#### Egyéni vizsgálat létrehozása

1 Indítsa el a Norton programot.

Ha látja a **My Norton** ablakot az **Eszközbiztonság** lehetőség mellett, kattintson a **Megnyitás** elemre.

- 2 A Norton főablakában kattintson duplán a Biztonság, majd a Vizsgálatok lehetőségre.
- 3 A Vizsgálatok ablak Vizsgálatok és feladatok területén kattintson az Egyéni vizsgálat elemre, majd a Mehet gombra.
- 4 A Vizsgálatok ablakban kattintson a Vizsgálat létrehozása lehetőségre.
- 5 Az Új vizsgálat ablakban, a Vizsgálat neve mellett írja be az egyéni vizsgálat nevét, és adja hozzá a beállításokat az alábbiak szerint:
  - A Vizsgálandó elemek lapon kattintson a Meghajtók hozzáadása, a Mappák hozzáadása vagy a Fájlok hozzáadása lehetőségre a vizsgálathoz hozzáadni kívánt adott elemek eléréséhez.
  - A Vizsgálat ütemezése lapon, a Mikor szeretné futtatni a vizsgálatot? szakaszban válasszon ki egy időközt, majd válassza meg az időzítési beállításokat.
     A vizsgálat futtatása szakaszban válasszon a lehetőségek közül. A legtöbb felhasználó esetében érdemes az összes lehetőséget bejelölten hagyni. Ez biztosítja, hogy a vizsgálatok akkor fussanak, amikor nem és nem is akkumulátorról használja a számítógépet, valamint megakadályozza, hogy a számítógép alvó módba lépjen a vizsgálat során.
  - A Vizsgálat beállításai lap kapcsolóinak állításával szabhatja testre a tömörített fájlokkal és az alacsony kockázatú fenyegetésekkel kapcsolatos működést a vizsgálat során.
- 6 Kattintson a Mentés gombra.

### Norton egyéni vizsgálat szerkesztése és törlése

A létrehozott egyéni vizsgálat szerkesztésével módosíthatja annak nevét, fájlokat adhat hozzá vagy távolíthat el, és módosíthatja az ütemezést. Ha pedig már nincs szüksége a vizsgálatra, törölheti is azt.

### Egyéni vizsgálat szerkesztése és törlése

1 Indítsa el a Norton programot.

Ha látja a **My Norton** ablakot az **Eszközbiztonság** lehetőség mellett, kattintson a **Megnyitás** elemre.

- 2 A Norton főablakában kattintson duplán a Biztonság, majd a Vizsgálatok lehetőségre.
- 3 A Vizsgálatok ablak Vizsgálatok és feladatok területén kattintson az Egyéni vizsgálat elemre, majd a Mehet gombra.

- 4 A **Vizsgálatok** ablak **Vizsgálat szerkesztése** oszlopában a módosítani kívánt egyéni vizsgálat mellett tegye az alábbiak egyikét:
  - Kattintson a szerkesztés ikonjára, majd a Vizsgálat szerkesztése ablak kapcsolóinak állításával kapcsolja a vizsgálati beállításokat be és ki. A legtöbb felhasználó számára az alapértelmezett beállítások megfelelőek. Az Alapértelmezett beállítások gombra kattintva törölje az egyéni beállításokat.
  - Kattintson a kuka ikonra, majd az Igen gombra kattintva erősítse meg az egyéni vizsgálat törlését.
- 5 Kattintson a Mentés gombra.

### Norton-vizsgálatok ütemezése

A Norton észleli, ha Ön távol van a számítógéptől, és ilyenkor automatikusan futtatja a vizsgálatokat a fenyegetések rendszeres szűrése érdekében. Emellett Ön is ütemezhet gyorsvizsgálatokat, teljes rendszervizsgálatokat vagy egyéni vizsgálatokat az Ön által választott időpontokra.

Norton gyorsvizsgálat, teljes rendszervizsgálat vagy egyéni vizsgálat ütemezése

1 Indítsa el a Norton programot.

Ha látja a **My Norton** ablakot az **Eszközbiztonság** lehetőség mellett, kattintson a **Megnyitás** elemre.

- 2 A Norton főablakában kattintson duplán a Biztonság, majd a Vizsgálatok lehetőségre.
- 3 Kattintson a Vizsgálatok ablakban, a Vizsgálatok és feladatok alatt a Egyéni vizsgálat lehetőségre.
- 4 Kattintson a Mehet gombra.
- 5 A Vizsgálatok ablakban, a Vizsgálat szerkesztése oszlopban kattintson a szerkesztési ikonra az előzőleg létrehozott Gyorsvizsgálat, Teljes rendszervizsgálat vagy Egyéni vizsgálat elem mellett.
- 6 A Vizsgálat szerkesztése ablak Vizsgálat ütemezése lapján:
  - A Mikor szeretné futtatni a vizsgálatot? szakaszban válasszon ki egy időközt, majd válassza meg az időzítési beállításokat.
  - A vizsgálat futtatása szakaszban válasszon a lehetőségek közül. A legtöbb felhasználó esetében érdemes az összes lehetőséget bejelölten hagyni. Ez biztosítja, hogy a vizsgálatok akkor fussanak, amikor nem és nem is akkumulátorról használja a számítógépet, valamint megakadályozza, hogy a számítógép alvó módba lépjen a vizsgálat során.
- 7 Kattintson a **Tovább** gombra.
- 8 A Vizsgálat beállításai ablakban kattintson a Mentés gombra.

## Valós idejű védelem beállításainak testreszabása

A valós idejű védelem észleli az ismeretlen biztonsági kockázatokat a számítógépén, és lehetővé teszi, hogy Ön döntse el, hogy kockázat észlelése esetén milyen intézkedéseket szeretne tenni.

**Megjegyzés:** A legtöbb felhasználó számára az alapértelmezett beállítások használata ajánlott. Ha egy funkciót csak ideiglenesen szeretne kikapcsolni, kapcsolja vissza azt, amint lehetséges. Ha azt szeretné, hogy az alacsony kockázatú elemeket a rendszer automatikusan eltávolítsa, konfigurálja a SONAR speciális módot. Az Auto-Protect vírusokat és egyéb biztonsági kockázatokat keres, amikor Ön programokat futtat a számítógépen. Az Auto-Protect funkció minden legyen bekapcsolva.

# Az Auto-Protect funkció beállítása a cserélhető adathordozók vizsgálatához

A Cserélhető adathordozók vizsgálata a cserélhető adathordozó csatlakoztatásakor keres vírusokat. Ez néhány másodpercet vesz igénybe. Ha már megtörtént a vírusok keresése a cserélhető adathordozón, akkor az ismételt csatlakoztatásig vagy formázásig nem kerül sor új vizsgálatra. Ha továbbra is úgy gondolja, hogy a cserélhető adathordozó fertőzött, kapcsolja be az Auto-Protect szolgáltatást, helyezze be a cserélhető adathordozót, és nyissa meg a Windows Intézőben, hogy az Auto-Protect ismételten megvizsgálhassa. A cserélhető adathordozót manuálisan is megvizsgálhatja.

Az Automatikus védelem beállításainak testreszabása

1 Indítsa el a Norton programot.

Ha látja a **My Norton** ablakot az **Eszközbiztonság** lehetőség mellett, kattintson a **Megnyitás** elemre.

- 2 A Norton főablakában kattintson a **Beállítások** lehetőségre.
- 3 A Beállítások ablakban kattintson az Antivírus lehetőségre.
- 4 A Cserélhető adathordozók vizsgálata területen állítsa a csúszkát Be állásba.

### A SONAR beállítása a fenyegetések automatikus eltávolításához

A SONAR (Symantec Online Network for Advanced Response) valós idejű védelmet nyújt a fenyegetésekkel szemben, és proaktív módon észleli az ismeretlen biztonsági kockázatokat a számítógépen. A SONAR az alkalmazások viselkedése alapján azonosítja a fellépő

fenyegetéseket. Konfigurálhatja, hogy a SONAR miként távolítsa el a fenyegetéseket a SONAR speciális mód beállításainak használatával.

#### A SONAR beállítása a fenyegetések automatikus eltávolításához

1 Indítsa el a Norton programot.

Ha látja a **My Norton** ablakot az **Eszközbiztonság** lehetőség mellett, kattintson a **Megnyitás** elemre.

- 2 A Norton főablakában kattintson a **Beállítások** lehetőségre.
- 3 A Beállítások ablakban kattintson az Antivírus lehetőségre.
- 4 A Kockázatok automatikus eltávolítása területen állítsa a csúszkát Mindig helyzetbe.
- 5 A Kockázatok eltávolítása a távollétemben területen állítsa a csúszkát Mindig helyzetbe.
- 6 Kattintson az Alkalmazás gombra.

# Az Auto-Protect funkció beállítása úgy, hogy az ismert jó fájlokat kihagyja a Norton-vizsgálatokból

Ha úgy gondolja, hogy a Norton ártalmatlan alkalmazást azonosít biztonsági kockázatként, kizárhatja a fájlt a Norton-vizsgálatokból.

#### Fájlok kizárása a Norton-vizsgálatokból

1 Indítsa el a Norton programot.

- 2 A Norton főablakában kattintson a Beállítások lehetőségre.
- 3 A Beállítások ablakban kattintson az Antivírus lehetőségre.
- 4 Az AntiVirus beállításai ablakban kattintson a Vizsgálatok és kockázatok lapra.
- 5 A Kizárások / alacsony kockázatok csoportban tegye az alábbiak egyikét:
  - A vizsgálatokból kizárandó elemek sorban kattintson a Konfigurálás elemre.
  - A Kizárandó elemek az Auto-Protect, a SONAR és a Letöltési besorolás által végzett vizsgálatokból sorban kattintson a Konfigurálás gombra.
- 6 A megjelenő ablakban kattintson a **Mappák hozzáadása** vagy a **Fájlok hozzáadáa** lehetőségre.

- 7 Az Elem hozzáadása párbeszédpanelen kattintson a tallózás ikonra. A megjelenő párbeszédpanelen jelölje ki a vizsgálatokból kizárni kívánt elemet.
- 8 Kattintson az **OK** gombra.

# A Norton SONAR védelem által észlelt valós idejű fenyegetések megtekintése

A SONAR (Symantec Online Network for Advanced Response) valós idejű védelmet nyújt a fenyegetésekkel szemben, és proaktív módon észleli az ismeretlen biztonsági kockázatokat. A SONAR az alkalmazások viselkedése alapján azonosítja a fellépő fenyegetéseket, ami gyorsabb, mint a hagyományos, azonosítóalapú fenyegetésészlelés. Segít még azelőtt védelmet nyújtani a kártékony kódokkal szemben, mielőtt a vírusleírások elérhetők lennének a LiveUpdate szolgáltatáson keresztül.

A SONAR védelmet mindig tartsa bekapcsolva.

Megjegyzés: Ha az Auto-Protect ki van kapcsolva, a SONAR védelem is kikapcsol, és megszűnik a számítógép fenyegetések elleni védelme.

#### A SONAR-védelem bekapcsolásának ellenőrzése

1 Indítsa el a Norton programot.

Ha látja a **My Norton** ablakot az **Eszközbiztonság** lehetőség mellett, kattintson a **Megnyitás** elemre.

- 2 A Norton főablakában kattintson a **Beállítások** lehetőségre.
- 3 A Beállítások ablakban kattintson a Antivirus lehetőségre.
- 4 Az Automatikus védelem lapon, a Valós idejű védelem területen állítsa a SONAR védelem kapcsolót Ki vagy Be helyzetbe.

Ha kikapcsolja a kapcsolót, akár csak egy rövid időre is, a valós idejű védelem kikapcsol, és a számítógépe sebezhetővé válhat.

- 5 Kattintson az Alkalmazás gombra.
- 6 Ha kikapcsolta a kapcsolót, adja meg, milyen hosszan szeretné a SONAR védelmet kikapcsolva hagyni, majd kattintson az **OK** gombra.
- 7 A Beállítások ablakban kattintson a Bezárás gombra.

#### A SONAR által észlelt kockázatok megtekintése

1 Indítsa el a Norton programot.

Ha látja a **My Norton** ablakot az **Eszközbiztonság** lehetőség mellett, kattintson a **Megnyitás** elemre.

- 2 A Norton főablakában kattintson duplán a Biztonság, majd az Előzmények lehetőségre.
- 3 A Biztonsági előzmények ablakban, a legördülő listából válassza ki a SONAR-tevékenység lehetőséget.
- 4 Válasszon ki egy kockázatot a listából, ha fel vannak sorolva kockázatok.
- 5 Hajtsa végre a **Részletek** ablaktáblában megjelenő Javasolt műveletet.

Ez a kategória azokat a tevékenységeket is felsorolja, amelyek módosítják a számítógép konfigurációját vagy beállításait. A kategórián belüli **További részletek** lehetőség adatokkal szolgál azokról az erőforrásokról, amelyekre a tevékenység hatással van.

# Fájlok és mappák kizárása a Norton Auto-Protect, a SONAR és a Letöltési besorolás vizsgálataiból

A Nortont úgy is konfigurálhatja, hogy bizonyos programokat kihagyjon az Auto-Protect és SONAR vizsgálatokból. A **Vizsgálati kizárások** ablak és a **Valós idejű védelem kizárásai** ablak segítségével kizárhatja a vírusokat és a nagy kockázatot jelentő egyéb biztonsági fenyegetéseket a vizsgálatból. Ha hozzáad egy fájlt vagy mappát a kizárási listához, a Norton figyelmen kívül hagyja a fájlt vagy mappát, amikor biztonsági kockázatok után kutat.

Ha ki szeretne zárni egy fájlt az Intelligens letöltés szolgáltatásból, ki kell jelölnie egy mappát, és le kell töltenie a fájlt a kijelölt mappába. Ha például letölt egy nem megbízható végrehajtható fájlt a mappába, a Norton lehetővé teszi a fájl letöltését, és nem távolítja el azt a számítógépről. Létre kell hoznia az Intelligens letöltés kizárásaihoz egy új mappát.

Megjegyzés: Ha egy fájlt kizár a Norton vizsgálataiból, akkor csökken a számítógép védelmének szintje, ezért csak akkor használjon kizárást, ha feltétlenül szükséges. Csak akkor zárjon ki elemeket, ha biztosan tudja, hogy nem fertőzöttek.

#### A nagy kockázatot jelentő biztonsági fenyegetések kizárása a vizsgálatból

1 Indítsa el a Norton programot.

- 2 A Norton főablakában kattintson a **Beállítások** lehetőségre.
- 3 A Beállítások ablakban kattintson az Antivírus lehetőségre.

- 4 Az Antivírus beállításai ablakban kattintson a Vizsgálatok és kockázatok lapra.
- 5 A Kizárások / alacsony kockázatok csoportban tegye az alábbiak egyikét:
  - A vizsgálatokból kizárandó elemek sorban kattintson a Konfigurálás elemre.
  - A Kizárandó elemek az Auto-Protect, a Szkriptvezérlés, a SONAR és a Letöltési besorolás által végzett vizsgálatokból sorban kattintson a Konfigurálás gombra.
- 6 A megjelenő ablakban kattintson a **Mappák hozzáadása** vagy a **Fájlok hozzáadása** lehetőségre.

Kizárásokat hozzárendelhet helyi meghajtókhoz, mappákhoz, fájlok csoportjához vagy önálló fájlokhoz, illetve hálózati meghajtókhoz. A Norton azonban nem támogatja a hálózaton található fájlok kizárását. Ha hálózati meghajtót vesz fel a kizárási listára, győződjön meg róla, hogy a meghajtó csatlakoztatva van a számítógéphez.

- 7 Az Elem hozzáadása párbeszédpanelen kattintson a tallózás ikonra.
- 8 A megjelenő párbeszédpanelen jelölje ki a vizsgálatból kizárni kívánt elemet.

Mappák hozzáadásakor azt is beállíthatja, hogy az almappákat is felveszi-e.

- 9 Kattintson az **OK** gombra.
- 10 Az Elem hozzáadása párbeszédpanelen kattintson az OK gombra.
- 11 Kattintson a megjelenő ablak Alkalmazás, majd OK gombjára.

# Alacsony kockázati azonosítóval rendelkező fájlok kizárása a Norton-vizsgálatokból

A Norton Támadásazonosító kizárása szolgáltatásával kiválaszthat ismert biztonsági kockázatokat, amelyeket ki szeretne zárni a Norton vizsgálataiból. Például, ha egy tényleges alkalmazás (pl. egy ingyenes játék) működéséhez egy másik program, mondjuk egy reklámprogram szükséges, dönthet úgy, hogy engedélyezi a reklámprogram működését, még ha ez kockázatot jelent is. Úgy is dönthet, hogy nem szeretne a programmal kapcsolatos értesítéseket kapni a jövőbeli vizsgálatoknál.

Megjegyzés: A kizárások csökkentik a védelem szintjét, ezért csak akkor szabad őket alkalmazni, ha ez feltétlenül szükséges, és tisztában van az ismert fenyegetések a Norton-vizsgálatokból való kizárása jelentette lehetséges kockázatokkal.

Alacsony kockázatú támadásazonosító hozzáadása a Támadásazonosító kizárása listához

1 Indítsa el a Norton programot.

Ha látja a **My Norton** ablakot az **Eszközbiztonság** lehetőség mellett, kattintson a **Megnyitás** elemre.

- 2 A Norton főablakában kattintson a **Beállítások** lehetőségre.
- 3 A Beállítások ablakban kattintson az Antivírus lehetőségre.
- 4 Az Antivírus beállításai ablakban kattintson a Vizsgálatok és kockázatok lapra.
- 5 Kattintson a Kizárások / alacsony kockázatok részen lévő Minden észlelésből kizárandó azonosítók sorban található Konfigurálás elemre.
- 6 A Támadásazonosító kizárása ablakban kattintson a Hozzáadás lehetőségre.
- 7 A **Biztonsági kockázatok** ablakban kattintson arra a biztonsági kockázatra, amelyet ki szeretne zárni, majd kattintson a **Hozzáadás** elemre.
- 8 Kattintson a Támadásazonosító kizárása ablak Alkalmazás, majd OK gombjára.

# A vizsgálatok során kizárt fájlazonosítók törlése

A vizsgálat során a Norton kizárja a Vizsgálati kizárásokhoz hozzáadott fájlokat. Ha azt szeretné, hogy a Norton minden fájlt megvizsgáljon a számítógépen, akkor törölnie kell a fájlazonosítókat.

A vizsgálatok során kizárt fájlok azonosítójának törlése

1 Indítsa el a Norton programot.

Ha látja a **My Norton** ablakot az **Eszközbiztonság** lehetőség mellett, kattintson a **Megnyitás** elemre.

- 2 A Norton főablakában kattintson a **Beállítások** lehetőségre.
- 3 A Beállítások ablakban kattintson az Antivírus lehetőségre.
- 4 Az Antivírus beállításai ablakban kattintson a Vizsgálatok és kockázatok lapra.
- 5 A Kizárások / alacsony kockázatok rész alatt lévő A vizsgálatok során kizárt fájlazonosítók törlése sorban kattintson az Összes törlése lehetőségre.
- 6 A Figyelmeztetés ablakban kattintson az Igen gombra.

## Az automatikus feladatok be- és kikapcsolása

A Norton automatikus feladatokat futtat, amelyek csendben tevékenykednek, hogy megvédjék a számítógépet. Ezek az automatikus feladatok magukba foglalják a vírusvizsgálatot, az internet kapcsolat megfigyelését, a védelmi frissítések letöltését és egyéb fontos feladatokat. Ezek a tevékenységek a háttérben futnak, amikor a számítógép be van kapcsolva. Ha bármilyen elemre figyelnie kell, akkor a Norton megjelenít egy üzenetet a jelenlegi állapot adataival, vagy javasolja, hogy tegyen valamit. Ha nem lát semmilyen üzenetet, a számítógépe védve van.

A Norton programot megnyitva első pillantásra láthatja a számítógép állapotát, és megtekintheti a védelem részletes adatait.

Ha egy háttértevékenység folyamatban van, a Norton üzenetet jelenít meg a tevékenységsáv jobb szélén lévő értesítési területen. A Norton legutóbbi tevékenységei a főablak következő megnyitásakor megtekinthetők.

#### Az automatikus feladatok be- és kikapcsolása

1 Indítsa el a Norton programot.

Ha látja a **My Norton** ablakot az **Eszközbiztonság** lehetőség mellett, kattintson a **Megnyitás** elemre.

- 2 A Norton főablakában kattintson a **Beállítások** lehetőségre.
- 3 A Beállítások ablakban kattintson a Feladatütemezés lehetőségre.
- 4 A Feladatütemezés ablak Automatikus feladatok lapján tegye a következőket:
  - Jelölje be az automatikusan futtatni kívánt funkciókat.
    A Feladatok négyzet bejelölésével bejelöli az összes funkciót.
  - Törölje azokat a funkciókat, amelyeket nem kívánt automatikusan futtatni.
    A Feladatok négyzet törlésével törölheti az összes funkciót.
- 5 Kattintson az Alkalmazás, majd a Bezárás gombra.

# Egyéni feladatok futtatása

A Norton automatikusan megvizsgálja a rendszert, és kiválasztja a legjobb beállításokat, hogy megóvja a rendszer biztonságát. Futtathat egyébként néhány adott feladatot. Az **Egyéni feladatok** ablakban elérhető beállításokkal kiválaszthatja futtatni kívánt adott feladatokat.

Egyszeri vizsgálathoz saját feladatkombinációt is összeállíthat. Futtathatja a LiveUpdate szolgáltatást, biztonsági mentést készíthet adatairól, törölheti a böngészési előzményeket, lemezterületet szabadíthat fel a szükségtelen fájlok törlésével és optimalizálhatja a lemezeket.

#### Egyéni feladatok futtatása

1 Indítsa el a Norton programot.

Ha látja a **My Norton** ablakot az **Eszközbiztonság** lehetőség mellett, kattintson a **Megnyitás** elemre.

2 A Norton főablakában kattintson duplán a Biztonság, majd a Vizsgálatok lehetőségre.

- 3 A Vizsgálatok ablak Vizsgálatok és feladatok alatt kattintson az Egyéni feladat elemre, majd a Mehet gombra.
- 4 Az Egyéni feladatok ablakban válassza ki a futtatandó feladatokat.

Az összes feladat kijelöléséhez válassza a Feladatok opciót.

5 Kattintson a Mehet gombra.

# A védelmi és teljesítményvizsgálatok ütemezése

A Feladatütemezési beállítások használatával elérheti, hogy a Norton automatikusan megvizsgálja a rendszer biztonságát és teljesítményét. Azt is beállíthatja, hogy a Norton mikor és milyen gyakran végezze el ezeket a vizsgálatokat.

A következő ütemezési beállításokat lehet használni a vizsgálatoknál:

| Automatikus (ajánlott) | Megvizsgálja a számítógép biztonságát és<br>teljesítményét, amikor az tétlen.                                       |
|------------------------|----------------------------------------------------------------------------------------------------|
|                        | Ez a beállítás biztosítja a legmagasabb fokú<br>védelmet.                                                           |
| Heti                   | Hetente egy vagy több alkalommal megvizsgálja a<br>számítógép biztonságát és teljesítményét.                        |
|                        | Beállíthatja, hogy mely napokon, és milyen időpontban szeretné elvégezni a vizsgálatokat.                           |
| Havi                   | Havonta egyszer megvizsgálja a számítógép<br>biztonságát és teljesítményét.                                         |
|                        | Beállíthatja, hogy mely napokon, és milyen időpontban szeretné elvégezni a vizsgálatokat.                           |
| Kézi ütemezés          | A program automatikusan nem vizsgálja meg a<br>számítógép biztonságát és teljesítményét.                            |
|                        | Ha ezt a lehetőséget választja, rendszeresen el kell<br>végeznie a biztonság és a teljesítmény kézi<br>vizsgálatát. |

A számítógép teljesítménye akkor lesz optimális, ha a létfontosságú műveletek elvégzését akkorra ütemezi, amikor a számítógép tétlen. Ha a vizsgálatokat heti vagy havi gyakorisággal ütemezi, és bejelöli a **Futtatás csak tétlen állapotban** opciót, a Norton a vizsgálatot a számítógép tétlen állapotában végzi el. A Symantec azt javasolja, hogy a számítógép optimális teljesítményének elérése érdekében jelölje be a **Futtatás csak tétlen állapotban** lehetőséget.

A védelmi és teljesítményvizsgálatok ütemezése

1 Indítsa el a Norton programot.

Ha látja a **My Norton** ablakot az **Eszközbiztonság** lehetőség mellett, kattintson a **Megnyitás** elemre.

- 2 A Norton főablakában kattintson a **Beállítások** lehetőségre.
- 3 A Beállítások ablakban kattintson a Feladatütemezés lehetőségre.
- 4 Az Ütemezés lap Ütemezés csoportjában jelöljön ki egy beállítást.

Ha a **Heti** vagy **Havi** lehetőséget választotta, meg kell adnia az automatikus feladatok elvégzésének napját és időpontját. Emellett azt is kiválaszthatja, hogy az automatikus feladatok csak a számítógép tétlen állapotában kerüljenek végrehajtásra.

5 Kattintson az Alkalmazás, majd a Bezárás gombra.

# A Data Protector konfigurálása a számítógépet érintő rosszindulatú eljárások blokkolásához

A Data Protector megvédi a számítógépet a rosszindulatú eljárásoktól, amelyek célja a számítógép destabilizálása, az adatok károsítása és/vagy ellopása, valamint a rosszindulatú eljárások más, jó eljárásokra való kiterjesztése. A Norton hírnévtechnológiáját alkalmazza az eljárások biztonságosként, rosszindulatú ként vagy ismeretlenként való azonosításához. Az azonosítás alapján blokkolja a rosszindulatú eljárásokat, hogy azok semmilyen műveletet ne tudjanak végrehajtani a számítógépen. Agresszívebben védi az állományait, és még a biztonságos eljárást is blokkolja, ha rosszindulatú fájl kerül bele futtatás közben. Alapértelmezés szerint a Data Protector be van kapcsolva, és megvédi az előre beállított mappákat és bővítményeket. A helyzetétől függően több mappát és/vagy kiterjesztést is hozzáadhat, valamint kizárhat egyes eljárásokat a vizsgálatból és a védelemből.

**Figyelem:** Ennek a funkciónak a kikapcsolása csökkenti a számítógépe védelmét. Ezért javasoljuk, hogy ezt a funkciót mindig tartsa bekapcsolva. Ha ki akarná kapcsolni, csak ideiglenesen tegye, és győződjön meg róla, hogy vissza legyen kapcsolva.

#### Data Protector ki- vagy bekapcsolása

1 Indítsa el a Norton programot.

- 2 A Norton-termék főablakában kattintson a **Beállítások > Antivírus** lehetőségre.
- 3 Az Antivirus ablakban kattintson a Data Protector lapra.

- 4 A Data Protector sorban állítsa a Be/Ki kapcsolót Be vagy Ki helyzetbe.
- 5 Az Értesítések mutatása sorban tegye az alábbiak egyikét:
  - Ha szeretné, hogy a Data Protector minden alkalommal értesítést küldjön, ha letilt egy fenyegetést, mozgassa a kapcsolót a **Be** állásba.
  - Az értesítések letiltásához állítsa Ki állásba a kapcsolót. A blokkolt fenyegetések részleteit a Biztonsági előzmények ablakban láthatja.
     Ha meg szeretné nyitni a Biztonsági előzmények ablakot, a Norton főablakában kattintson duplán a Biztonság, majd az Előzmények > Data Protector elemre.
- 6 Kattintson az Alkalmazás gombra.
- 7 Ha kéri a rendszer, válassza ki azt az időtartamot, ameddig szeretné, ha kikapcsolna a Data Protector funkció, majd kattintson az OK gombra.

#### Mappa hozzáadása vagy szerkesztése a Data Protectorhoz

1 Indítsa el a Norton programot.

Ha látja a **My Norton** ablakot az **Eszközbiztonság** lehetőség mellett, kattintson a **Megnyitás** elemre.

- 2 A Norton-termék főablakában kattintson a **Beállítások > Antivírus** lehetőségre.
- 3 Az Antivirus ablakban kattintson a Data Protector lapra.
- 4 A Data Protector sorban állítsa a Be/Ki kapcsolót Be helyzetbe.
- 5 Mappa hozzáadásához vagy szerkesztéséhez tegye a következőket:
  - A Védett mappák mellett kattintson a Konfigurálás gombra.
  - A Védett mappák ablakban a következőket teheti:
    - Új elem felvételéhez kattintson a Hozzáadás lehetőségre.
    - Meglévő elem módosításához jelölje ki az elemet, majd a módosításhoz kattintson a Szerkesztés lehetőségre.

Megjegyzés: Az előre beállított mappák nem módosíthatók.

• Az Elem hozzáadása vagy az Elem szerkesztése ablakban kattintson erre:

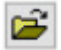

a mappa tallózásához és kijelöléséhez.

Kattintson a jelölőnégyzetre az almappák felvételéhez.

- Kattintson az **OK** gombra.
- 6 Kattintson az Alkalmaz, majd az OK gombra.

#### Bővítmény hozzáadása a Data Protector védelemhez

1 Indítsa el a Norton programot.

Ha látja a **My Norton** ablakot az **Eszközbiztonság** lehetőség mellett, kattintson a **Megnyitás** elemre.

- 2 A Norton-termék főablakában kattintson a Beállítások > Antivírus lehetőségre.
- 3 Az Antivirus ablakban kattintson a Data Protector lapra.
- 4 A Data Protector sorban állítsa a Be/Ki kapcsolót Be helyzetbe.
- 5 Bővítmény hozzáadásához tegye a következőt:
  - A Védett fájltípusok mellett kattintson a Konfigurálás gombra.
  - A Védett fájltípusok ablakban kattintson a Hozzáadás elemre.
  - Az Elem hozzáadása ablakban adja meg be a védelmezni kívánt bővítményt. Ha például a végrehajtható fájlokat szeretné megvédeni, írja be a mezőbe a következőt: .exe. A PC-n található összes .exe kiterjesztésű fájl védett.
  - Kattintson az **OK** gombra.
- 6 Kattintson az **Alkalmaz**, majd az **OK** gombra.

Mappa vagy bővítmény eltávolítása a Data Protector szolgáltatásból

1 Indítsa el a Norton programot.

Ha látja a **My Norton** ablakot az **Eszközbiztonság** lehetőség mellett, kattintson a **Megnyitás** elemre.

- 2 A Norton-termék főablakában kattintson a Beállítások > Antivírus lehetőségre.
- 3 Az Antivirus ablakban kattintson a Data Protector lapra.
- 4 A Data Protector sorban állítsa a Be/Ki kapcsolót Be helyzetbe.
- 5 A Védett mappák vagy a Védett fájltípusok elem mellett kattintson a Konfigurálás lehetőségre.
- 6 A Védett mappák vagy a Védett fájltípusok ablakban válassza ki az eltávolítani kívánt elemet.

Megjegyzés: Nem lehet eltávolítani az előre beállított mappákat vagy bővítményeket.

- 7 Kattintson az Eltávolítás gombra.
- 8 Kattintson az **Alkalmaz**, majd az **OK** gombra.

Eljárás hozzáadása vagy eltávolítása a Data Protector kivételeknél

1 Indítsa el a Norton programot.

Ha látja a **My Norton** ablakot az **Eszközbiztonság** lehetőség mellett, kattintson a **Megnyitás** elemre.

- 2 A Norton-termék főablakában kattintson a **Beállítások > Antivírus** lehetőségre.
- 3 Az Antivirus ablakban kattintson a Data Protector lapra.
- 4 A Data Protector sorban állítsa a Be/Ki kapcsolót Be helyzetbe.
- 5 Az Eljárás kizárása sorban kattintson a Konfigurálás lehetőségre, majd tegye a következőket:
  - Ha a Data Protector kizárásaihoz hozzá szeretne adni egy eljárást, kattintson a Hozzáadás lehetőségre, majd válassza ki az eljárást.
  - Ha a Data Protector kizárásai közül el szeretne távolítani egy eljárást, kattintson az eljárásra, majd az Eltávolítás lehetőségre.
- 6 Kattintson az **Alkalmaz**, majd az **OK** gombra.

### Annak beállítása, hogy a Norton eltávolítsa az adathalász támadások során kihasználható szkripteket

A szkriptvezérlés megvédi Önt a letöltött vagy az adathalász e-mailben mellékletként kapott kártevő programoktól. Alapértelmezés szerint eltávolítja a gyanús szkripteket a fájlokból, és megtisztítja a fájlokat<sup>\*\*</sup>. Az eredeti fájlokat azonban visszaállíthatja a szkripttel együtt, és beállíthatja, hogy a Norton hogyan kezelje a beágyazott szkriptekkel rendelkező dokumentumokat.

**Megjegyzés:** \*\*Chrome, Edge és Internet Explorer böngészők esetén ezt a funkciót a Windows 10 RS2 és az újabb verziók támogatják.

A szkriptek dinamikus és interaktív dokumentumok készítésére szolgálnak. Bár a szkriptek elsődleges célja, hogy javítsa a dokumentumhasználati élményt, az internetes bűnözők arra is használhatják őket, hogy az Ön számítógépére kártevő programokat juttassanak el. A szkriptek általában nem elengedhetetlenek a dokumentum működéséhez, és sok szoftver alapértelmezés szerint letiltja őket.

Beállíthatja, hogy a Norton kizárjon bizonyos fájlokat a szkriptvezérlésből, ha biztos benne, hogy azok tartalma nem rosszindulatú. További tájékoztatásért lásd: Lásd: "Fájlok és mappák kizárása a Norton Auto-Protect, a SONAR és a Letöltési besorolás vizsgálataiból", 40. oldal Az eredeti fájlokat a megtisztított fájlokat lecserélve állíthatja vissza. Csak abban az esetben szabad kizárni fájlokat, ha biztosan tudja, hogy azok tartalma nem rosszindulatú.

A szkriptvezérlés a fájlok viselkedése alapján azonosítja a potenciális fenyegetéseket. Ha a Norton bármilyen potenciálisan veszélyes tevékenységet észlel egy beágyazott szkripttel rendelkező dokumentum megnyitásakor, akkor megakadályozza, hogy az alkalmazás futtassa a parancsfájlt. Beállíthatja, hogy a Norton hogyan kezelje a szkripteket a beágyazott szkriptekkel rendelkező dokumentumok megnyitásakor.

### Eredeti fájl visszaállítása

1 Indítsa el a Nortont.

Ha látja a My Norton ablakot az Eszközbiztonság sorban, kattintson a Megnyitás elemre.

- 2 A Norton főablakában kattintson duplán a **Biztonság**, majd az **Előzmények** lehetőségre.
- 3 A **Biztonsági előzmények** ablak **Megjelenítés** legördülő listájából válassza a Szkriptvezérlés opciót.
- 4 A Szkriptvezérlés nézetben válassza ki a visszaállítani kívánt elemet.
- 5 A jobb oldali ablaktáblán, a **Részletek** területen kattintson a **Visszaállítás** gombra.
- 6 A Szkriptvezérlés visszaállítása ablakban kattintson az Igen lehetőségre.
- 7 A megjelenő ablakban érintse meg az **Igen** lehetőséget.
- 8 A Biztonsági előzmények ablakban kattintson a Bezárás gombra.

### Szkripvezérlés be- vagy kikapcsolása

1 Indítsa el a Nortont.

Ha látja a My Norton ablakot az Eszközbiztonság sorban, kattintson a Megnyitás elemre.

- 2 A Norton főablakában kattintson a **Beállítások** lehetőségre.
- 3 A **Beállítások** ablakban kattintson az **Antivírus** lehetőségre.
- 4 Az Antivirus beállításai ablakban kattintson a Szkriptvezérlés lapra.
- 5 Az Eltávolítja a szkripteket a dokumentumok letöltésekor sorban állítsa a Be/Ki kapcsolót Be vagy Ki helyzetbe.

Ha kikapcsolja, tegye a következőket:

- A Biztonsági kérdés ablak Válassza ki az időtartamot legördülő listájában válassza ki azt az időtartamot, amelyre ki szeretné ezt az opciót kapcsolni.
- 6 A Szkriptek blokkolása dokumentumok megnyitásakor sorban állítsa a Be/Ki kapcsolót Be vagy Ki helyzetbe.

Ha kikapcsolja, tegye a következőket:

- A Biztonsági kérdés ablak Válassza ki az időtartamot legördülő listájában válassza ki azt az időtartamot, amelyre ki szeretné ezt az opciót kapcsolni.
- 7 Kattintson a **Beállítások** ablak **Alkalmazás**, majd **Bezárás** gombjára.

### Az összes szkriptvezérlési elem végleges törlése

1 Indítsa el a Nortont.

Ha látja a My Norton ablakot az Eszközbiztonság sorban, kattintson a Megnyitás elemre.

- 2 A Norton főablakában kattintson a **Beállítások** lehetőségre.
- 3 A **Biztonsági előzmények** ablak **Megjelenítés** legördülő listájából válassza a Szkriptvezérlés opciót.
- 4 A Szkriptvezérlés nézetben kattintson a Bejegyzések törlése elemre.
- 5 A **Bejegyzések törlése** ablakban kattintson az **Igen** gombra.
- 6 A jóváhagyást kérő párbeszédpanelen kattintson az **Igen** gombra.
- 7 A Biztonsági előzmények ablakban kattintson az Bezárás gombra.

# Annak beállítása, hogy hogyan kezelje a Norton a beágyazott szkriptekkel rendelkező dokumentumokat

1 Indítsa el a Nortont.

Ha látja a My Norton ablakot az Eszközbiztonság sorban, kattintson a Megnyitás elemre.

- 2 A Norton főablakában kattintson a **Beállítások** lehetőségre.
- 3 A Beállítások ablakban kattintson az Antivírus lehetőségre.
- 4 Az Antivirus beállításai ablakban kattintson a Szkriptvezérlés lapra.
- 5 A Szkriptek blokkolása dokumentumok megnyitásakor területen, a Microsoft Office sorban kattintson a Konfigurálás elemre.
- 6 A Microsoft Office beállításai ablak Műveletek területén válassza ki, hogy a Norton milyen műveletet végezzen el az egyes alkalmazásokra vonatkozóan.

A következő lehetőségek közül választhat:

- Letiltás
- Engedélyezés
- Kérdezzen rá

Különböző műveletet választhat az egyes alkalmazásokhoz.

7 A megjelenő, megerősítést kérő ablakban kattintson az **OK** gombra.

- 8 Kattintson A Microsoft Office beállításai ablak Alkalmazás, majd OK gombjára.
- 9 Az Adobe-dokumentum sorban válassza ki, hogy a Norton milyen műveletet végezzen el Adobe-dokumentumok esetén.
- 10 Kattintson a Beállítások ablak Alkalmaz, majd Bezárás gombjára.

### GYIK: Norton-szkriptvezérlés

### Mik azok a szkriptek, és miért távolítja el őket Norton?

A szkriptek dinamikus és interaktív dokumentumok készítésére szolgálnak. Egyes feladatok automatizálásával is hozzáadhatók funkciók.

A szkriptek a következőket tartalmazhatják:

- ActiveX-vezérlők
- Bővítmények
- Adatkapcsolatok
- Makrók
- Csatolt objektum összekapcsolása és beágyazott OLE-fájlok
- Színes témájú fájlok

Bár a szkriptek elsődleges célja, hogy javítsa a dokumentumhasználati élményt, az internetes bűnözők arra is használhatják őket, hogy adathalász támadás során az Ön számítógépére kártevő programokat juttassanak el. A szkriptek általában nem elengedhetetlenek a dokumentum működéséhez, és sok szoftver alapértelmezés szerint letiltja őket.

### Lehetséges, hogy a szkriptek eltávolítása okoz problémákat?

Attól függ. Ha egy dokumentum szkriptekkel biztosítja az interaktivitást vagy további tartalmak letöltését, akkor az adott funkció nem fog működni, ha a szkriptet eltávolították.

### Akkor is védett vagyok, ha kikapcsolom a szkriptvezérlést?

A Norton észleli, ha rosszindulatú program végrehajtására történik kísérlet a dokumentumban, beleértve a szkriptekbe ágyazott kártevő programokat is; így mindenképpen biztonságban van. A szkripvezérlés a szkriptek eltávolítása és a dokumentumok megtisztítása révén egy további biztonsági réteget biztosít.

### Hogyan szerezhetem vissza az eredeti fájlt?

1 Indítsa el a Nortont.

Ha látja a My Norton ablakot az Eszközbiztonság sorban, kattintson a Megnyitás elemre.

2 A Norton főablakában kattintson duplán a Biztonság, majd az Előzmények lehetőségre.

- 3 A **Biztonsági előzmények** ablak **Megjelenítés** legördülő listájából válassza a Szkriptvezérlés opciót.
- 4 A Szkriptvezérlés nézetben válassza ki a visszaállítani kívánt aktív tartalmat.
- 5 A jobb oldali ablaktáblán, a **Részletek** területen kattintson a **Visszaállítás** gombra.
- 6 A Szkriptvezérlés visszaállítása ablakban kattintson az Igen lehetőségre.
- 7 A megjelenő ablakban érintse meg az Igen lehetőséget.
- 8 A Biztonsági előzmények ablakban kattintson a Bezárás gombra.

# Milyen alkalmazásokat blokkol a Norton, ha potenciális fenyegetést észlel?

A Norton megakadályozza, hogy megnyíljanak a következő alkalmazások, ha potenciálisan veszélyes tevékenységet észlel:

- Microsoft Excel
- Microsoft PowerPoint
- Microsoft Word

Ezen alkalmazások mellett a Norton felismeri és blokkolja az Adobe-dokumentumokban, a leggyakoribb fejlesztői segédprogramokban, a Windows Management Instrumentation- (WMI-) eszközökben, a parancssori felületeken és a parancsnyelvi felületeken levő szkripteket.

### Szkriptek blokkolása dokumentumok letöltésekor vagy megnyitásakor: mi a különbség?

Ha beágyazott szkripttel rendelkező fájt tölt le, a szkriptvezérlés az **Auto-Protect** segítségével észleli a gyanús szkripteket. Az **Auto-Protect** azokat a fenyegetésazonosítókat használja, amelyeket a Norton a vírusdefiníciók és egyéb biztonsági frissítések során fogad, hogy megállapítsa, mennyire biztonságosak a letöltött fájlok.

Ha beágyazott szkripttel rendelkező fájt nyit meg, a szkriptvezérlés a **SONAR-védelem** segítségével észleli a potenciálisan veszélyes tevékenységeket. A fájlok viselkedése alapján azonosítja a potenciális fenyegetéseket, és megakadályozza, hogy az alkalmazás futtassa a szkriptet.

Megjegyzés: Chrome, Edge és Internet Explorer böngészők esetén az Eltávolítja a szkripteket a dokumentumok letöltésekor opció csak Windows 10 RS2 és újabb verziók esetén érhető el.

A Norton azt javasolja, hogy mindkét szkriptvezérlési opció legyen mindig bekapcsolva.

# Fejezet

# Az internet biztonságos használata

Ez a fejezet a következő témaköröket tárgyalja:

- A Norton Tűzfal be- és kikapcsolása
- Programszabályok testreszabása
- A tűzfalszabályok sorrendjének módosítása
- Forgalmi szabály átmeneti kikapcsolása
- Letiltott program engedélyezése
- A tűzfalletiltási értesítés kikapcsolása
- A Böngészővédelem bekapcsolása
- Behatolásmegelőzés kizárási listája
- A Norton beállítása a kiaknázás, az internetes bűnözők és a nulladik napi támadások elleni védelemhez
- A Norton beállítása alkalmazások figyelésére és a rosszindulatú webhelyek a számítógéphez való hozzáférésének megakadályozására
- Az AutoBlock ki- és bekapcsolása
- Az AutoBlock által letiltott számítógépek feloldása
- Eszköz hozzáadása az Eszköz megbízhatósága alkalmazáshoz
- A Letöltési besorolás ki- és bekapcsolása
- A kéretlenlevél-szűrés ki- vagy bekapcsolása

- A Norton internethasználatának meghatározása
- A Sávszélesség-felhasználás korlátozásának ki- vagy bekapcsolása
- Wifibiztonság
- Banki adatainak védelme a Norton Safe Webbel

### A Norton Tűzfal be- és kikapcsolása

Az Intelligens tűzfal figyeli az Ön számítógépe és az interneten lévő többi gép közötti kommunikációt. Ezen felül védi a számítógépet a gyakori biztonsági problémáktól. Ha az Intelligens tűzfal ki van kapcsolva, számítógépe védtelen az internetes fenyegetésekkel és a biztonsági kockázatokkal szemben.

Amennyiben ki kell kapcsolnia az Intelligens tűzfalat, csak egy meghatározott időszakra kapcsolja ki azt, melyet követően a tűzfal automatikusan visszakapcsol.

#### A Norton Tűzfal be- és kikapcsolása

1 Indítsa el a Norton programot.

Ha látja a **My Norton** ablakot az **Eszközbiztonság** lehetőség mellett, kattintson a **Megnyitás** elemre.

- 2 A Norton főablakában kattintson a Beállítások lehetőségre.
- 3 A Beállítások ablakban kattintson a Tűzfal lehetőségre.
- 4 Az Általános beállítások lap Intelligens tűzfal sorában állítsa a Be/Ki kapcsolót Ki vagy Be helyzetbe.
- 5 Kattintson az Alkalmazás gombra.
- 6 Ha kéri a rendszer, válassza ki azt az időtartamot, amely után szeretné, ha kikapcsolna a Tűzfal funkció, majd kattintson az OK gombra.

#### A Norton Tűzfal letiltása vagy engedélyezése a Windows értesítési területről

- 1 A tálcán található értesítési területen kattintson jobb gombbal a Norton ikonra, majd kattintson az Intelligens tűzfal kikapcsolása vagy az Intelligens tűzfal bekapcsolása opcióra.
- 2 Ha kéri a rendszer, válassza ki azt az időtartamot, amely után szeretné, ha kikapcsolna a Tűzfal funkció, majd kattintson az OK gombra.

### Programszabályok testreszabása

A Norton rövid idejű használatát követően előfordulhat, hogy egyes programok hozzáférési beállításait módosítania kell.

#### Programszabályok testreszabása

1 Indítsa el a Norton programot.

Ha látja a **My Norton** ablakot az **Eszközbiztonság** lehetőség mellett, kattintson a **Megnyitás** elemre.

- 2 A Norton főablakában kattintson a **Beállítások** lehetőségre.
- 3 A Beállítások ablakban kattintson a Tűzfal lehetőségre.
- 4 A Programszabályozás lap Program oszlopában válassza ki a módosítandó programot.
- 5 A megváltoztatandó program melletti legördülő listában válassza ki a kívánt hozzáférési szintet. A következő lehetőségek közül választhat:

| Engedélyezés | A program minden internet-hozzáférési kísérletének engedélyezése                                          |
|--------------|----------------------------------------------------------------------------------------------------|
| Letiltás     | A program minden internet-hozzáférési kísérletének letiltása                                              |
| Egyéni       | Egyedi szabályok létrehozása, amelyek meghatározzák, hogy a program miként létesíthet internetkapcsolatot |

6 Kattintson az Alkalmazás gombra.

### A tűzfalszabályok sorrendjének módosítása

A tűzfalszabályok minden listája felülről lefelé kerül feldolgozásra. A feldolgozás menete a tűzfalszabályok sorrendjének megváltoztatásával módosítható.

Megjegyzés: Hacsak nem tapasztalt felhasználó, ne változtassa meg az alapértelmezett Forgalmi szabályok sorrendjét. Az alapértelmezett Forgalmi szabályok sorrendjének megváltoztatása befolyásolhatja a tűzfal működését, és csökkentheti a számítógép biztonságát.

#### A Forgalmi szabályok sorrendjének módosítása

1 Indítsa el a Norton programot.

- 2 A Norton főablakában kattintson a **Beállítások** lehetőségre.
- 3 A Beállítások ablakban kattintson a Tűzfal lehetőségre.
- 4 A Forgalmi szabályok lapon válassza ki az áthelyezendő szabályt.
- 5 Tegye az alábbiak egyikét:
  - Ahhoz, hogy a szabály a felette levő elé kerüljön, kattintson a Feljebb gombra.

- Ahhoz, hogy a szabály az alatta levő alá kerüljön, kattintson a Lejjebb gombra.
- 6 Ha már nem kíván több szabályt áthelyezni, kattintson az Alkalmazás gombra.

#### A Programszabályok sorrendjének megváltoztatása

1 Indítsa el a Norton programot.

Ha látja a **My Norton** ablakot az **Eszközbiztonság** lehetőség mellett, kattintson a **Megnyitás** elemre.

- 2 A Norton főablakában kattintson a **Beállítások** lehetőségre.
- 3 A Beállítások ablakban kattintson a Tűzfal lehetőségre.
- 4 A Programszabályozás lapon válassza ki azt a programot, amelyikhez az áthelyezendő szabály tartozik
- 5 Kattintson a Módosítás gombra.
- 6 A Szabályok ablakban válassza ki az áthelyezendő szabályt.
- 7 Tegye az alábbiak egyikét:
  - Ahhoz, hogy a szabály a felette levő elé kerüljön, kattintson a Feljebb gombra.
  - Ahhoz, hogy a szabály az alatta levő alá kerüljön, kattintson a Lejjebb gombra.
- 8 Ha már nem kíván több szabályt áthelyezni, kattintson az **OK** gombra.
- 9 A Tűzfal beállításai ablakban kattintson az Alkalmazás gombra.

### Forgalmi szabály átmeneti kikapcsolása

Ha egy számítógép vagy program számára adott hozzáférést szeretne engedélyezni, ideiglenesen kikapcsolhat egy forgalmi szabályt. Ha befejezte a munkát azzal a programmal vagy számítógéppel, amely miatt ki kellett kapcsolnia a szabályt, ne felejtse el újra bekapcsolni.

**Megjegyzés:** A listában megjelenített alapértelmezett tűzfalszabályok némelyikét nem lehet kikapcsolni. Csak megtekintheti e szabályok beállításait a **Megtekintés** lehetőséggel.

#### Forgalmi szabály átmeneti kikapcsolása

1 Indítsa el a Norton programot.

- 2 A Norton főablakában kattintson a **Beállítások** lehetőségre.
- 3 A Beállítások ablakban kattintson a Tűzfal lehetőségre.

- 4 A Forgalmi szabályok lapon törölje a kikapcsolni kívánt szabály melletti jelölést.
- 5 Kattintson az **Alkalmazás** gombra.

### Letiltott program engedélyezése

Néha az Intelligens tűzfal letiltja bizonyos programok internet-hozzáférését. Ilyen programok lehetnek a hang- és videoanyagokat letöltés közben lejátszó programok, a hálózati játékok és bizonyos egyéni üzleti alkalmazások. Ha biztosan tudja, hogy a program internetes tevékenysége nem fenyegeti biztonságát, akkor feloldhatja annak internet-hozzáférését.

#### Letiltott program engedélyezése

1 Indítsa el a Norton programot.

Ha látja a **My Norton** ablakot az **Eszközbiztonság** lehetőség mellett, kattintson a **Megnyitás** elemre.

- 2 A Norton főablakában kattintson a **Beállítások** lehetőségre.
- 3 A Beállítások ablakban kattintson a Tűzfal lehetőségre.
- 4 A Programszabályozás fülön válassza ki azt a programot, amelyik számára engedélyezni akarja az internethez való hozzáférést.
- 5 A program mellett található **Hozzáférés** legördülő listában kattintson az **Engedélyezés** lehetőségre.
- 6 Kattintson az Alkalmazás gombra.

Alapértelmezés szerint a Norton-tűzfal automatikusan konfigurálja az internetet használó programok internet-hozzáférési beállításait az ilyen programok első futtatásakor. Amikor egy program először próbálkozik az internethez csatlakozni, az Automatikus programszabályozás új szabályt hoz létre. Amennyiben Ön szeretné meghatározni a programok internet-hozzáférésének jellemzőit, kapcsolja ki az Automatikus programszabályozás lehetőséget. Amint a programok először próbálnak az internethez kapcsolódni, a hozzáférési beállítások megadására felszólító riasztás jelenik meg.

#### Az Automatikus programszabályozás kikapcsolása

1 Indítsa el a Norton programot.

- 2 A Norton főablakában kattintson a **Beállítások** lehetőségre.
- 3 A Beállítások ablakban kattintson a Tűzfal lehetőségre.
- 4 A Tűzfal beállítások főablakában kattintson a Speciális programszabályozás lehetőségre.
- 5 Az Automatikus programszabályozás sorban állítsa a Be/Ki kapcsolót Ki állásba.

# A tűzfalletiltási értesítés kikapcsolása

Amikor az Automatikus programszabályozás be van kapcsolva, akkor az Intelligens tűzfal automatikusan blokkolja a rosszindulatú és a rossz hírű alkalmazások csatlakozását az internethez vagy azok kommunikációját a hálózaton található egyéb eszközökkel.

A Norton értesíti, amikor az Intelligens tűzfal blokkolja egy alkalmazás hálózathoz való csatlakozását. Ha nem szeretné látni ezeket az értesítéseket, akkor kikapcsolhatja azokat a **Speciális programszabályozás** használatával.

#### A tűzfalletiltási értesítés kikapcsolása

1 Indítsa el a Norton programot.

Ha látja a **My Norton** ablakot az **Eszközbiztonság** lehetőség mellett, kattintson a **Megnyitás** elemre.

- 2 A Norton főablakában kattintson a Beállítások lehetőségre.
- 3 A Beállítások ablakban kattintson a Tűzfal lehetőségre.
- 4 A Speciális Programszabályozás lapon állítsa a Tűzfal blokkolási értesítés megjelenítése kapcsolót Ki helyzetbe.

## A Böngészővédelem bekapcsolása

A rosszindulatú webhelyek érzékelik és kihasználják a böngészők sérülékenységeit kártevő programok letöltésére. A Böngészővédelem bekapcsolását követően a Norton blokkolja a kártevő programokat, mielőtt ezek támadhatnának. Segít védelmet biztosítani bizalmas adatai számára, és megakadályozza, hogy a támadók hozzáférhessenek számítógépéhez.

Alapértelmezés szerint a Böngészővédelem be van kapcsolva. A Böngészővédelem opciót tartsa bekapcsolva a rosszindulatú webhelyekkel szembeni védelem érdekében.

**Megjegyzés:** A Böngészővédelem funkció a Google Chrome, a Microsoft Internet Explorer, a Mozilla Firefox és a Microsoft Edge böngészőkhöz érhető el.

### Hogyan kapcsolható be a Böngészővédelem?

A böngésző kártékony webhelyek elleni védelme érdekében a Böngészővédelem funkció alapértelmezés szerint be van kapcsolva. Ha azonban bármilyen okból kikapcsolta, visszakapcsolhatja.

#### A Böngészővédelem bekapcsolása

1 Indítsa el a Norton programot.

Ha látja a **My Norton** ablakot az **Eszközbiztonság** lehetőség mellett, kattintson a **Megnyitás** elemre.

- 2 A Norton-termék főablakában kattintson a **Beállítások** lehetőségre.
- 3 A Beállítások ablakban kattintson a **Tűzfal** vagy a **Hálózat** lehetőségre.
- 4 Kattintson a Behatolás- és böngészővédelem lapra.
- 5 A Böngészővédelem sorban állítsa a **Be/Ki** kapcsolót **Be** helyzetbe.
- 6 Kattintson az Alkalmaz gombra.
- 7 A Beállítások ablakban kattintson a Bezárás gombra.

### Behatolásmegelőzés kizárási listája

Amennyiben biztos abban, hogy a hálózatán egy eszköz biztonságos, akkor annak megbízhatósági szintjét Teljesen megbízható szintre módosíthatja. Egy eszköz megbízhatósági szintjét a Hálózati beállítások alatt az Eszköz megbízhatósága részben lehet beállítani. Ezeket a megbízható eszközöket ki lehet zárni a Behatolásmegelőző vizsgálatból. A Teljesen megbízható eszközök Behatolásmegelőző vizsgálatból való kizárása csökkenti a vizsgálati időt, és növeli a számítógép hálózati sebességét. Amikor egy teljesen megbízható eszközt kizár, a Norton-termék semmilyen adatot nem ellenőriz, amely erről az eszközről érkezik. A Behatolásmegelőzés vizsgálatból kizárt Teljesen megbízható eszközöket a rendszer hozzáadja a Behatolásmegelőzés vizsgálat kizárási listájához.

Ha azt tapasztalja, hogy a Behatolásmegelőző vizsgálatból kizárt valamely eszköz fertőzött, akkor kiürítheti a mentett kizárási listát. Amikor kiüríti a kizárási listát, a Norton-termék eltávolítja az összes IPS-ből kizárt eszközt a kizárási listából.

A mentett kizárási listát az alábbi körülmények között ürítheti ki:

- Ha a Behatolásmegelőző vizsgálatból kizárt bármely eszköz fertőzött.
- Ha a Behatolásmegelőző vizsgálatból kizárt bármely eszköz megpróbálja megfertőzni a számítógépet.
- Az otthoni hálózat fertőzött.

### Hogyan távolíthatom el az összes eszközt a behatolásmegelőzés kizárási listájából?

Az összes eszköz eltávolítása a Behatolásmegelőzés kizárási listájából

1 Indítsa el a Norton programot.

Ha látja a **My Norton** ablakot az **Eszközbiztonság** lehetőség mellett, kattintson a **Megnyitás** elemre.

- 2 A Norton főablakában kattintson a **Beállítások** lehetőségre.
- 3 A Beállítások ablakban kattintson a Tűzfal lehetőségre.
- 4 Kattintson a **Behatolás- és böngészővédelem** lapra.
- 5 A Behatolásmegelőzés területen, a Kizárási lista sorban kattintson a Kiürítés gombra.
- 6 A jóváhagyást kérő párbeszédpanelen kattintson az Igen gombra.
- 7 A Beállítások ablakban kattintson a Bezárás gombra.

# A Norton beállítása a kiaknázás, az internetes bűnözők és a nulladik napi támadások elleni védelemhez

A nulladik napi támadás egy olyan technika, amelyet internetes bűnözők egy program sérülékenységének kiaknázásához használnak annak érdekében, hogy a számítógépen rosszindulatú tevékenységeket hajtsanak végre. A számítógép lelassulása vagy a programok összeomlása mellett az ilyen támadások során felfedheti személyes adatait és a bizalmas információkat az internetes bűnözők számára.

A Norton-termék Biztonsági rések kiaknázásának megakadályozása funkciója megvédi a biztonsági rések kiaknázásával támadható alkalmazásokat és fájlokat. Alapértelmezés szerint a Norton Biztonsági rések kiaknázásának megakadályozása be van kapcsolva, és blokkolja a sebezhetőbb programok elleni támadásokat az adott programok bezárásával. Program leállításakor a Norton "Támadás blokkolva" értesítést, illetve támadási információkra mutató hivatkozásokat küld.

Az Exploit Prevention ki- és bekapcsolása

Megjegyzés: Ha a Biztonsági rések kiaknázásának megakadályozása ki van kapcsolva, akkor a számítógép sebezhetővé válik a nulladik napi és az egyéb támadások ellen.

1 Indítsa el a Norton programot.

Ha látja a **My Norton** ablakot az **Eszközbiztonság** lehetőség mellett, kattintson a **Megnyitás** elemre.

- 2 A Norton főablakában kattintson a **Beállítások** lehetőségre.
- 3 A Beállítások ablakban kattintson Biztonsági rések kiaknázásának megakadályozása lehetőségre.
- 4 A Biztonsági rések kiaknázásának megakadályozása sorban állítsa a Be/Ki kapcsolót Ki vagy Be helyzetbe.
- 5 Kattintson a Beállítások ablak Alkalmazás, majd Bezárás gombjára.

### A biztonsági rések kiaknázása megakadályozásának technikái

A Norton proaktív módon alkalmazza a biztonságirés-kiaknázás megakadályozásának technikáit, hogy megvédje a számítógépet a legutóbbi nulladik napi támadásoktól. Az egyes módszereket a **Beállítások** ablakban kapcsolhatja be és ki. Alapértelmezés szerint az összes technika engedélyezve van.

Megjegyzés: A Norton azt ajánlja, hogy a biztonságirés-kiaknázás megakadályozásának egyes technikáit tartsa bekapcsolva a különféle támadások elleni védelem érdekében.

A biztonsági rések kiaknázása megakadályozásának technikái közé a következők tartoznak:

#### Javaeljárások védelme

Megakadályozza, hogy a távoli internetes bűnözők rosszindulatú kódot alkalmazzanak a Java-eljárásokon keresztül, és csak a megbízható Java-eljárások futtatását teszi lehetővé.

#### Strukturált kivételkezelő felülírás elleni védelme

Védelmet nyújt a strukturált kivételkezelési támadásokkal szemben, amelyek egy kivételkezelő mutatóját egy támadó által irányított címmel felülírva károsítják az adott alkalmazást.

#### Stack Pivot észlelése

Blokkolja azokat a támadásokat,, amelyek megváltoztatják a veremmutatót a támadó irányított memóriája alapján a Return Oriented Programming (ROP) támadási kód végrehajtása érdekében.

#### Adatvégrehajtás megakadályozásának kényszerítése

Megakadályozza, hogy a támadók rosszindulatú kódot indítsanak el a veremből vagy a számítógép heap memóriájából.

#### Memóriaelrendezés véletlenszerűvé tételének kényszerítése

A dinamikusan betöltött alkalmazás-DLL-eket vagy modulokat arra kényszeríti, hogy mindig véletlenszerű helyeken töltődjenek be a támadók elleni védelem érdekében.

Az internet biztonságos használata | 62 A Norton beállítása alkalmazások figyelésére és a rosszindulatú webhelyek a számítógéphez való hozzáférésének megakadályozására

#### Heap Spray elleni védelem

Védelmet biztosít a gyakran megcélzott memóriahelyek számára, ahol a támadók shellkódot helyezhetnek el heap spray támadási technikákat alkalmazva.

#### Memóriaelrendezés véletlenszerűvé tételének javítása

Javítja az operációs rendszer ASLR- (Address Space Layout Randomization) viselkedését az alkalmazás kritikus memóriahelyeinek kiosztásakor. Ezzel az adott memóriahelyek kevésbé kiszámíthatóvá válnak a támadók számára.

#### Null Page elleni védelem

Előre kiosztja a nulla memóriahelyet, ami segít a nulla értékű mutató deferenciasebezhetőségeit kihasználó támadások ellen.

### Távoli DLL-injekció észlelése

Megakadályozza, hogy a távoli internetes bűnözők rosszindulatú futtatható kódot helyezzenek el külső hálózatokon, például nyilvános IP-címeken vagy tartományokon keresztül.

A Stack Execution megakadályozása, a Gyanús API-meghívás észlelése és a Heap Payload észlelése technikák megvédik a számítógépet a ROP-támadásokkal szemben, amelyek kijátsszák a címterületi elrendezést véletlenszerűvé tevő és az adatvégrehajtás megakadályozása enyhítő technikákat.

# A Norton beállítása alkalmazások figyelésére és a rosszindulatú webhelyek a számítógéphez való hozzáférésének megakadályozására

Néhány rosszindulatú webhely megpróbálhat jogosulatlanul hozzáférni az eszközön levő információkhoz, amikor Ön freeware vagy shareware alkalmazást telepít és nyit meg. A rosszindulatú webhelyek észlelik és kihasználják a sebezhetőségeket, hogy kártevőprogramokat töltsenek le, például **kriptovaluta-bányász** kártevőprogramokat, amelyek révén az internetes bűnözők hozzáférhetnek az eszközön tárolt információkhoz.

Az **Alkalmazáshivatkozások figyelése** bekapcsolásával a Norton az összes, a számítógépre telepített alkalmazást figyeli, és megakadályozza, hogy a rosszindulatú webhelyek hozzáférjenek a számítógépéhez. A Norton figyelmezteti, ha rosszindulatú webhelyet blokkol, Ön pedig a Biztonsági előzmények ablakban megtekintheti a támadással kapcsolatos információkat.

Megjegyzés: Az Alkalmazáshivatkozások figyelése nem figyeli a böngészőalkalmazásokat. A böngészőalkalmazás rosszindulatú webhelyek elleni védelméhez Norton-böngészőbővítményeket kell telepítenie.

# Az Alkalmazáshivatkozások figyelése funkció bekapcsolása a rosszindulatú webhelyek blokkolásához

Alapértelmezés szerint az **Alkalmazáshivatkozások figyelése** be van kapcsolva. A rosszindulatú webhelyekkel szembeni védelem érdekében tartsa bekapcsolva az Alkalmazáshivatkozások figyelése funkciót.

1 Indítsa el a Norton programot.

Ha látja a **My Norton** ablakot az **Eszközbiztonság** lehetőség mellett, kattintson a **Megnyitás** elemre.

- 2 A Norton főablakában kattintson a **Beállítások** lehetőségre.
- 3 A Beállítások ablakban kattintson a Tűzfal vagy a Hálózat lehetőségre.
- 4 Kattintson a Behatolás- és böngészővédelem lapra.
- 5 A **Behatolásmegelőzés** menüpont alatt elérhető **Alkalmazáshivatkozások figyelése** sorban állítsa a Be/Ki kapcsolót Be állásba.

### URL-cím vagy tartomány kizárása a megfigyelésből

A Behatolásmegelőzés egy számos támadásazonosítót tartalmazó listát használ a gyanús webhelyek észlelésére és blokkolására. Bizonyos esetekben egy jóindulatú webhely gyanúsnak tűnhet, mivel hasonló támadásazonosítóval rendelkezik. Amennyiben egy esetleges támadásra vonatkozó értesítést kap, és tudja, hogy az értesítéseket kiváltó webhely vagy tartomány biztonságos, kizárhatja az azonosítót a megfigyelésből.

### URL-cím vagy tartomány kizárása a riasztási értesítésből

- 1 A Riasztási értesítés alatt kattintson a **Részletek megtekintése** parancsra.
- 2 A Biztonsági előzmények További részletek ablakban kattintson az URL-cím blokkolásának feloldása parancsra.

URL-cím vagy tartomány kizárása a Nortonnal

1 Indítsa el a Norton programot.

- 2 A Norton főablakában kattintson a **Beállítások** lehetőségre.
- 3 A Beállítások ablakban kattintson a Tűzfal vagy a Hálózat lehetőségre.
- 4 Kattintson a Behatolásmegelőzés és Böngészővédelem fülre.
- 5 A Behatolásmegelőzés menüpont alatt elérhető Alkalmazáshivatkozások figyeléséből való kizárások sorban kattintson a Konfigurálás parancsra.

- 6 Kattintson a **Hozzáadás** gombra, és írja be azt az URL-címet vagy tartománynevet, amelyet ki szeretne zárni a figyelésből.
- 7 Ha módosítani vagy törölni szeretne egy URL-címet vagy tartományt, tegye a következőket:
  - Válassza ki a kívánt URL-címet vagy tartományt a listából, majd kattintson a Szerkesztés gombra. Módosítsa az URL-címet vagy a tartomány nevét.
  - Jelölje ki az eltávolítani kívánt URL-címet vagy tartományt, majd kattintson az Eltávolítás gombra.

### A blokkolt URL-címmel kapcsolatos további információk megtekintése

#### Információk megtekintése a riasztási értesítésben

- 1 A Riasztási értesítés alatt kattintson a **Részletek megtekintése** parancsra.
- 2 A **Biztonsági előzmények További részletek** ablakban további részleteket tekinthet meg a letiltott URL-címről.

Információk megtekintése a Biztonsági előzmények ablakban

1 Indítsa el a Norton programot.

Ha látja a **My Norton** ablakot az **Eszközbiztonság** lehetőség mellett, kattintson a **Megnyitás** elemre.

- 2 A Norton termék főablakában kattintson duplán a **Biztonság**, majd az **Előzmények** lehetőségre.
- 3 A **Biztonsági előzmények** ablak **Megjelenítés** legördülő listájában válassza a **Behatolásmegelőzés** lehetőséget.
- 4 Kattintson egy sorra az adott elem részletes adatainak megtekintéséhez.
- 5 Kattintson duplán az egyik sorra, vagy kattintson a További lehetőségek elemre a Biztonsági előzmények – További részletek megnyitásához, ha további részleteket szeretne megtudni a tevékenységről, valamint szükség esetén műveleteket szeretne végrehajtani a tevékenységekkel kapcsolatban.

### Az AutoBlock ki- és bekapcsolása

A Norton AutoBlock megakadályozza az összes hálózaton lévő eszköz és bármely más olyan számítógép közötti forgalmat, amely megpróbálja kiaknázni az adott eszközt. Mivel ez magában foglalja a nem feltétlenül rosszindulatú adatforgalmat is, az AutoBlock csak korlátozott időre állítja le a kapcsolatot a fenyegetés észlelése után. Itt adhatja meg, hogy a Norton-termék mennyi ideig tiltsa le a támadó számítógépek felől érkező kapcsolatokat. A Norton-termék alapértelmezés szerint 30 percig blokkol minden forgalmat a számítógép és a támadó számítógép között. Az AutoBlock funkciót kikapcsolhatja, ha az olyan számítógépet tilt le, amelyhez Önnek hozzá kell férnie.

#### Az AutoBlock ki- és bekapcsolása

1 Indítsa el a Norton programot.

Ha látja a **My Norton** ablakot az **Eszközbiztonság** lehetőség mellett, kattintson a **Megnyitás** elemre.

- 2 A Norton főablakában kattintson a **Beállítások** lehetőségre.
- 3 A Beállítások ablakban kattintson a Tűzfal vagy a Hálózat lehetőségre.
- 4 Kattintson a Behatolásmegelőzés és Böngészővédelem fülre.
- 5 A Behatolásmegelőzés csoport Behatolási AutoBlock sorában kattintson a Konfigurálás gombra.
- 6 A Behatolási AutoBlock ablakban, az AutoBlock alatt tegye a következők valamelyikét:
  - A Behatolási AutoBlock kikapcsolásához kattintson a Kikapcsolás lehetőségre.
  - A Behatolási AutoBlock bekapcsolásához kattintson a Bekapcsolva (ajánlott) beállításra, majd Az AutoBlock tiltsa le a támadó számítógépeket legördülő listában adja meg, hogy mennyi időre szeretné bekapcsolni az AutoBlock szolgáltatást.
- 7 A Behatolási AutoBlock ablakban kattintson az OK gombra.
- 8 A Beállítások ablakban kattintson a Bezárás gombra.

## Az AutoBlock által letiltott számítógépek feloldása

Ha a Norton Tűzfal megakadályozza az Ön által biztonságosnak ítélt számítógép irányába a hálózati forgalmat, akkor újból csatlakoztathatja a számítógépet úgy, hogy azt eltávolítja a Norton Tűzfal beállításaiban az AutoBlock listájáról.

#### Az AutoBlock által letiltott számítógép feloldása

1 Indítsa el a Norton programot.

- 2 A Norton főablakában kattintson a **Beállítások** lehetőségre.
- 3 A Beállítások ablakban kattintson a Tűzfal vagy a Hálózat lehetőségre.
- 4 Kattintson a Behatolásmegelőzés és Böngészővédelem fülre.
- 5 A **Behatolásmegelőzés** csoport **Behatolási AutoBlock** sorában kattintson a **Konfigurálás** gombra.

- 6 A Behatolási AutoBlock ablakban a Számítógépet jelenleg blokkolj az AutoBlock lehetőség alatt válassza ki a számítógép IP-címét.
- 7 A Művelet oszlopban válassza a legördülő lista Korlátozás feloldása elemét.
- 8 A Behatolási AutoBlock ablakban kattintson az **OK** gombra.
- 9 A Beállítások ablakban kattintson a Bezárás gombra.

## Eszköz hozzáadása az Eszköz megbízhatósága alkalmazáshoz

Manuálisan hozzáadhat az Eszköz-megbízhatósághoz egy eszközt. A következők megadásával adhat hozzá egy eszközt:

- Az eszköz neve vagy leírása
- Az eszköz IP-címe vagy fizikai címe

Megjegyzés: Ha megbízhatónak tart egy olyan eszközt, amelyik nem az Ön hálózatában van, akkor kockázatnak teszi ki a számítógépét.

Eszköz hozzáadása az Eszköz megbízhatósága alkalmazáshoz

1 Indítsa el a Norton programot.

Ha látja a **My Norton** ablakot az **Eszközbiztonság** lehetőség mellett, kattintson a **Megnyitás** elemre.

- 2 A Norton főablakában kattintson a **Beállítások** lehetőségre.
- 3 A Beállítások ablakban kattintson a Tűzfal lehetőségre.
- 4 Az Általános beállítások fül Eszközmegbízhatóság sorában kattintson a Konfigurálás lehetőségre.
- 5 Az Eszközmegbízhatóság ablakban kattintson a Hozzáadás lehetőségre.
- 6 Az **Eszköz hozzáadása** ablakban a **Név** mezőbe írja be annak az eszköznek a nevét, amelyet hozzá szeretne adni a hálózathoz.

Az eszköz neve legfeljebb 15 karakterből állhat.

7 Az IP vagy fizikai cím mezőbe írja be annak az eszköznek az IP-címét vagy fizikai címét, amelyet hozzá szeretne adni az Eszközmegbízhatóság szolgáltatáshoz.

A következő formátumokat lehet használni az IP- vagy fizikai cím mezőben:

| IPv4 cím            | 172.16.0.0                |
|---------------------|---------------------------|
| IPv6 cím            | fe80::12ac:fe44:192a:14cc |
| Fizikai cím         | 11-22-c3-5a-fe-a4         |
| Feloldható gazdanév | ftp.myfiles.com           |

A megadott cím addig nem kerül megerősítésre, míg az eszköz fizikailag nem található a hálózaton.

8 Válasszon ki egy lehetőséget a **Megbízhatósági szint** legördülő menüből. A következő lehetőségek közül választhat:

| Teljesen megbízható | Az eszközt felveszi a Teljesen megbízható listára.                                                                                                    |
|---------------------|----------------------------------------------------------------------------------------------------|
|                     | A Teljesen megbízható eszközöket csak ismert<br>támadásokkal és fertőzésekkel szemben figyeli<br>a rendszer. Ezt a beállítást csak akkor szabad<br>használni, ha biztos benne, hogy az eszköz teljes<br>mértékben biztonságos. |
| Korlátozott         | Az eszközt felveszi a Korlátozott listára.                                                                                                    |
|                     | A korlátozott eszközök nem férhetnek hozzá számítógépéhez.                                                                                                    |

- 9 Ha az eszközt ki szeretné zárni a Behatolás-megelőzési vizsgálatokból, jelölje be a Kizárás az IPS vizsgálatból lehetőséget.
- 10 Kattintson az Eszköz hozzáadása gombra.

### A Letöltési besorolás ki- és bekapcsolása

A Letöltés Insight megvédi a számítógépet minden olyan nem biztonságos fájltól, amelyet a támogatott böngészővel történő letöltést követően a felhasználó lefuttathat vagy végrehajthat. Alapértelmezés szerint a **Letöltési besorolás** be van kapcsolva. Ebben az esetben a Letöltés Insight értesíti Önt bármely letöltött futtatható fájl megbízhatósági szintjéről. A Letöltés Insight által közölt megbízhatósági adatok azt jelzik, hogy biztonságosan telepíthető-e a letöltött fájl.

Előfordulhat, hogy ki szeretné kapcsolni a Letöltés Insight-ot. Például egy nem biztonságos fájlt szeretne letölteni. Ebben az esetben ki kell kapcsolni a Letöltés Insight funkciót, hogy a Norton termék engedélyezze a fájl letöltését, és ne távolítsa el azt a számítógépről.

Használhatja a Letöltési besorolás lehetőséget a Letöltés Insight be- vagy kikapcsolásához.

A Letöltési besorolás ki- és bekapcsolása

1 Indítsa el a Norton programot.

Ha látja a **My Norton** ablakot az **Eszközbiztonság** lehetőség mellett, kattintson a **Megnyitás** elemre.

- 2 A Norton-termék főablakában kattintson a **Beállítások** lehetőségre.
- 3 A Beállítások ablakban kattintson a Tűzfal vagy a Hálózat lehetőségre.
- 4 Kattintson a Behatolásmegelőzés és Böngészővédelem fülre.
- 5 Az Letöltési besorolás sorban állítsa a Be/Ki kapcsolót Ki vagy Be helyzetbe.
- 6 Kattintson az Alkalmazás gombra.
- 7 Ha kéri a rendszer, válassza ki azt az időtartamot, amely után szeretné, ha kikapcsolna a Letöltési besorolás funkció, majd kattintson az OK gombra.
- 8 A Beállítások ablakban kattintson a Bezárás gombra.

# A kéretlenlevél-szűrés ki- vagy bekapcsolása

Az e-mailek egyre szélesebb körű használata következtében számos felhasználó kap kéretlen reklámlevelet, más néven spamet. Ezekkel nem csak az a probléma, hogy megnehezítik a valóban fontos e-mailek felismerését, de egyes kéretlen levelek sértő üzeneteket és képeket is tartalmazhatnak.

A kéretlen reklámlevelek ellen a kéretlenlevél-szűrési szolgáltatással védekezhet. Alapértelmezés szerint a kéretlen reklámlevelek szűrése be van kapcsolva. Ha valamiért ki szeretné kikapcsolni, ezt a programból teheti meg.

**Megjegyzés:** A Norton AntiSpam kikapcsolása esetén megnő az esélye annak, hogy kéretlen üzeneteket fog kapni.

#### A kéretlenlevél-szűrés ki- vagy bekapcsolása

1 Indítsa el a Norton programot.

- 2 A Norton-termék főablakában kattintson a **Beállítások** lehetőségre.
- 3 A Beállítások ablakban kattintson a Kéretlen levelek elleni védelem lehetőségre.
- 4 Az Szűrő lapon, az AntiSpam sorban állítsa a Be/Ki kapcsolót Ki vagy Be helyzetbe.
- 5 Ha kikapcsolja a kéretlenlevél-szűrést, tegye a következőket:

- A Biztonsági kérdés ablak Válassza ki az időtartamot legördülő listájában válassza ki azt az időtartamot, amelyre ki szeretné kapcsolni az kéretlenlevél-szűrést.
- 6 Kattintson az Alkalmazás gombra.
- 7 Kattintson az **OK** gombra.
- 8 A Beállítások ablakban kattintson a Bezárás gombra.

### A Norton internethasználatának meghatározása

A **Sávszélesség-felhasználás korlátozása** funkció segítségével vezérelheti a Norton által felhasznált sávszélességet. Alapértelmezés szerint a Sávszélesség-felhasználás korlátozása be van bekapcsolva, és az Automatikus beállítás van érvényben. Windows 7 vagy korábbi rendszeren az alapértelmezett beállítás a **Nincs korlátozás**. Ha lassú az internetkapcsolata, csökkentheti a Norton által használt sávszélességet. A számítógép által használt összes hálózati kapcsolathoz kommunikációs szabályzatokat is beállíthat a Sávszélesség-felhasználás korlátozása beállítás módosításával.

#### A Norton internethasználatának meghatározása

1 Indítsa el a Norton programot.

Ha látja a **My Norton** ablakot az **Eszközbiztonság** lehetőség mellett, kattintson a **Megnyitás** elemre.

- 2 A Norton főablakában kattintson a Beállítások lehetőségre.
- 3 A Beállítások ablakban kattintson a Tűzfal lehetőségre.
- 4 Az Általános beállítások oldal a Sávszélesség-felhasználás korlátozása sorában kattintson a Konfigurálás lehetőségre. Ha a Konfigurálás opció nem engedélyezett, állítsa a Be/Ki kapcsolót Be állásba.
- 5 A Sávszélesség-felhasználás korlátozásának beállításai ablakban a Szabályzat oszlop alatt kattintson a legördülő listára a hálózati kapcsolat mellett, amelyhez létre szeretne hozni szabályzatot.
- 6 Az alábbi lehetőségek közül választhat:
  - Automatikus Engedélyezi a Norton-termék számára, hogy a Windows költségfigyelési szabályzata alapján fogadja a termék- és vírusleírás-frissítéseket.

Megjegyzés: Az Automatikus opció kizárólag Windows 8 és újabb rendszeren érhető el.

 Nincs korlátozás Engedélyezi a Norton-termék számára, hogy akkora hálózati sávszélességet vegyen igénybe, amekkora szükséges az összes termék- és vírusleírás-frissítés fogadásához. Windows 7 vagy korábbi rendszeren az alapértelmezett szabályzat a **Nincs korlátozás**.

- Gazdaságos A Norton-termék csak a kritikus termék- és vírusleírás-frissítések letöltése céljából fér hozzá az internethez. Ha korlátozott internetkapcsolattal rendelkezik, a Gazdaságos opcióval gondoskodhat a kritikus biztonsági fenyegetésekkel szembeni védelemről.
- Forgalom tiltása Nem engedi, hogy a Norton csatlakozzon az internethez. Ha ezt a szabályzatot választja, a Norton-termék nem jut hozzá a kritikus vírusleírásokhoz és programfrissítésekhez, ami lehetséges veszélyekhez és vírustámadásokhoz vezethet.
- 7 Kattintson az Alkalmazás, majd az OK gombra.
- 8 A Beállítások ablakban kattintson a Bezárás gombra.

# A Sávszélesség-felhasználás korlátozásának ki- vagy bekapcsolása

Beállíthat szabályzatokat a Norton általi internethasználat korlátozására. Ha nem szeretné korlátozni a Norton termék internethasználatát, kikapcsolhatja a **Hálózati költségek figyelése** lehetőséget.

Ha úgy érzi, hogy a Norton túl sok hálózati sávszélességet használ, bekapcsolhatja a **Hálózati költségek figyelése** lehetőséget. Ilyenkor szabályzatokat állíthat be a Norton általi internethasználat korlátozására. A Norton termék a **Hálózati költségek figyelési** beállításai ablakban megadott szabályzat szerint kapcsolódik az internetre. Alapértelmezés szerint a **Sávszélesség-felhasználás korlátozása** lehetőség be van kapcsolva.

A Sávszélesség-felhasználás korlátozásának ki- vagy bekapcsolása

1 Indítsa el a Norton programot.

Ha látja a **My Norton** ablakot az **Eszközbiztonság** lehetőség mellett, kattintson a **Megnyitás** elemre.

- 2 A Norton főablakában kattintson a Beállítások lehetőségre.
- 3 A Beállítások ablakban kattintson a Tűzfal lehetőségre.

Ha rendelkezik Norton AntiVirus alkalmazással, kattintson a Hálózat elemre.

- 4 Az Általános beállítások lap Sávszélesség-felhasználási korlát sorában állítsa a Be/Ki kapcsolót Ki vagy Be helyzetbe.
- 5 Kattintson a Beállítások ablak Alkalmazás, majd Bezárás gombjára.

# Wifibiztonság

A Wifibiztonság funkciója védelmet nyújt MITM-támadások, SSL-sávtámadások, tartalommódosítási támadások, ARP-hamisítások és DNS-hamisítások ellen.

A nyilvános Wi-Fi-kapcsolatok sebezhetőek a közbeékelődő támadásokkal (MITM) szemben. Az MITM-támadás egy olyan konfiguráció, ahol a támadó Ön és a Wi-Fi-szolgáltató között helyezkedik el. Úgy hiheti, hogy megbízható Wi-Fi-szolgáltatóhoz kapcsolódott, azonban előfordulhat, hogy olyan rosszindulatú eszközhöz csatlakozott, amely rögzíti összes billentyűleütéseit és jelszavait.

Mi van, ha a Norton egy megbízható hálózatot azonosít MITM-támadásként?

Ha úgy gondolja, hogy a Norton egy ismert, megbízható hálózatot azonosít MITM-támadásként, hozzáadhatja a hálózatot a megbízható hálózatok listájához. A Norton értesíti, ha MITM-támadást magatartásként azonosít. Ha a riasztásban a Megbízható lehetőségre kattint, nem kap értesítést, ha legközelebb a hálózathoz csatlakozik. Ha véletlenül rákattintott a Szétkapcsolás lehetőségre, a Biztonsági előzmények használatával visszaállíthatja a megbízható hálózatokba. Hálózat megbízhatóvá tétele, melyet korábban a Norton letiltott.

#### Hálózat megbízhatóvá tétele, melyet korábban a Norton letiltott

1 Indítsa el a Norton programot.

Ha látja a **My Norton** ablakot az **Eszközbiztonság** lehetőség mellett, kattintson a **Megnyitás** elemre.

- 2 A Norton főablakában kattintson duplán a **Biztonság**, majd az **Előzmények** lehetőségre.
- 3 A **Biztonsági előzmények** ablakban, a legördülő listából válassza ki a **Wifibiztonság** lehetőséget.
- 4 Válasszon ki egy meghatározott tevékenységet és kattintson a **További beállítások** elemre.
- 5 A Biztonsági előzmények További részletek ablakban kattintson a Megbízható hálózat lehetőségre.

## Banki adatainak védelme a Norton Safe Webbel

A Norton Safe Web Banki ügyintézés védelme funkciója fokozott védelmet nyújt az internetbankos tranzakciók végrehajtásakor. Amennyiben Google Chrome, Mozilla Firefox vagy Microsoft Edge böngészővel nyitja meg a bank webhelyét, egy olyan értesítést fog kapni, amely emlékezteti Önt a Norton Safe Web bővítmény telepítésére vagy engedélyezésére. Az értesítésen belül kattintson a **Telepítés** vagy az **Engedélyezés** parancsra, majd kövesse a képernyőn megjelenő utasításokat a Norton Safe Web bővítmény telepítéséhez vagy engedélyezéséhez.

Ki is kapcsolhatja a Banki ügyintézés védelme riasztási értesítőjét, ha az értesítésben megjelenő **Ne kérdezze meg újra** parancsra kattint, vagy ha megnyitja a **Beállítások** ablakot.

A Banki ügyintézés védelme értesítéseinek ki- vagy bekapcsolása

1 Indítsa el a Norton programot.

- 2 A Norton-termék főablakában kattintson a **Beállítások** lehetőségre.
- 3 A Beállítások ablakban kattintson a Tűzfal lehetőségre.
- 4 A Behatolásmegelőzés és Böngészővédelem lapon, a Banki ügyintézés védelmének értesítései sorban állítsa a Be / Ki kapcsolót a Ki vagy a Be állásba.
- 5 Kattintson a **Beállítások** ablak **Alkalmaz**, majd **Bezárás** gombjára.
# Fejezet

# A bizalmas adatok védelme

Ez a fejezet a következő témaköröket tárgyalja:

- A Norton-böngészőkiterjesztések hozzáadása
- A Norton Safe Web be- és kikapcsolása
- Keresés az interneten a Norton Safe Search használatával
- Visszaélés Insight
- Adathalászat elleni védelem
- Hozzáférés a Norton Password Managerhez
- A Norton Password Manager be- és kikapcsolása
- Norton Password Manager felhőalapú trezor létrehozása
- A Norton Password Manager felhőalapú trezor törlése
- A Norton Password Manager-adatok exportálása
- Norton Password Manager-adatok importálása
- A Norton Security eszköztár engedélyezése és letiltása

## A Norton-böngészőkiterjesztések hozzáadása

A Norton telepítését követően a rendszer a Norton-böngészőkiterjesztések hozzáadását kéri a webböngészőkhöz. A Norton hozzáadja a bővítményeket a Google Chrome, a Microsoft Internet Explorer, a Mozilla Firefox és a Microsoft Edge böngészőkhöz.

A Norton-böngészőbővítményeket azért kell engedélyeznie, hogy könnyen hozzáférhessen a Norton Password Manager minden böngészőspecifikus funkciójához. A Norton-böngészőkiterjesztések közé tartoznak az alábbiak:

| Norton Safe Web         | Biztonságos keresési élmény, amely biztonságos<br>online böngészést, keresést és vásárlást kínál.<br>Elemzi a meglátogatott webhelyeket, és észleli, ha<br>vírusok, kémprogramok, kártevő programok vagy<br>egyéb fenyegetések vannak egy webhelyen.                                                      |
|-------------------------|----------------------------------------------------------------------------------------------------|
|                         | Lásd: "A Norton Safe Web be- és<br>kikapcsolása", 77. oldal                                                                                                    |
| Norton Safe Search      | Biztonságos keresőmotor, amely keresési<br>eredményeket generál, és a webhely biztonsági<br>állapotának és Norton-besorolásának megfelelően<br>rangsorolja őket.                                                                                                    |
| A Norton kezdőlapja     | A Norton Safe Search szolgáltatást használó<br>weboldal, amely fokozza a webes keresési élményt.<br>Minden egyes találatnál megadja a webhely<br>biztonsági állapotát és Norton-besorolását.                                                                                                    |
| Norton Password Manager | Egy biztonságos online hely, ahol eltárolhatja az<br>összes érzékeny adatát, például bejelntkezéseit,<br>szeméyes információit és pénzügyi információit.<br>Használhatja ezeket az információkat arra, hogy<br>bejelentkezzen weboldalakra, automatikusan<br>kitöltsön űrlapokat és online kifizetéseket. |

### **Internet Explorer**

Norton-böngészőkiterjesztések hozzáadása az Internet Explorerhez

- A Norton első telepítését követően a Böngészővédelem oldal automatikusan megnyílik egy új ablakban az új Internet Explorer-munkamenet elindításakor.
- 2 A Böngészővédelem oldalon kattintson a Norton Security-eszköztár Engedélyezés lehetőségére.
- 3 Az ekkor megjelenő előugró kiterjesztésablakban kattintson a **Kiterjesztés hozzáadása** gombra.
- 4 A Norton Security-eszköztár engedélyezését követően engedélyezheti a Norton Safe Search, a Norton kezdőlap és a Norton Password Manager kiterjesztéseket a böngészőhöz.

Használhatja a **Hozzáadás kattintással** opciót, majd kövesse a képernyőn megjelenő utasításokat a funkciók engedélyezéséhez.

5 Ha még nem telepítette egyik bővítményt sem, Internet Explorer védelmi riasztás értesítés jelenik meg, ha egy héttel később elindítja az Internet Explorer böngészőt.

Kattintson a **Telepítés** lehetőségre, és kövesse a képernyőn megjelenő utasításokat a bővítmények telepítéséhez.

**Megjegyzés:** Ha a Norton-kiterjesztést később szeretné engedélyezni, kattintson az **Emlékeztessen később** lehetőségre. Ha nem szeretné, hogy ilyen értesítési riasztás jelenjen meg, kattintson a **Ne kérdezzen újra** lehetőségre.

**Megjegyzés:** Az Internet Explorer böngészőbővítményeinek telepítéséhez a Norton legújabb verziójával kell rendelkeznie.

### **Google Chrome**

Norton-böngészőbővítmények hozzáadása a Google Chrome programban

A Norton a következő bővítményeket biztosítja a Google Chrome böngészőhöz:

- Norton Safe Web
- Norton Password Manager
- Norton Safe Search
- A Norton kezdőlapja Az alábbi utasításokat követve telepítheti a Google Chrome böngészőbővítményeit.
- 1 A Norton első telepítését követően, az új Google Chrome-munkamenet elindításakor a Böngészővédelem oldal automatikusan megnyílik egy új ablakban.

Emellett a **Böngészővédelem** oldalt elindíthatja az **Internet Security** oszlopban található **Beállítás most** lehetőségre kattintva is.

- 2 A Böngészővédelem oldalon kattintson a Norton Safe Web Kattintson a hozzáadáshoz lehetőségére.
- 3 Az ekkor megjelenő előugró kiterjesztésablakban kattintson a Kiterjesztés hozzáadása gombra.
- 4 A Norton Safe Web engedélyezését követően engedélyezheti a Norton Safe Search, a Norton kezdőlap és a Norton Password Manager bővítményeket a böngészőhöz. Használhatja a Hozzáadás kattintással opciót, majd kövesse a képernyőn megjelenő utasításokat a funkciók engedélyezéséhez.

Ha az összes Norton-bővítményt engedélyezni szeretné a Google Chrome programban, kattintson **Az összes Norton-bővítmény ingyenes hozzáadása** lehetőségre, majd kövesse a képernyőn megjelenő utasításokat.

 Ha még nem telepítette a Norton Safe Web bővítményt, a Chrome-védelem eltávolítása riasztásértesítés jelenik meg, ha egy héttel később elindítja a Google Chrome böngészőt.

- Ha még nem telepítette egyik bővítményt sem, Google Chrome védelmi riasztás értesítés jelenik meg, ha egy héttel később elindítja a Google Chrome böngészőt.
- 5 Kattintson a **Telepítés** lehetőségre, és kövesse a képernyőn megjelenő utasításokat a bővítmények telepítéséhez.

Megjegyzés: Ha a Norton-kiterjesztést később szeretné engedélyezni, kattintson az Emlékeztessen később lehetőségre. Ha nem szeretné, hogy ilyen értesítési riasztás jelenjen meg, kattintson a Ne jelenjen meg többé a kérdés lehetőségre.

**Megjegyzés:** Az Internet Explorer böngészőbővítményeinek telepítéséhez a Norton legújabb verziójával kell rendelkeznie.

### **Mozilla Firefox**

Norton-böngészőfunkciók hozzáadása a Mozilla Firefox programban

A Norton a következő bővítményeket biztosítja a Mozilla Firefox böngészőhöz:

- Norton Safe Web
- Norton Safe Search
- A Norton kezdőlapja
- Norton Password Manager Az alábbi utasításokat követve telepítheti vagy frissítheti a Mozilla Firefox böngészőbővítményeit.

1 A Norton első telepítését követően a **Böngészővédelem** oldal automatikusan megnyílik egy új ablakban/lapon az új Mozilla Firefox-munkamenet elindításakor.

Ha frissítette a Nortont, a **Böngészővédelem** riasztási ablakban kattintson az **OK** gombra a bővítményeket tartalmazó oldal megjelenítéséhez.

Megjegyzés: Emellett a Böngészővédelem oldalt elindíthatja az Internet Security oszlopban található Beállítás most lehetőségre kattintva is.

- 2 A Böngészővédelem oldalon kattintson a Norton Safe Web Engedélyezés lehetőségére.
- 3 Az ekkor megjelenő előugró kiterjesztésablakban kattintson az Engedélyezés gombra.

A Norton Safe Web engedélyezését követően engedélyezheti a Norton Safe Search, a Norton kezdőlap és a Norton Password Manager funkciókat böngészőhöz. Használhatja az **Engedélyezés** opciót, majd kövesse a képernyőn megjelenő utasításokat a funkciók engedélyezéséhez.

Ha az összes Norton-bővítményt engedélyezni szeretné a Firefox programban, kattintson **Az összes Norton-bővítmény ingyenes hozzáadása** lehetőségre, majd kövesse a képernyőn megjelenő utasításokat.

Ha még nem telepítette egyik bővítményt sem, **Firefox védelmi riasztás** értesítés jelenik meg, ha egy héttel később elindítja a Firefox böngészőt. Ha a Norton-kiterjesztést később szeretné engedélyezni, kattintson az **Emlékeztessen később** lehetőségre. Ha nem szeretné, hogy ilyen értesítési riasztás jelenjen meg, kattintson a **Ne jelenjen meg többé** a kérdés lehetőségre. Ha az **Emlékeztessen később** lehetőséget választja, a Firefox egy hét után védelemmel kapcsolatos riasztást jelenít meg. Az értesítésben a **Telepítés** lehetőségre kattinthat, majd kövesse a képernyőn megjelenő utasításokat a bővítmények telepítéséhez.

**Megjegyzés:** Az Internet Explorer böngészőbővítményeinek telepítéséhez a Norton legújabb verziójával kell rendelkeznie.

## A Norton Safe Web be- és kikapcsolása

A Norton Safe Web védelemmel szolgál böngészéskor, kereséskor vagy online vásárlás során Internet Explorer, Firefox, Google Chrome vagy Microsoft Edge böngésző használata esetén. Elemzi a felkeresett webhelyek biztonsági szintjét, és megmutatja, hogy a webhely mentes-e a fenyegetésektől. Webhely-értékelési ikonokat jelenít meg a keresési eredmények mellett, így tájékoztatva Önt még a webhely felkeresése előtt arról, hogy a webhely rosszindulatú-e vagy sem. Az Norton Safe Web be- és kikapcsolása a Google Chrome bővítmények oldalán

- 1 Indítsa el a Google Chrome böngészőt.
- 2 A jobb felső sarokban kattintson a **Beállítások** lehetőségre.
- 3 A Beállítások között keresse meg a További eszközök elemet, és kattintson a Kiterjesztések lehetőségre.
- 4 Ha a **Kiterjesztések** lapon a Norton Safe Web engedélyezve van, törölje az **Engedélyezve** négyzet jelölését.

Ha a Safe Web le van tiltva, jelölje be az Engedélyezve négyzetet.

5 Indítsa el újra a Google Chrome böngészőt.

#### A Norton Safe Web be- és kikapcsolása a Mozilla Firefox Bővítmények oldalán

- 1 Indítsa el a Mozilla Firefox böngészőt.
- 2 A Firefox menüben kattintson a **Bővítmények** menüpontra.
- 3 A Kiegészítők lapon kattintson a Engedélyezés lehetőségre.

Ha a Norton Safe Web nincs kiszürkítve, akkor kattintson a Letiltás lehetőségre.

4 Indítsa újra a Mozilla Firefox böngészőt.

#### A Norton Safe Web be- és kikapcsolása a Safari Bővítmények oldalán

- 1 Indítsa el a Safari böngészőt.
- 2 Kattintson a Safari menüben a Safari, majd a Beállítások elemre.
- 3 Kattintson a **Bővítmények** elemre.
- 4 Ha a bal oldali ablaktáblán a Norton Safe Search engedélyezve van, törölje az Engedélyezve négyzet jelölését.

Ha a Norton Safe Search le van tiltva, jelölje be az Engedélyezve négyzetet.

#### A Norton Safe Web be- vagy kikapcsolása a Microsoft Edge Bővítmények oldalán

- 1 Indítsa le a Microsoft Edge böngészőt.
- 2 A jobb felső sarokban kattintson a Még több lehetőségre

...

majd válassza a Kiterjesztések elemet.

- 3 A Bővítmények ablakban kattintson a Bővítmények beszerzése az Áruházból elemre.
- 4 Az Áruház ablakban írja be a Norton szót a Keresőmezőbe.
- 5 A találatoknál kattintson a Norton Safe Web, majd a Telepítés lehetőségre.

- 6 A kiterjesztés telepítése után kattintson az Indítás elemre.
- 7 Az Új bővítménye van előugró ablakban kattintson a Bekapcsolás elemre.

Ha a felugró ablakban nem hajtotta végre a műveletet, a Microsoft Edge jobb felső sarkában kattintson a **Még több** lehetőségre

• • •

, majd válassza a Kiterjesztések elemet.

8 A Norton Safe Web ablak Norton Safe Web területén mozgassa a csúszkát Be helyzetbe.

A Norton Safe Web bővítmény kikapcsolásához állítsa a csúszkát Ki helyzetbe.

# Keresés az interneten a Norton Safe Search használatával

A Norton Safe Search továbbfejlesztett internetes keresési élményt nyújt. Amikor az interneten keres a Norton biztonsági kereséssel, az eredmények az Ask.com és a Yahoo! keresőmotoroktól származnak. A Norton Safe Search minden egyes találatnál megadja a webhely biztonsági állapotát és Norton-besorolását.

A Norton Safe Search el van látva egy beírás közbeni intelligens keresési funkcióval, amely keresési javaslatokat jelenít meg már a keresendő kifejezés pár betűjének beírása után is.

**Megjegyzés:** A Norton Safe Search szolgáltatás csak egyes régiók esetében érhető el, ide tartozik Ausztrália, Belgium, Brazília, Kanada, Dánia, Finnország, Franciaország, Németország, Olaszország, Japán, Hollandi, Norvégia, Spanyolország, Svédország, Svájc, az Egyesült Államok és az Egyesült Királyság. A Privacy Safeguard funkció csak az Amerikai Egyesült Államokban, az Egyesült Királyságban és Kanadában érhető el.

A Norton Safe Search akkor is használható, ha kikapcsolja a Password Manager funkcióit.

Megjegyzés: A Norton Safe Search csak Internet Explorer, Firefox és Chrome böngészőkön támogatott.

#### Keresés az interneten a Norton Safe Search használatával

- 1 Nyissa meg a böngészőt.
- 2 A Norton-eszköztáron a Norton Safe Search mezőbe írja be a keresendő szöveget.
- 3 Tegye az alábbiak egyikét:

- Kattintson a Safe Search gombra.
- A megjelenő előugró ablakban válasszon egy keresési javaslatot, amely megfelel a keresendő kifejezésnek.

### A Norton Safe Search mező bekapcsolása az eszköztáron

Megjegyzés: Ez a funkció csak Internet Explorerben érhető el.

A Norton telepítésekor hozzáadja a Norton Security eszköztárat az Internet Explorer böngészőhöz. Az Internet Explorer megnyitásakor a rendszer felszólítja a **Norton Safe Search** mező engedélyezésére az eszköztáron.

Amennyiben manuálisan letiltotta a Norton Safe Search mezőt, és szeretné ismét engedélyezni, a következőképpen járjon el:

- 1 Nyissa meg a böngészőt.
- 2 A Norton Security eszköztáron kattintson a beállítások (...) ikonra.
- 3 A megjelenő menüben állítsa a Norton Safe Search melletti kapcsolót Be helyzetbe.

A Norton Safe Search mező letiltásához tegye a következőket:

- 1 Nyissa meg a böngészőt.
- 2 A Norton Security eszköztáron kattintson a beállítások (...) ikonra.
- 3 A megjelenő menüben állítsa a Norton Safe Search mellett látható kapcsolót Ki helyzetbe.

### Visszaélés Insight

A Scam Insight megakadályozza, hogy érzékeny adatait (pl. TAJ-szám vagy hitelkártya-információk) jóhiszeműen megadja a csalási szándékkal készített weboldalakon. A fenyegetések elismertségen alapuló észlelése segítségével deríti fel a gyanús vagy sérülékeny fájlokat. Főként az olyan weboldalakat figyeli, amelyek személyes adatok megadását kérik Öntől.

A Norton Safe Web előugró ablak segít felmérni, hogy biztonságos-e a felkeresett webhely.

### Adathalászat elleni védelem

Az Adathalászat elleni védelem megakadályozza, hogy nem biztonságos webhelyre látogasson. Az Adathalászat elleni védelem funkció elemzi a felkeresett webhelyek biztonsági szintjét, és megjeleníti az eredményeket a **Norton Safe Web** előugró ablakban. Az Adathalászat elleni védelem letiltja a csalással fenyegető weboldalakat

A Norton Safe Web előugró ablak segít felmérni, hogy biztonságos-e a felkeresett webhely.

# Hozzáférés a Norton Password Managerhez

A Password Manager beállításai az alábbi területekről érhetők el:

- Az Internet Security részben, a termék főablakában Windows operációs rendszerben
- A Norton Password Manager bővítményből
- A Norton Password Manager alkalmazásból Android és iOS alatt

A Bejelentkezési adatok kezelése, illetve a Kártyák ablak megnyitásához kattintson a Bejelentkezési adatok vagy a Hitelkártyák lehetőségre a Webes védelem panelen.

Hozzáférhet minden Password Manager-adathoz még a termék lejárta után is. A terméklicenc lejárta után Ön az alábbi funkciókat tekintheti meg vagy érheti el:

| Bejelentkezési adatok | Megtekintheti a tárolt bejelentkezési információkat, például az online bankfiók<br>bejelentkezési adatait, az e-mail felhasználóazonosítót és a jelszót. |
|-----------------------|----------------------------------------------------------------------------------------------------|
| Címek                 | Megtekintheti a tárolt személyes adatokat, például a nevet, a születési<br>dátumot, a postai címet, az e-mail címet és a telefonszámokat.                |
| Pénztárca             | Megtekintheti a tárolt pénzügyi információkat, például a hitelkártyaadatokat,<br>a bankszámla adatait és a hitelfizetés részleteit.                      |
| Megjegyzések          | Megtekintheti az emlékeztetőül beírt szöveget.                                                                                                    |

**Megjegyzés:** A Password Manager funkcióinak eléréséhez először be kell jelentkeznie a Password Managerbe. A Password Manager funkcióit az Internet Explorer, a Firefox, a Safari és a Chrome böngésző támogatja.

#### A Norton Password Manager alkalmazás letöltése és telepítése Android és iOS rendszerre

- 1 Tegye az alábbiak egyikét:
  - Android rendszeren lépjen a Play Áruház elemre. Ha első alkalommal nyitja meg a Play Áruház alkalmazást, megjelenik a Terms of Service (Szolgáltatási feltételek) képernyő. A folytatáshoz koppintson az Accept (Elfogadás) lehetőségre.
  - iOS rendszeren koppintson a kezdőképernyőn az App Store (Alkalmazás-áruház) ikonra.
- 2 Keresse meg, és válassza ki a Norton Password Manager alkalmazást.
- 3 Tegye az alábbiak egyikét:
  - Android rendszeren koppintson az alkalmazás adatai képernyőn a Telepítés, majd az Elfogadom és letöltöm lehetőségre.

 iOS rendszeren koppintson a Free (Ingyenes), majd az INSTALL APP (ALKALMAZÁS TELEPÍTÉSE) lehetőségre. Az Apple ID Password (Apple-azonosító jelszó) képernyőn adja meg Apple-fiókjának jelszavát.

## A Norton Password Manager be- és kikapcsolása

A Password Manager segítségével kezelheti jelszavait, és nagyobb biztonságot élvezhet az online tranzakciók során. A Password Manager különböző funkcióival kezelheti személyes adatait, például a címeket, a születési dátumokat és hitelkártyaadatokat.

A Password Manager be- vagy kikapcsolható a Google Chrome Bővítmények oldalán vagy a Mozilla Firefox Beépülő modulok oldalán.

A Password Manager bekapcsolása a Google Chrome Bővítmények oldalán

- 1 Indítsa el a Google Chrome böngészőt.
- 2 A jobb felső sarokban kattintson a **Beállítások** lehetőségre.
- 3 A Beállítások között keresse meg a További eszközök elemet, és kattintson a Kiterjesztések lehetőségre.
- 4 Ha a **Bővítmények** lapon a **Norton Password Manager** nincs engedélyezve, pipálja be az **Engedélyezve** négyzetet.
- 5 A Google Chrome újraindítása
- A Password Manager bekapcsolása a Mozilla Firefox Bővítmények oldaláról
- 1 Indítsa el a Mozilla Firefox böngészőt.
- 2 A Firefox menüben kattintson a Bővítmények menüpontra.
- 3 A Kiterjesztések lapon kattintson a Norton Password Manager lehetőségre.
- 4 Ha a **Norton Password Manager** szürkén jelenik meg, kattintson az **Engedélyezés** lehetőségre.
- 5 Indítsa újra a Mozilla Firefox böngészőt.

#### A Norton Password Manager bekapcsolása a Safari Bővítmények oldalán

- 1 Indítsa el a Safari böngészőt.
- 2 Kattintson a Safari menüben a Safari, majd a Beállítások elemre.
- 3 Kattintson a **Bővítmények** elemre.
- 4 Ha a bal oldali ablaktáblán a Norton Password Manager nincs engedélyezve, jelölje be az Engedélyezve négyzetet.

#### A Password Manager kikapcsolása a Google Chrome Bővítmények oldalán

- 1 Indítsa el a Google Chrome böngészőt.
- 2 A jobb felső sarokban kattintson a Beállítások lehetőségre.
- 3 A Beállítások között keresse meg a További eszközök elemet, és kattintson a Kiterjesztések lehetőségre.
- 4 Ha a Kiterjesztések lapon a Norton Password Manager engedélyezve van, törölje az Engedélyezve négyzet jelölését.
- 5 A Google Chrome újraindítása
- A Password Manager kikapcsolása a Mozilla Firefox Bővítmények oldalán
- 1 Indítsa el a Mozilla Firefox böngészőt.
- 2 A Firefox menüben kattintson a Bővítmények menüpontra.
- 3 A Kiterjesztések lapon kattintson a Norton Password Manager lehetőségre.
- 4 Ha a **Norton Password Manager** szürkén jelenik meg, kattintson az **Engedélyezés** lehetőségre.
- 5 Indítsa újra a Mozilla Firefox böngészőt.

#### A Norton Password Manager kikapcsolása a Safari Bővítmények oldalán

- 1 Indítsa el a Safari böngészőt.
- 2 Kattintson a Safari menüben a Safari, majd a Beállítások elemre.
- 3 Kattintson a Bővítmények elemre.
- 4 Ha a bal oldali ablaktáblán a Norton Password Manager engedélyezve van, törölje az Engedélyezve négyzet jelölését.

### Norton Password Manager felhőalapú trezor létrehozása

A Norton Password Manager segítségével létrehozhat felhőalapú trezort, és mentheti a Norton Password Manager-adatokat. Minden Norton-fiókhoz egy felhőtrezort hozhat létre. Nem hozhat létre új helyi trezort. A meglévő helyi tár adatait azonban áthelyezheti a felhőbeli tárba, amikor a Norton terméket frissít. Ha a Norton Password Manager-adatokat a helyi trezorból a felhőalapú trezorba helyezi át, a helyi trezorban található adatokhoz nem férhet hozzá. A felhőalapú trezorból egyszerűen használhatja Norton Password Manager-adatait akár útközben is.

A Norton Password Manager felhőalapú trezorját bármely internethez csatlakoztatott számítógépről elérheti.

#### Felhőalapú trezor létrehozása a böngészőből

- 1 Nyissa meg a böngészőt.
- 2 A böngésző jobb felső sarkában kattintson a Norton Password Manager lehetőségre.
- 3 A Norton Password Manager bejelentkezési képernyőjén kattintson a **Bejelentkezés** lehetőségre.
- 4 A megjelenő Üdvözli a Norton ablakban kattintson a Fiók létrehozása lehetőségre.
- 5 A **Fiók létrehozása** lapon töltse ki a részleteket, majd kattintson a **Fiók létrehozása** elemre.
- 6 A Nem észlelhető trezor ablakban kattintson a Trezor létrehozása lehetőségre.
- 7 A Trezor létrehozása ablakban írja be a jelszót, majd kattintson a Tovább lehetőségre. A jelszónak meg kell felelnie valamennyi említett kritériumnak ahhoz, hogy a rendszer elfogadja.
- 8 Írja be újból a jelszót, majd kattintson a Tovább lehetőségre.
- 9 Adjon meg emlékeztetőt, amely alapján emlékezni fog a jelszóra, és kattintson a **Trezor létrehozása** lehetőségre.
- 10 A beállítás megtörtént ablakban kattintson az Ugrás a trezorba lehetőségre.

Felhőalapú trezor létrehozása a Nortonból

1 Indítsa el a Norton programot.

Ha látja a **My Norton** ablakot az **Eszközbiztonság** lehetőség mellett, kattintson a **Megnyitás** elemre.

- 2 A Norton főablakában kattintson duplán az Internet Security lehetőségre, majd kattintson a Password Manager pontra.
- 3 A Kezdeti lépések ablakban kattintson a Bejelentkezés opcióra.

Ha nincsen Norton-fiókja, használja ezt: **Feliratkozás most!** hivatkozást új Norton-fiók létrehozásához.

- 4 Az Új trezor létrehozása: Trezor jelszava ablak Trezor jelszava mezőjébe írja be a jelszót, majd kattintson a Tovább gombra.
- 5 Az Új trezor létrehozása: a jelszó megerősítése ablakba megerősítésképpen írja be újra a jelszót, majd kattintson a Tovább gombra.

6 A **Trezor létrehozása: jelszótipp** mezőbe írja be a jelszó-emlékeztetőt, majd kattintson a **Tovább** gombra.

Ha már készített biztonsági másolatot a Password Manager-adatokról, kattintson az Importálás lehetőségre, és válassza ki az új fiókkal egyesíteni kívánt biztonságimásolat-fájlt.

7 Kattintson a Befejezés gombra.

Felhőalapú trezor létrehozása Android- vagy iOS-eszközön

- 1 Jelentkezzen be a Norton Password Manager alkalmazásba.
- 2 Adja meg a Bejelentkezés ablakban a Norton-fiókhoz tartozó e-mail-címét és jelszavát.
- 3 Koppintson a **Bejelentkezés** lehetőségre, majd kövesse a képernyőn megjelenő utasításokat.

# A Norton Password Manager felhőalapú trezor törlése

A felhőalapú trezor titkosítva van, és csakis a Norton-fiók és a trezorjelszó használatával érhető el. A felhőalapú trezor törlését kizárólag manuálisan végezheti el. Még ha a készülékről el is távolítja a Norton programot, más eszközökről továbbra is használhatja a trezort.

**Figyelem:** A trezor törlésekor a benne tárolt összes Password Manager-adat végleg törlődik. Ha úgy gondolja, hogy a trezorban tárolt adatokra később még szüksége lehet, akkor ne törölje a trezort.

#### A felhőalapú trezor törlése a böngészőből

- 1 Nyissa meg a böngészőt.
- 2 A böngésző jobb felső sarkában kattintson a Norton Password Manager lehetőségre.
- 3 Az előugró ablakban kattintson a Trezor megnyitása lehetőségre.
- 4 A **Trezor zárolásának feloldása** ablakban adja meg a trezor jelszavát, majd kattintson a **Trezor megnyitása** opcióra.
- 5 Kattintson a Norton Password Manager bővítmény ikonjára, majd a Trezor lehetőségre.
- 6 A Norton Password Manager ablakában kattintson a

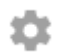

szimbólumra a Beállítások oldal megnyitásához.

7 Kattintson a Trezor törlése lehetőségre.

- 8 A Norton bejelentkezési oldalán adja meg a bejelentkezési adatokat, és kattintson a **Bejelentkezés** gombra.
- 9 A Trezor törlése oldalon kattintson az Igen, törlöm a trezort lehetőségre.

#### A felhőalapú trezor törlése a Nortonból

1 Indítsa el a Norton programot.

Ha látja a **My Norton** ablakot az **Eszközbiztonság** lehetőség mellett, kattintson a **Megnyitás** elemre.

- 2 A Norton főablakában kattintson duplán az Internet Security lehetőségre, majd kattintson a Password Manager pontra.
- 3 A trezor zárva ablakba írja be háromszor hibásan a trezorjelszót.
- 4 Kattintson a Kattintson ide szövegre a Törölni kell a trezorját? opció mellett
- 5 A Trezor törlése ablakban kattintson az Igen, törlöm a trezort lehetőségre.
- 6 A figyelmeztetés párbeszédpanelen kattintson az **Igen** gombra.
- 7 Az érvényesítéshez adja meg Norton-fiókja jelszavát, majd kattintson **Bejelentkezés** elemre.
- 8 A jóváhagyást kérő ablakban kattintson az **OK** gombra.

#### Hogyan férhetek hozzá a felhőalapú fiókhoz a Norton eltávolítása után?

- 1 Jelentkezzen be a Norton Password Manager webhelyen Norton-fiókjának hitelesítő adataival.
- 2 A Trezor megnyitása ablakban adja meg a trezor jelszavát, majd kattintson a Trezornyitás opcióra.

### A Norton Password Manager-adatok exportálása

A Password Manager-adatok a biztonsági okokból, az adatok visszaállítása valamint másik számítógépre történő átvitele céljából exportálhatók. A trezor jelszava nem állítható vissza. A Symantec ezért azt javasolja, hogy készítsen biztonsági mentést bizonyos időközönként a trezor adatairól. Ha engedélyezi az automatikus biztonsági mentést, akkor a rendszer helyileg tárolt biztonsági mentéseket készít a trezorról.

Amikor a termék lejár, Ön lekérheti a Password Managerben tárolt adatokat.

**Megjegyzés:** A Norton Password Manager nem engedélyezi a Norton Password Manager .NPM) fájlok exportálását.

#### A Norton Password Manager-adatok exportálása a böngészőből

- 1 Nyissa meg a böngészőt.
- 2 A böngésző jobb felső sarkában kattintson a Norton Password Manager lehetőségre.
- 3 Az előugró ablakban kattintson a Trezor megnyitása lehetőségre.
- 4 A **Trezor zárolásának feloldása** ablakban adja meg a trezor jelszavát, majd kattintson a **Trezor megnyitása** opcióra.
- 5 Kattintson a Norton Password Manager bővítmény ikonjára, majd a Trezor lehetőségre.
- 6 A Norton Password Manager ablakában kattintson

...

és kattintson a Trezor exportálása elemre.

7 A Védett trezorművelet ablakban adja meg a trezor jelszavát a Norton Password Manager-adatok exportálásához.

#### A Norton Password Manager-adatok exportálása a Nortonból

1 Indítsa el a Norton programot.

Ha látja a **My Norton** ablakot az **Eszközbiztonság** lehetőség mellett, kattintson a **Megnyitás** elemre.

- 2 A Norton főablakában kattintson duplán az Internet Security lehetőségre, majd kattintson a Password Manager pontra.
- 3 A Norton Password Manager ablakban kattintson az ablak alján található Beállítások ikonra.
- 4 Kattintson az Importálás/Exportálás fülre.
- 5 Az Exportálás ablaktáblában válassza ki a fájlformátumot.

Válasszon az alábbi lehetőségek közül:

- Password Manager biztonsági mentési formátum DAT-fájl
  Ha a nagyobb biztonság érdekében a biztonsági mentést jelszóval kívánja védeni, adjon meg és erősítsen meg egy jelszót
- Egyszerű szöveg CSV-fájl (csak bejelentkezési adatok és megjegyzések)

A trezor biztonsági mentései a Saját dokumentumok\Norton Password Manager biztonsági mentései\<Norton-fiók neve> útvonalon érhetők el.

6 Kattintson az **Exportálás** gombra.

- 7 A **Password Manager jelszavának érvényesítése** ablakban adja meg a trezor jelszavát a Password Manager-adatok exportálásához.
- 8 A jóváhagyást kérő párbeszédpanelen kattintson az **OK** gombra.

## Norton Password Manager-adatok importálása

A Password Manager adatait importálhatja a korábban mentett biztonsági másolati fájlból. A trezor automatikus biztonsági mentésére csak akkor kerül sor, ha az automatikus biztonsági mentési funkció engedélyezve van. Az automatikus biztonsági mentések alapértelmezett mappája a C:\Documents\Norton Password Manager.

Az Importált adatok egyesítése a meglévő adatokkal és A meglévő adatok cseréje importált adatokkal beállítás csak akkor jelenik meg, ha biztonsági másolatfájlból importálja a Norton Password Manager-adatokat. Az importált adatokat egyesítheti abba a trezorba, amelyikbe bejelentkezett, vagy lecserélheti a trezorban meglévő adatokat

**Megjegyzés:** Az importálás során a .CSV fájlok mérete nem haladhatja meg a 15 MB-ot. Továbbá a Norton Password Manager nem engedélyezi a Norton Password Manager- (.NPM) fájlok importálását.

#### A Norton Password Manager-adatok importálása a Nortonból

1 Indítsa el a Norton programot.

Ha látja a **My Norton** ablakot az **Eszközbiztonság** lehetőség mellett, kattintson a **Megnyitás** elemre.

- 2 A Norton főablakában kattintson duplán az Internet Security lehetőségre, majd kattintson a Password Manager pontra.
- 3 A Norton Password Manager ablakban kattintson az ablak alján található Beállítások ikonra.
- 4 Kattintson az Importálás/Exportálás fülre.
- 5 Az Importálás sorban kattintson az Importálás lehetőségre.
- 6 A Trezor importálása ablakban válassza az alábbi lehetőségek egyikét:
  - Importált adatok egyesítése a meglévő adatokkal
  - Meglévő adatok cseréje importált adatokkal
- 7 Kattintson az Importálás elemre.
- 8 Lépjen az importálni kívánt fájl helyére.

A trezor biztonsági mentései a Saját dokumentumok\Norton Password Manager biztonsági mentései\<Norton-fiók neve> útvonalon érhetők el.

- 9 Jelölje ki a fájlt, majd kattintson a Megnyitás gombra.
- 10 Ha az aktuálisan használt trezorban és az importálási trezorban tárolt bejelentkezési adatokhoz eltérő jelszó tartozik, a Norton megerősítést kérő üzenetet jelenít meg. Az alábbi lehetőségek közül választhat:
  - Kattintson A meglévő jelszó megőrzése lehetőségre a felhőtrezorban tárolt jelszó megőrzéséhez.
  - Kattintson Az importált jelszó megőrzése lehetőségre a felhőtrezorban tárolt jelszó felülírásához az importálási trezorban tárolt jelszóval.
- 11 A jóváhagyást kérő párbeszédpanelen kattintson az **OK** gombra.

## A Norton Security eszköztár engedélyezése és letiltása

Ha a Norton Security eszköztár engedélyezve van, a Norton Password Manager megjeleníti a Norton Safe Web előugró ablakot, valamint a felkeresett webhelyek biztonsági besorolását. Ha az eszköztár le van tiltva, a Norton Password Manager nem jeleníti meg a Norton Safe Web előugró ablakot, a gyanús és csalással fenyegető webhelyekről azonban továbbra is értesíti.

#### A Norton Security eszköztár engedélyezése és letiltása

- Preferált böngésző megnyitása:
  - Az Internet Explorerben kattintson jobb gombbal a menüsávra, engedélyezze vagy tiltsa le a Norton Security eszköztárat a jelölőnégyzettel, majd kövesse a képernyőn megjelenő utasításokat.
  - A Safari alkalmazásban kattintson a Nézet > Eszköztár testreszabása elemre, majd húzza át a Norton Security eszköztár azon bővítményeit, amelyeket engedélyezni vagy letiltani kíván.

# Fejezet

# Számítógép optimális beállításainak megőrzése

Ez a fejezet a következő témaköröket tárgyalja:

- A Norton segítségével optimalizálhatja és javíthatja a számítógép teljesítményét
- A Norton megbízhatósági szint megtekintése vagy megváltoztatása a használt fájloknál
- A Norton beállítása, hogy figyelmeztessen a teljesítménnyel kapcsolatos problémákra
- Norton diagnosztikai jelentés futtatása
- Állítsa be a Nortont, hogy minimalizálja a PC indulási idejét

# A Norton segítségével optimalizálhatja és javíthatja a számítógép teljesítményét

Tudjuk, hogy mennyire frusztráló, ha számítógépe egyre lassabb, és a legegyszerűbb feladatok is rengeteg időt vesznek igénybe. Néhány felhasználó azt észleli, hogy számítógépének teljesítménye romlik a Norton telepítése után. Valójában azonban a Nortont úgy alakították ki, hogy világszínvonalú védelmet nyújtson, a teljesítmény feláldozása nélkül.

A Norton a számítógépet még gyorsabbá teheti teljesítménykezelő és optimalizáló eszközökkel, amelyek a napi feladatok elvégzését gyorsítják fel.

### A számítógép indításának felgyorsítása

Számos olyan alkalmazás van, amely úgy van konfigurálva, hogy a számítógép indításával együtt induljon. Ezek közé tartoznak olyan programok, amelyeket soha vagy csak ritkán használ, vagy olyanok, amelyeknek létezéséről nem is tud. Minél több olyan program van, amely a számítógép indításával együtt indul, annál hosszabb időt igényel a művelet. A **Norton** 

**Rendszerindítás-kezelő** segítségével letilthatja vagy késleltetheti a programok elindítását a számítógép gyorsabb indítása és működése érdekében.

#### Rendszerindítási elemek letiltása és késleltetése

1 Indítsa el a Norton programot.

Ha látja a **My Norton** ablakot az **Eszközbiztonság** lehetőség mellett, kattintson a **Megnyitás** elemre.

- 2 A Norton főablakában kattintson duplán a **Teljesítmény**, majd a **Rendszerindítás-kezelő** lehetőségre.
- 3 A Rendszerindítás-kezelő ablakban a következőket teheti:
  - A Be/ki oszlopban törölheti a használaton kívüli programok bejelölését, hogy azok ne töltődjenek be a számítógép indításakor.
  - Az Indítás késlelt oszlopban jelölje ki azokat a programokat, amelyeket csak indítás után szeretne betölteni.
- 4 Kattintson az Alkalmaz, majd a Bezárás gombra.

### Programok és fájlok betöltésének felgyorsítása

A **Lemez optimalizálása** eszköz átrendezi a lemez különböző pontjain elhelyezkedő fájltöredékeket. Javítja a számítógép teljesítményét, hogy ön hatékonyabban dolgozzon.

#### A lemezoptimalizálás futtatása

1 Indítsa el a Norton programot.

Ha látja a **My Norton** ablakot az **Eszközbiztonság** lehetőség mellett, kattintson a **Megnyitás** elemre.

- 2 A Norton főablakában kattintson duplán a **Teljesítmény**, majd a **Lemez optimalizálása** lehetőségre.
- 3 Amikor befejeződött a művelet, kattintson a Bezárás gombra.

### A számítógépet lelassító ideiglenes fájlok és mappák eltávolítása

Böngészéskor és fájlok letöltésekor a számítógép minden alkalommal ideiglenes fájlokat hoz létre. Bár ezeket a fájlokat nem kell őrizgeti, idővel egyre több lesz belőlük, és lelassítják a számítógépet. A fájleltávolítás eszköz eltávolítja a felesleges dolgokat, hogy számítógépe gyorsabb legyen.

ldeiglenes fájlok és mappák eltávolítása

1 Indítsa el a Norton programot.

Ha látja a **My Norton** ablakot az **Eszközbiztonság** lehetőség mellett, kattintson a **Megnyitás** elemre.

- 2 A Norton főablakában kattintson duplán a Teljesítmény, majd a Fájltisztítás lehetőségre.
- 3 Amikor befejeződött a művelet, kattintson a Bezárás gombra.

### A számítógép optimalizálása

A számítógép merevlemezeinek optimalizálása növelheti a teljesítményt és megbízhatóságot. A Norton automatikusan ellenőrzi a töredezettséget a merevlemezeken, és optimalizálja azokat, ha több mint 10%-ban töredezettek. A legutolsó jelentésből bármikor megtudhatja, hogy szükség van-e optimalizálásra.

A lemezoptimalizálás csak akkor futtatható, hogy a lemezterület több mint 15 százaléka szabad. A lemezoptimalizálási folyamat a szilárdtest-meghajtókat (SSD) csak Windows 8 vagy újabb operációs rendszerben töredezettségmentesíti.

#### Az állandó lemezek optimalizálása

1 Indítsa el a Norton programot.

Ha látja a **My Norton** ablakot az **Eszközbiztonság** lehetőség mellett, kattintson a **Megnyitás** elemre.

- 2 A Norton főablakában kattintson duplán a **Teljesítmény**, majd a **Lemez optimalizálása** lehetőségre.
- 3 Amikor a tevékenység befejeződött, kattintson a **Bezárás** gombra.

### A rendszerindító kötet optimalizálása

A rendszerindító kötet optimalizálása maximalizálja a felhasználható szabad helyet, mivel egymást követő és folyamatos szektorcsoportokba rendezi a fájltöredékeket. Ha a merevlemez olvasófeje minden szükséges fájladatot egyetlen helyről olvas be, a fájl gyorsabban kerül a memóriába.

#### A rendszerindító kötet optimalizálása

1 Indítsa el a Norton programot.

Ha látja a **My Norton** ablakot az **Eszközbiztonság** lehetőség mellett, kattintson a **Megnyitás** elemre.

- 2 A Norton főablakában kattintson duplán a Teljesítmény, majd a Grafikonok lehetőségre.
- 3 A Grafikonok ablakban, a rendszerállapot grafikon felett kattintson az Optimalizálás parancsra.

### Teljesítmény növelése játékokhoz és filmnézéshez

Előfordult már Önnel, hogy játék vagy filmnézés közben elindult a biztonsági szoftver, és a képernyő a legrosszabb pillanatban lefagyott? Beállíthatja, hogy a **Teljes képernyő észlelése** eszköz észlelje, ha olyan program fut, amelyet nem szabad félbeszakítani. A Norton megvárja, hogy Ön befejezze az adott alkalmazás használatát, mielőtt elindítaná a háttérben a védelmet biztosító feladatok futtatását.

#### Annak ellenőrzése, hogy a Teljes képernyő észlelése be van-e kapcsolva

1 Indítsa el a Norton programot.

Ha látja a **My Norton** ablakot az **Eszközbiztonság** lehetőség mellett, kattintson a **Megnyitás** elemre.

- 2 A Norton főablakában kattintson a **Beállítások** lehetőségre.
- 3 A Beállítások ablakban kattintson a Rendszergazdai beállítások lehetőségre.
- 4 A Néma mód beállításai területen, a Teljes képernyő észlelése sorban állítsa a kapcsolót Be helyzetbe.
- 5 Kattintson az Alkalmaz, majd a Bezárás gombra.

### Kedvenc alkalmazás használata félbeszakításának megakadályozása

Ha úgy véli, hogy a Norton lelassítja kedvenc alkalmazásait, a **Csendes mód** beállításaival megakadályozhatja, hogy az ilyen programok használata során a Norton elinduljon. A Norton megvárja, hogy Ön befejezze az adott alkalmazás használatát, mielőtt elindítaná a háttérben a védelmet biztosító feladatok futtatását.

#### Kedvenc programok futtatása Csendes módban

1 Indítsa el a Norton programot.

- 2 A Norton főablakában kattintson a **Beállítások** lehetőségre.
- 3 A Beállítások ablakban kattintson a Rendszergazdai beállítások lehetőségre.

- 4 A Néma mód beállításai alatt, a Felhasználó által megadott programok sorban kattintson a Konfigurálás gombra.
- 5 A Csendes mód programjai ablakban kattintson a Hozzáadás gombra.
- 6 A Program hozzáadása párbeszédpanelben navigáljon a programhoz.
- 7 Jelölje ki a fájlt, kattintson a **Megnyitás** lehetőségre, majd az **OK** gombra.

# Az erőforrásokat lefoglaló és a rendszert lelassító programok megjelenítése

A Norton megfigyeli a számítógépet, és figyelmeztetheti Önt, ha egy program vagy eljárás szokatlanul sok erőforrást használ. Ezeket a programokat kikapcsolhatja, ha nincsenek használatban, hogy javuljon a számítógép teljesítménye.

#### Az erőforrásokat lefoglaló eljárások azonosítása

1 Indítsa el a Norton programot.

Ha látja a **My Norton** ablakot az **Eszközbiztonság** lehetőség mellett, kattintson a **Megnyitás** elemre.

- 2 A Norton főablakában kattintson duplán a Teljesítmény, majd a Grafikonok lehetőségre.
- 3 A Grafikonok ablak bal ablaktábláján kattintson a Felhasználás lehetőségre.
- 4 Tegye az alábbiak egyikét:
  - A processzorgrafikon megtekintéséhez kattintson a **Processzor** lapra.
  - A memóriagrafikon megtekintéséhez kattintson a **Memória** lapra.
- 5 A grafikon egyik pontjára kattintva megtekintheti az erőforrásigényes folyamatok listáját.

Az egyes folyamtok nevére kattintva további információt kaphat a folyamatokról a **Fájl Insight** ablakban.

# A Norton megbízhatósági szint megtekintése vagy megváltoztatása a használt fájloknál

A **Norton Insight** fehérlistát készít a fájlokról és alkalmazásokról a hírnévadatok alapján, és megmutatja a megbízhatósági szintjüket, továbbá az ilyen fájlok százalékos arányát számítógépén. Minél magasabb a megbízható fájlok százaléka, annál gyorsabban futnak le az ellenőrzések, mivel a Norton ezeket kihagyja az ellenőrzések során.

A **Norton Insight** olyan fájlokat mutat, amelyek magas Norton Community értékelést kaptak, és jó vagy rossz hírük van a Norton Hálózatban. A Fájl Insight több részletet mutat, beleértve a fájlok aláírását, telepítési dátumát, erőforráshasználatát és forrását. Ha a Norton gyenge megbízhatósági értéket ad egy fájlnak, ami Ön szerint biztonságos, megteheti (bár nem javasolt), hogy beállítja a Nortonban, hogy bízzon a fájlban. A Norton megbízhatósági szint megtekintése vagy megváltoztatása az Ön által használt fájloknál

1 Indítsa el a Norton programot.

Ha látja a **My Norton** ablakot az **Eszközbiztonság** lehetőség mellett, kattintson a **Megnyitás** elemre.

- 2 A Norton főablakában kattintson duplán a Biztonság, majd a Vizsgálatok lehetőségre.
- 3 A Vizsgálatok ablakban válassza ki a Norton Insight lehetőséget, majd kattintson a Mehet lehetőségre.
- 4 A Norton Insight ablakban, a Megbízhatósági szint fülön válasszon egy beálltást a Megjelenítés legördülő listából az adott kategóriájú fájlok megtekintéséhez.

Elképzelhető, hogy az összes fájl megtekintéséhez le kell görgetnie.

5 Kattintson bármelyik fájlra a listán, hogy bővebb információt olvasson róla, mint pl. az aláírást, telepítési dátumot, illetve megváltoztathatja a bizalmi szintet.

Ezen kívül kattinthat a Konkrét fájl vizsgálata pontra, és böngészhet a fájlok között.

- 6 A Fájl Insight ablakban:
  - A Részletek fülön kattintson a Hely pontra, hogy megtudja, hol található a fájl a számítógépén.

Ha a Norton nem ad Megbízható értékelést a fájlnak, lehetősége van kiválasztani, hogy megbízhatóvá tegye.

- Az Eredet fülön megtekintheti a fájl forrásával kapcsolatos információt.
- A Tevékenység fülön válasszon egy tételt a Megjelenítés legördülő menüből, hogy megtekintse a teljesítményproblémákat, köztük az átlagos erőforrások, a processzorvagy a memóriahasználat adatait.
- 7 Kattintson a **Bezárás** gombra.

# A Norton beállítása, hogy figyelmeztessen a teljesítménnyel kapcsolatos problémákra

A Norton figyeli a rendszer teljesítményét. Amennyiben azt észleli, hogy a rendszer erőforrásainak igénybevétele egy program vagy folyamat esetében megnő, teljesítményriasztást küld önnek.

A Norton **Teljesítményriasztás** funkciója segítségével beállíthatja, hogy kér-e *értesítést*, amikor a rendszer erőforrásait egy program vagy folyamat nagymértékben igénybe veszi.

A Norton beállítása, hogy figyelmeztessen a teljesítménnyel kapcsolatos problémákra

1 Indítsa el a Norton programot.

- 2 A Norton főablakában kattintson a **Beállítások** lehetőségre.
- 3 A Beállítások ablakban kattintson a Rendszergazdai beállítások lehetőségre.
- 4 A Teljesítményfigyelés területen, a Teljesítményriasztás sorban állítsa a kapcsolót:

| Kikapcsolva   | Akkor válassza ezt a lehetőséget, ha azt<br>szeretné, hogy a Norton ne küldjön<br>teljesítményriasztásokat.                                                                                                    |
|---------------|----------------------------------------------------------------------------------------------------|
| Bekapcsolva   | Akkor válassza ezt a lehetőséget, ha azt<br>szeretné, hogy a Norton teljesítményriasztással<br>értesítse, ha egy program vagy folyamat túllépi<br>a meghatározott erőforrás-felhasználási<br>küszöbértéket.                                                                                                    |
| Csak naplózás | Akkor válassza ezt a lehetőséget, ha azt<br>szeretné, hogy a Norton csak a számítógépen<br>futó programok és folyamatok<br>rendszererőforrás-használatát figyelje.                                                                                                    |
|               | Alapértelmezés szerint a <b>Teljesítményriasztás</b> alatt a <b>Csak naplózás</b> beállítás van érvényben.                                                                                                    |
|               | Amikor egy program vagy folyamat túllépi a<br>meghatározott rendszererőforrás-felhasználási<br>küszöbértéket, a Norton feljegyzi az adatokat a<br><b>Biztonsági előzmények</b> ablakban. A<br>teljesítményriasztásokhoz kapcsolódó részleteket<br>megtekintheti a <b>Teljesítményriasztás</b> kategória<br>alatt, a <b>Biztonsági előzmények</b> ablakban. |

- 5 A Riasztás nagy fogyasztás esetén csoportban tegye az alábbiak egyikét:
  - Ha azt szeretné, hogy a Norton figyelje a processzorhasználatot, állítsa a CPU kapcsolót Be helyzetbe.
  - Ha azt szeretné, hogy a Norton figyelje a memóriahasználatot, állítsa a Memória kapcsolót Be helyzetbe.
  - Ha azt szeretné, hogy a Norton figyelje a lemezhasználatot, állítsa a Lemez kapcsolót Be helyzetbe.

 Ha azt szeretné, hogy a Norton figyelje a leírók számlálót, állítsa a Leírók kapcsolót Be helyzetbe.

Alapértelmezés szerint ez a lehetőség ki van kapcsolva.

6 Kattintson az Alkalmazás, majd a Bezárás gombra.

### Erőforrás-küszöbérték profiljának beállítása

A rendszererőforrások küszöbértéke meghatározza azt a pontot, amelynél a Norton programnak *teljesítményriasztást* kell küldenie. A Norton akkor jelenít meg teljesítményriasztást, amikor egy program túllépi a rendszererőforrás-felhasználási küszöbértéket.

#### Erőforrás-küszöbérték profiljának beállítása

1 Indítsa el a Norton programot.

Ha látja a **My Norton** ablakot az **Eszközbiztonság** lehetőség mellett, kattintson a **Megnyitás** elemre.

- 2 A Norton főablakában kattintson a Beállítások lehetőségre.
- 3 A Beállítások ablakban kattintson a Rendszergazdai beállítások lehetőségre.
- 4 A Teljesítményfigyelés területen, az Erőforrás küszöbértékprofilja riasztáshoz sorban válassza ki a lehetőségek egyikét.
- 5 Kattintson az Alkalmaz, majd a Bezárás gombra.

## Norton diagnosztikai jelentés futtatása

A diagnosztikai jelentés információkat gyűjt a számítógépről, beleértve az operációs rendszert, a programokat és a hardvert. Ezt a jelentést használhatja a problémák megtalálására és megoldására. A diagnosztikai jelentés egy időbélyegzővel ellátott valós idejű jelentés. A Norton nem hozza automatikusan létre ezt a jelentést.

Ha a Norton bármilyen problémát talál a számítógépen, a **Javítás** beállítással elháríthatja azokat. Ha ellenőrzésre van szükség, a jelentést mentheti, e-mailben elküldheti, illetve kinyomtathatja.

#### Diagnosztikai jelentés futtatása

1 Indítsa el a Norton programot.

- 2 A Norton főablakában kattintson duplán a Biztonság, majd a Vizsgálatok lehetőségre.
- 3 A Vizsgálatok ablakban válassza ki a Diagnosztikai jelentés lehetőséget, majd kattintson a Mehet elemre.

# Állítsa be a Nortont, hogy minimalizálja a PC indulási idejét

A számítógép elindításakor egyes programok (az úgynevezett rendszerindítási elemek) automatikusan elindulnak, ami megnöveli a számítógép indítási idejét. A Rendszerindítás-kezelő segít a számítógép rendszerindítási elemeinek kezelésében. Ha nem szeretné, hogy a számítógép bekapcsolásakor egy program automatikusan elinduljon, a Rendszerindítás-kezelőben letilthatja azt.

A számítógép indítási idejének csökkentése és teljesítményének növelése céljából késleltetheti egyes programok indítását a számítógép bekapcsolásakor. A késleltetett programok indítását a Norton öt perccel késlelteti. Minden ezt követő program további tíz másodperces késleltetéssel indul.

### Rendszerindítási elemek késleltetése

Rendszerindítási elemek késleltetése

1 Indítsa el a Norton programot.

Ha látja a **My Norton** ablakot az **Eszközbiztonság** lehetőség mellett, kattintson a **Megnyitás** elemre.

- 2 A Norton főablakában kattintson duplán a **Teljesítmény**, majd a **Rendszerindítás-kezelő** lehetőségre.
- 3 A **Rendszerindítás-kezelő** ablak **Indítás késleltetése** oszlopában jelölje ki a késleltetni kívánt programot.
- 4 Kattintson az Alkalmazás gombra.
- 5 Kattintson a Bezárás gombra.

### A késleltetett rendszerindítási elemek kézi futtatása

A késleltetett rendszerindítási elemek kézi futtatása

1 Indítsa el a Norton programot.

Ha látja a **My Norton** ablakot az **Eszközbiztonság** lehetőség mellett, kattintson a **Megnyitás** elemre.

2 A Norton főablakában kattintson duplán a **Teljesítmény**, majd a **Rendszerindítás-kezelő** lehetőségre.

- 3 A Rendszerindítás-kezelő ablakban kattintson a Késleltetett elemek futtatása pontra.
- 4 Amikor a program elindult, a **Rendszerindítás-kezelő** ablakban kattintson a **Bezárás** gombra.

### Rendszerindítási elemek letiltása

#### Rendszerindítási elemek letiltása

1 Indítsa el a Norton programot.

Ha látja a **My Norton** ablakot az **Eszközbiztonság** lehetőség mellett, kattintson a **Megnyitás** elemre.

- 2 A Norton főablakában kattintson duplán a **Teljesítmény**, majd a **Rendszerindítás-kezelő** lehetőségre.
- 3 A **Be/Ki** oszlopban törölje annak a programnak a jelölését, amelyet a számítógép bekapcsolásakor nem szeretne automatikusan elindítani.
- 4 Kattintson az Alkalmaz gombra a módosítások mentéséhez.
- 5 Kattintson a Bezárás gombra.

### Rendszerindítási elemek engedélyezése

Rendszerindítási elemek engedélyezése

1 Indítsa el a Norton programot.

- 2 A Norton főablakában kattintson duplán a **Teljesítmény**, majd a **Rendszerindítás-kezelő** lehetőségre.
- 3 A Be/Ki oszlopban jelölje be azt a programot, amelyet a számítógép bekapcsolásakor automatikusan el szeretne indítani.
- 4 Kattintson az Alkalmaz gombra a módosítások mentéséhez.
- 5 Kattintson a **Bezárás** gombra.

# Fejezet

# Beállítások testreszabása

Ez a fejezet a következő témaköröket tárgyalja:

- Hálózati proxybeállítások megadása
- A Norton konfigurálása az optimális akkumulátorhasználathoz
- A Norton beállítása a védett eszközök távoli felügyeletének engedélyezésére
- Védje Norton eszközbiztonsági beállításait az illetéktelen hozzáférés ellen
- Billentyűparancs megadása információ kereséséhez a Norton eszközbiztonságban

# Hálózati proxybeállítások megadása

Ha proxykiszolgáló segítségével létesít internetkapcsolatot, akkor meg kell adni a proxykiszolgáló adatait. A **Hálózati proxybeállítások** ablakban automatikus konfigurációbeállításokat, proxybeállításokat és proxykiszolgáló-hitelesítési beállításokat lehet megadni. A Hálózati proxybeállítások segítségével internetkapcsolatot lehet létesíteni az olyan feladatok elvégzéséhez, mint például a szolgáltatás aktiválása vagy a támogatás igénybevétele.

### Hálózati proxybeállítások megadása

1 Indítsa el a Norton programot.

- 2 A Norton főablakában kattintson a **Beállítások** lehetőségre.
- 3 A Beállítások ablakban kattintson a Rendszergazdai beállítások lehetőségre.
- 4 A Hálózati proxybeállítások sorban kattintson a Konfigurálás gombra.
- 5 A Hálózati proxybeállítások ablakban tegye a következők valamelyikét:

- Ha azt szeretné, hogy a böngésző automatikusan észlelje a hálózati kapcsolat beállításait, akkor az Automatikus konfiguráció alatt jelölje be a Beállítások automatikus észlelése lehetőséget.
- Ha a proxykiszolgáló automatikusan beállított URL-t igényel, akkor az Automatikus konfiguráció alatt jelölje be az Aut.konf.szkr.haszn. lehetőséget. Írja be a PAC-fájl URL-címét az URL mezőbe.
- Ha a hálózat proxykiszolgálót használ, akkor a Proxybeállítások alatt jelölje be a Proxykiszolgáló használta a HTTP kapcsolatoknál lehetőséget. A Cím mezőbe írja be a proxykiszolgáló URL- vagy IP-címét, a Port mezőbe pedig a portszámát. 1 és 65 535 közötti számot adhat meg.
- Ha a proxykiszolgálóra csak felhasználónévvel és jelszóval lehet bejelentkezni, akkor a Hitelesítés alatt jelölje be A tűzfalon vagy proxykiszolgálón keresztül történő kapcsolódáshoz hitelesítés szükséges lehetőséget. Adja meg a felhasználónevet a Felhasználónév, a jelszót pedig a Jelszó mezőben.
- 6 A Hálózati proxybeállítások ablakban kattintson az Alkalmazás gombra.

## A Norton konfigurálása az optimális akkumulátorhasználathoz

Amikor a számítógép akkumulátorról működik, fontos, hogy minden aktív program a lehető legkevesebb erőforrást használja fel. Ez biztosítja, hogy számítógépe maximalizálja az akkumulátor élettartamát és energiahatékonyságát. Beállíthat egy alacsonyabb küszöbű profilt az akkuhasználathoz. A Norton akkor jelenít meg teljesítményriasztást, amikor egy program vagy folyamat túllépi az alacsony küszöbértéket. Választhatja a program vagy folyamat kézzel való bezárását, és így az erőforrások felszabadítását. Amikor a **Rendszergazdai beállítások** ablakban az **Alacsony erőforrásprofil alkalmazása akkumulátor használatakor** lehetőség be van kapcsolva, a Norton automatikusan módosítja az erőforrás küszöbértékének profilját alacsonyra, ha a számítógép akkumulátorról működik. Az alapértelmezés szerint ez a beállítás be van kapcsolva.

A Symantec azt javasolja, hogy tartsa az **Alacsony erőforrásprofil alkalmazása akkumulátor** használatakor beállítást bekapcsolva.

Az Alacsony erőforrásprofil alkalmazása akkumulátor használatakor lehetőség be- és kikapcsolása

1 Indítsa el a Norton programot.

- 2 A Norton főablakában kattintson a **Beállítások** lehetőségre.
- 3 A Beállítások ablakban kattintson a Rendszergazdai beállítások lehetőségre.

- 4 A Teljesítményfigyelés területen, a Alacsony erőforrás-profil alkalmazása akkumulátor használatakor sorban állítsa a Be/Ki kapcsolót Ki vagy Be helyzetbe.
- 5 Kattintson az Alkalmazás, majd a Bezárás gombra.

# A Norton beállítása a védett eszközök távoli felügyeletének engedélyezésére

A Norton **Távoli felügyelet** elküldi az eszközének állapotát és más adatokat a Norton Studio alkalmazásnak Windows alatt. Ezzel az alkalmazással megtekintheti, kezelheti vagy felfedezheti a Norton termékeket, és távolról megoldhat bizonyos problémákat az eszközén. Alapértelmezés szerint a Távoli felügyelet funkció ki van kapcsolva.

#### A távoli felügyelet bekapcsolása

1 Indítsa el a Norton programot.

Ha látja a **My Norton** ablakot az **Eszközbiztonság** lehetőség mellett, kattintson a **Megnyitás** elemre.

- 2 A Norton-termék főablakában kattintson a Beállítások lehetőségre.
- 3 A Beállítások ablakban kattintson a Rendszergazdai beállítások lehetőségre.
- 4 A Távoli felügyelet sorban állítsa a kapcsolót Be helyzetbe.
- 5 Kattintson az Alkalmaz, majd a Bezárás gombra.

# Védje Norton eszközbiztonsági beállításait az illetéktelen hozzáférés ellen

A Norton eszközbiztonsági beállításai illetéktelen módosításának megelőzése érdekében kapcsolja be a **Beállítások jelszavas védelme** és a **Norton Tamper Protection** szolgáltatásokat.

- A beállítások jelszavas védelme segítségével beállíthatsz egy jelszót az eszköz biztonsági beállításainak megtekintéséhez és változtatásához.
- A Norton Tamper Protection ellenőrzi a gyanús vagy ismeretlen alkalmazások által végrehajtott módosításokat a beállításaidban.

Beállítások jelszavas védelme és Norton Tamper Protection be- vagy kikapcsolása

1 Indítsa el a Norton programot.

Ha látja a **My Norton** ablakot az **Eszközbiztonság** lehetőség mellett, kattintson a **Megnyitás** elemre.

2 A Norton-termék főablakában kattintson a Beállítások lehetőségre.

- 3 A Beállítások ablakban kattintson a Rendszergazdai beállítások lehetőségre.
- 4 A Termékbiztonság alatt :
  - A Beállítások jelszavas védelme sorban állítsa a kapcsolót Be vagy Ki helyzetbe.
  - A Norton Tamper Protection sorban állítsa a kapcsolót Be vagy Ki helyzetbe.
    Ha kéri a rendszer, válassza ki azt az időtartamot, ameddig szeretné, ha kikapcsolna a funkció, majd kattintson az OK gombra.
- 5 Kattintson az Alkalmazás gombra.
- 6 Ha a **Jelszó megadása** ablakot látja, gépeljen be egy jelszót és erősítse meg. A funkció minden egyes bekapcsolása alkalmával be kell állítania egy jelszót.
- 7 Kattintson az **OK** gombra.
- 8 A Beállítások ablakban kattintson a Bezárás gombra.

# Elfelejtett jelszó visszaállítása a Norton Beállítások jelszavas védelméhez

A beállítások eléréséhez és új jelszó beállításához újra kell telepítenie a Nortont.

## Billentyűparancs megadása információ kereséséhez a Norton eszközbiztonságban

Amikor a keresés ikon segítségével keres

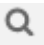

a Norton eszközbiztonság alkalmazásban, megtalálhatja a Norton funkcióit és támogatási információt éppúgy, mint az általános online témaköröket. Használhatja az alapértelmezett **Ctrl + F** billentyűparancsot a keresés gyorsabb indításához, vagy megadhat saját billentyűparancsot.

#### Keresési billentyűparancs beállítása

1 Indítsa el a Norton programot.

- 2 A Norton-termék főablakában kattintson a **Beállítások** lehetőségre.
- 3 A Beállítások ablakban kattintson a Rendszergazdai beállítások lehetőségre.
- 4 A Keresés billentyűparancsa sorban a kapcsolót helyezze Be állásba.

- 5 Kattintson a nyílra, majd válassza ki a terméken belüli kereséshez hozzárendelni kívánt billentyűt.
- 6 Tegye az alábbiak egyikét:
  - Ha azt szeretné, hogy a billentyűparancs csak akkor működjön, ha a Norton-termék van előtérben, törölje a Globális opció jelölését.
  - Ha azt szeretné, hogy a billentyűparancs ne csak akkor működjön, ha a Norton-termék van előtérben, jelölje be a Globális opciót.
- 7 Kattintson az Alkalmazás, majd a Bezárás gombra.

Fejezet

# További megoldások keresése

Ez a fejezet a következő témaköröket tárgyalja:

- A termék verziószámának megállapítása
- A Norton termék frissítése
- Norton termék eltávolítása

# A termék verziószámának megállapítása

Ha szeretné frissíteni a Norton-terméket, vagy segítséget szeretne kérni az ügyféltámogatástól, akkor tudnia kell a számítógépre telepített Norton-termék teljes verziószámát. Ez segít pontos megoldást nyújtani a problémákra.

A termék verziószámának megállapítása

1 Indítsa el a Norton programot.

Ha látja a **My Norton** ablakot az **Eszközbiztonság** lehetőség mellett, kattintson a **Megnyitás** elemre.

- 2 A Norton főablakában kattintson a Súgó lehetőségre.
- 3 A Súgóközpont ablak Általános információ részében kattintson a Névjegy lehetőségre.

# A Norton termék frissítése

Ha rendelkezik aktív előfizetéssel, akkor frissítheti a jelenlegi Norton-termékét a legújabb verzióra további költségek nélkül.

Az új verzió elérhetőségének ellenőrzéséhez a Norton-termék főablakában kattintson a **Súgó** > Új verzió keresése opcióra. Ha elérhető egy új verzió, kövesse a képernyőn megjelenő

utasításokat az új termék letöltéséhez. A Symantec azt javasolja, hogy mindig a termék legújabb verzióját használja, mivel ez tartalmazza az új és továbbfejlesztett funkciókat, melyek magasabb szintű védelmet biztosítanak a biztonsági fenyegetésekkel szemben.

A sikeres letöltést követően a Norton-termék felszólítja a gördülékeny telepítés végrehajtására. A termék új verziójának telepítése előtt ellenőrizze, hogy mentett-e minden fontos adatot, például képeket és pénzügyi rekordokat.

A frissítés befejeztét követően az előfizetés állapota nem változik az előző verzióhoz képest. Tegyük fel például, hogy 200 nap van hátra aktuális előfizetéséből, és Ön a termék legújabb verziójára frissít. Ebben az esetben a frissített termék előfizetéséből még 200 nap marad a lejáratig.

**Megjegyzés:** Elképzelhető, hogy a frissítés meghiúsul, ha a böngésző nem képes kommunikálni a Symantec kiszolgálóival. A támogatott böngészők az Internet Explorer 11 vagy újabb verzió, a Chrome 30 vagy újabb verzió, a Firefox 27 vagy újabb verzió, a Safari 7 vagy újabb verzió és az Opera 17 vagy újabb verzió.

A termékfrissítés különbözik a védelmi frissítéstől, amelyekkel a LiveUpdate rendelkezik. A legfőbb különbségek a következők:

- A termékfrissítés során a teljes termék letöltésére és telepítésére nyílik lehetőség.
- A védelmi frissítések olyan fájlok, amelyek mindig a legfrissebb veszélyelhárító technológiákkal védik a Norton-terméket.

Amennyiben a legújabb változattal is rendelkezik, mindig bizonyosodjon meg arról, hogy rendelkezésére áll az összes védelmi frissítés. A LiveUpdate automatizálja a védelmi frissítések letöltésének és telepítésének folyamatát. A legújabb frissítések beszerzéséhez futtathatja a LiveUpdate programot, vagy bekapcsolhatja az Automatikus LiveUpdate szolgáltatást.

## Norton termék eltávolítása

A Norton-termék a következő módszerekkel távolítható el a számítógépről:

- A Windows Vezérlőpultról
- A Start menüből
- A Windows Start képernyőről (Windows 8/8.1).

**Megjegyzés:** Az eltávolítás folytatása előtt nyomtassa ki ezt a súgótémakört. Az eltávolítás közben nem fér hozzá a online súgóhoz.

#### A Norton termék eltávolítása a Windows Vezérlőpultból

- 1 Tegye az alábbiak egyikét:
  - A Windows Tálcáján kattintson a Start > Vezérlőpult parancsra.
  - Windows 8 rendszerben kattintson az Alkalmazások lehetőségre, majd a Windows Rendszer alatt kattintson a Vezérlőpult elemre.
  - Windows 10 rendszerben kattintson a Start > Összes alkalmazás lehetőségre, majd a Windows Rendszer alatt kattintson a Vezérlőpult elemre.
- 2 A Windows Vezérlőpultján tegye a következők valamelyikét:
  - Windows XP esetén kattintson duplán a Programok telepítése és törlése lehetőségre.
  - Windows Vista esetén kattintson duplán a Programok és szolgáltatások lehetőségre.
  - Windows 7 és Windows 8 esetén kattintson a Programok > Programok és beállítások lehetőségre.

A **Programok** lehetőség akkor érhető el, amikor a **Kategória** pontot választja a **Nézetrendezés** legördülő listából.

- Windows 10 esetén kattintson a Program eltávolítása lehetőségre.
- 3 A telepített programok listájában tegye a következők valamelyikét:
  - A Windows XP esetén kattintson a Nortont-termék, majd a Módosítás/Eltávolítás parancsra.
  - Windows Vista, Windows 7, Windows 8 vagy Windows 10 esetén kattintson a Norton-termékre, majd az Eltávolítás/Módosítás parancsra.
- 4 Kövesse a képernyőn megjelenő utasításokat.

A Norton-termék nincs teljesen eltávolítva addig, amíg újra nem indítja a számítógépet.

A Norton termék eltávolítása a Start menüből

- 1 A Windows tálcán kattintson a Start > Összes program/Összes alkalmazás > Norton Security > Norton Security eltávolítása parancsra.
- 2 Amennyiben nem kívánja megtartani a Norton kezdőlapját alapértelmezett kezdőlapnak és a Norton Safe Search szolgáltatást alapértelmezett keresőmotornak, jelölje be az alul megjelenő négyzetet.
- 3 Kövesse a képernyőn megjelenő utasításokat.

A Norton-termék nincs teljesen eltávolítva addig, amíg újra nem indítja a számítógépet.

A Norton termék eltávolítása a Windows 8/8.1 kezdőképernyőjéről

- 1 A **kezdőképernyőn** kattintson a jobb gombbal a Norton-termék elemre, és válassza az **Eltávolítás** lehetőséget.
- 2 A telepített programokat tartalmazó listán kattintson a Norton-termékre, majd kattintson az **Eltávolítás** lehetőségre.
- 3 Kövesse a képernyőn megjelenő utasításokat.

A Norton-termék nincs teljesen eltávolítva addig, amíg újra nem indítja a számítógépet.